#### **Table of Contents**

| Service Description                                                      | 4        |
|--------------------------------------------------------------------------|----------|
| Overview of the Centero Software Manager                                 | 4        |
| Available Service Applications in the Centero Software Manager service   | 5        |
| Available Service Applications for a Trial                               | 10       |
| Features and quality first                                               | 11       |
| Professionally packaged applications                                     | 11       |
| Maintain also organization specific applications                         | 12       |
| Flexible application distribution process definitions                    | 13       |
| Solution works on different platforms                                    | 14       |
| Process description for CSM for SCCM and WSUS                            | 14       |
| Implementation                                                           | 15       |
| CSM for SCCM                                                             | 15       |
| Preparations                                                             | 15       |
| Prerequisites                                                            | 15       |
| System requirements                                                      | 15       |
| SCCM requirements                                                        | 16       |
| Preparation checklist                                                    | 17       |
| SCCM configuration                                                       | 18       |
| Application Catalog                                                      | 21       |
| Deployment processes                                                     | 22       |
| Installation                                                             | 24       |
| CSM for SCCM - Configuration wizard                                      | 24       |
| Open a Windows PowerShell connection on CSM for SCCM server              | 33       |
| CSM for SCCM - Downloading and extracting CSM                            | 34       |
| Configuration                                                            | 36       |
|                                                                          | 36       |
| CSM for SCCM - Advanced configuration after the initial wizard           | 36       |
| Existing deployments                                                     | 42       |
| CSM for SCCM - How to verify successful implementation                   | 45       |
| CSM for WSUS                                                             | 40       |
| CCM for WCUC Cystom requirements                                         | 40       |
| CSM for WSUS - System requirements                                       | 40       |
| CSM for WSUS - WSUS requirements                                         | 47<br>۸۵ |
| CSM for WSUS - Checking auto approval settings                           | 40<br>51 |
| CSM for WSUS - Existing Sid party software & deployments                 | 51<br>52 |
| Installation                                                             | JZ       |
| Downloading and extracting the files                                     | J4<br>54 |
| Initial configuration during the start wizard                            | 56       |
| Configuration                                                            | 61       |
| Wizard                                                                   | 61       |
| Advanced configuration after the initial wizard                          | 61       |
| Create or replace a WSUS publishing certificate for 3rd party deployment | 65       |
| CSM for WSUS - How to verify a successful implementation                 | 74       |
| CSM Cloud                                                                | 77       |
| Preparations                                                             | 77       |
| CSM Cloud - Requirements                                                 | 77       |
| Installation                                                             | 78       |
|                                                                          |          |

| CSM Cloud - Downloading and installing the client              |            |
|----------------------------------------------------------------|------------|
| CSM for Servers                                                | 81         |
| CSM for Servers - Downloading and installing the client        | 81         |
| CSM for Servers - Requirements                                 | 84         |
| Management                                                     | 85         |
| New Application                                                | 85         |
| Check Current Versions                                         | 85         |
| Deployments                                                    | 85         |
| CSM for WSUS                                                   | 85         |
| CSM for WSUS - Advanced Configuration After the Initial Wizard | 85         |
| CSM for WSUS - Adding or removing managed 3rd party software   | 89         |
| CSM for WSUS - Troubleshooting import error                    | 92         |
| CSM for SCCM                                                   |            |
| CSM for SCCM - Deployment processes                            |            |
| CSM for SCCM - Starting the 3rd party software updating        | 97         |
| CSM for SCCM - Importing problems                              | 99         |
| CSM for Servers                                                | 100        |
| CSM for Servers - Managing settings                            | 100        |
| Troubleshoot                                                   | 104        |
| CSM Cloud                                                      | 104        |
| CSM for WSUS                                                   | 104        |
| CSM for SCCM                                                   |            |
| CSM won't start                                                | 104        |
| Could not read SCCM collections from SCCM Information.xml      | 104        |
| Importing a 3rd party software fails                           | 105        |
| CSM for SCCM cannot import a 3rd party software                | 105        |
| CSM for Servers                                                | 106        |
| CSM won't send billing information                             | 106        |
| Upgrading                                                      | 108        |
| CSM for SCCM                                                   | 108        |
| CSM for SCCM - How to upgrade CSM                              | 108        |
| CSM for WSUS                                                   | 110        |
| CSM for WSUS - How to upgrade CSM                              | 110        |
| CSM Cloud                                                      | 112        |
| Migration                                                      | 112        |
| CSM for WSUS                                                   | 112        |
| Migrating CSM for WSUS to a new server                         |            |
| CSM for SCCM                                                   |            |
| Removal                                                        |            |
| Portal                                                         | 113        |
| Panarts                                                        |            |
| Application Management                                         | 113        |
| Application Management                                         | 113<br>112 |
|                                                                | 113        |
| 1.0.5072                                                       | 113<br>114 |
| 1.0.5071                                                       | 114<br>115 |
| 1.0.5070                                                       | 115<br>116 |
| 1.0.5069<br>1.0.5069                                           | 110<br>117 |
| 1.0.5000                                                       | 11/<br>110 |
| 1.0.5067                                                       | 110<br>110 |
|                                                                |            |

| 1.0.5065                                                      | 120 |
|---------------------------------------------------------------|-----|
| 1.0.5064                                                      | 121 |
| Service Announcements                                         | 122 |
| Service Applications                                          | 122 |
| Oracle Java Runtime Environment                               | 122 |
| Oracle Java Runtime Environment 8.0.1610.12 and C:\sun folder | 122 |
| Service Description v2                                        | 123 |
| Introduction                                                  | 123 |
| Order and Delivery                                            | 123 |
| Platform and Operations                                       | 123 |
| Platform                                                      | 123 |
| Operations                                                    | 123 |
| Editions and Features                                         | 123 |
| Editions                                                      | 123 |
| Features                                                      | 123 |
| Support and Maintenace                                        | 123 |
| Communication                                                 | 123 |
| Pricing and Invoicing                                         | 123 |
| Termination                                                   | 123 |
| Data and Privacy Protection                                   | 123 |
| Support                                                       | 123 |

# **Overview of the Centero Software Manager**

Last Modified on 17/07/2018 12:28 pm EEST

Centero Software Manager (<u>CSM</u>) automatizes the annoyingly frequent security updates for the widely used, free third party applications and prevents vulnerabilities. For more general information regarding on CSM, visit our public website.

In this website you can find information about our General Terms including Service Description an technical information about CSM.

### Available Service Applications in the Centero Software Manager service

Last Modified on 17/07/2018 4:59 pm EEST

# Summary list

Adobe AIR Adobe Flash Player ActiveX Adobe Flash Player Plugin Adobe Reader DC Adobe Reader XI Adobe Shockwave Player Apple iTunes Apple QuickTime **Citrix Receiver FoxIt Reader Google Chrome** Igor Pavlov 7-Zip **KeePass Password Safe** K-Lite Mega Codec Pack Martin Prikryl WinSCP Microsoft Power BI Desktop Microsoft Silverlight Mozilla Firefox Mozilla Firefox ESR Notepad++ **Oracle Java Runtime Environment 7 Oracle Java Runtime Environment 8** Paint.NET Pdfforge PDFCreator Simon Tatham Putty Skype Technologies Skype VideoLAN VLC Media player

# **Detailed** list

If application is available in different languages, architectures or technologies then different options are separated by commas in languages, architectures and technologies columns. Every

language, architecture or technology (MSI or App-V) version is considered to be an unique application in General Terms.

In architectures following values are available:

- x86/x64: Application is x86 but can be used in x86 and x64 platforms
- x86: Application is x86 and can be used only in x86 platforms
- x64: Application is x64 and can be used only in x64 platforms

Languages Architectures Technology Prerequisites

Adobe Flash Player ActiveX

|                  | EN               | x86/x64 | MSI   |
|------------------|------------------|---------|-------|
|                  | EN               | x86/x64 | App-V |
| Adobe Flash Play | yer Plugin (NPAP | 21)     |       |
|                  | EN               | x86/x64 | MSI   |
|                  | EN               | x86/x64 | App-V |
| Adobe Reader X   | I                |         |       |
|                  | EN               | x86/x64 | MSI   |
|                  | EN               | x86/x64 | App-V |
|                  | FI               | x86/x64 | MSI   |
|                  | FI               | x86/x64 | App-V |
|                  | MUI              | x86/x64 | MSI   |
|                  | MUI              | x86/x64 | App-V |
| Adobe Reader D   | С                |         |       |
|                  | EN               | x86/x64 | MSI   |
|                  | EN               | x86/x64 | App-V |
|                  | FI               | x86/x64 | MSI   |
|                  | FI               | x86/x64 | App-V |
|                  | MUI              | x86/x64 | MSI   |
|                  | MUI              | x86/x64 | App-V |
|                  |                  |         |       |

Adobe Shockwave Player

| EN | x86/x64 | MSI |
|----|---------|-----|
| EN | X86/X64 | MSI |

#### Eanguages Architegtures Technology Prerequisites

| Apple iTunes     |                |          |       |
|------------------|----------------|----------|-------|
|                  | EN             | x86      | MSI   |
|                  | EN             | x64      | MSI   |
| Apple QuickTim   | ie             |          |       |
|                  | EN             | x86/x64  | MSI   |
|                  | EN             | x86/x64  | App-V |
| Citrix Receiver  |                |          |       |
|                  | EN             | x86/x64  | MSI   |
| Dominik Reichl   | KeePass Passwo | ord Safe |       |
|                  | EN             | x86/x64  | MSI   |
|                  | EN             | x86/x64  | App-V |
| dotPDN LLC Pa    | in.NET         |          |       |
|                  | EN             | x86      | MSI   |
|                  | EN             | x86      | App-V |
|                  | EN             | x64      | MSI   |
|                  | EN             | x64      | App-V |
| Google Chrome    | •              |          |       |
|                  | EN             | x86/x64  | MSI   |
|                  | EN             | x64/x64  | App-V |
| Greenshot        |                |          |       |
|                  | EN             | x86/x64  | MSI   |
|                  | EN             | x86/x64  | App-V |
| lgor Pavlov 7-Zi | р              |          |       |
|                  | EN             | x86      | MSI   |
|                  | EN             | x86      | App-V |
|                  | EN             | x64      | MSI   |
|                  | EN             | x64      | App-V |

Microsoft .Net Framework 4.6.1 or later

| K-Lite Mega Cod   | Languages       | Architectures | Technology | Prerequisites |
|-------------------|-----------------|---------------|------------|---------------|
|                   | EN              | x86/x64       | MSI        |               |
| Martin Prikyl Wir | ISCP            |               |            |               |
|                   | EN              | x86/x64       | MSI        |               |
|                   | EN              | x86/x64       | App-V      |               |
| Microsoft Silverl | ight            |               |            |               |
|                   | EN              | x86           | EXE        |               |
|                   | EN              | x64           | EXE        |               |
| Mozilla Firefox   |                 |               |            |               |
|                   | EN              | x86/x64       | MSI        |               |
|                   | EN              | x86/x64       | App-V      |               |
|                   | FI              | x86/x64       | MSI        |               |
|                   | FI              | x86/x64       | App-V      |               |
| Mozilla Firefox E | SR              |               |            |               |
|                   | EN              | x86/x64       | MSI        |               |
|                   | EN              | x86/x64       | App-V      |               |
|                   | FI              | x86/x64       | MSI        |               |
|                   | FI              | x86/x64       | App-V      |               |
| Notepad++         |                 |               |            |               |
|                   | EN              | x86/x64       | MSI        |               |
|                   | EN              | x86/x64       | App-V      |               |
| Oracle Java Run   | time Environmen | ıt 7          |            |               |
|                   | EN              | x86/x64       | MSI        |               |
|                   | EN              | x86/x64       | App-V      |               |
| Oracle Java Run   | time Environmen | it 8          |            |               |
|                   | EN              | x86/x64       | MSI        |               |
|                   | EN              | x86/x64       | App-V      |               |
|                   |                 |               |            |               |

Pdfforge PDFCreator

Microsoft .Net Framework 4.0.0 or later

|                | Eanguages  | Aschitectures | MS hnology | Prerequisites                  |
|----------------|------------|---------------|------------|--------------------------------|
|                | EN         | x64           | MSI        |                                |
| Simon Tatham P | utty       |               |            |                                |
|                | EN         | x86/x64       | MSI        |                                |
|                | EN         | x86/x64       | App-V      |                                |
| Skype (consume | r version) |               |            |                                |
|                | EN         | x86/x64       | MSI        | KB2999226 or later (Windows 7) |
|                | EN         | x86/x64       | App-V      | KB2999226 or later (Windows 7) |

VideoLAN VLC Media Player

| EN | x86 | MSI   |
|----|-----|-------|
| EN | x64 | MSI   |
| FI | x86 | MSI   |
| EN | x86 | App-V |
| EN | x64 | App-V |
| FI | x86 | App-V |

## **Available Service Applications for a Trial**

Last Modified on 14/02/2018 12:35 pm EET

The following Service Applications are available in a free trial.

Adobe AIR Adobe Flash Player ActiveX Adobe Flash Player Plugin Adobe Reader DC Adobe Reader XI Adobe Shockwave Player Citrix Receiver Google Chrome Igor Pavlov 7-Zip Microsoft Silverlight Mozilla Firefox Mozilla Firefox ESR Notepad++ VideoLAN VLC Media player

# Professionally packaged applications

Last Modified on 17/07/2018 4:51 pm EEST

When there are separate 32 and 64 bit versions of application available, those can be separately included to service. Application language can be selected from English and Finnish when different languages are available from vendor. Other language versions are possible to include in the service as customer specific packages .

# Maintain also organization specific applications

Last Modified on 17/07/2018 5:19 pm EEST

Organization specific applications can be maintained using separate distribution or device configuration management systems but distribution can also be done by using Centero Software Manager. In this case organization specific application to be included in service is ordered from Centero as additional service.

Applications ordered as additional service can be packaged in addition to MSI or App-V format by using other application virtualization technologies like VMWare ThinApp, Symantec Workspace Virtualization or Micro Focus Application Virtualization.

These customer specific applications are packages using customer configuration and settings, otherwise using same best practises as in general utility software packaging. Customer packages are also tested in operating system specified by customer so that quality is always as high as possible.

# Flexible application distribution process definitions

Last Modified on 17/07/2018 5:12 pm EEST

More time for business task when packaging work included in service but also from application distributions, whatever the previous distribution process has been. Centero Software Manage will automate whole distribution process without compromising any organization specific needs in distribution process.

Distribution process can be configured to include different distribution phases, target devices, schedule and interval of specified phases. For example, distribution process could contain

- 1. technical testing,
- 2. first level testing,
- 3. second level testing and
- 4. final production distribution phases.

Fine-grained distribution configurations can be defined in process and also model organization specific needs to be included in distribution process.

Centero Software Manager can distribute new versions to devices but also handles updating of old versions on devices. In addition to installing and updating applications also application removal can be performed.

Service can be used to include only installation packages. This could be useful if distributions will be added manually to system that can be used to distribute applications. In this case customer receives notification when new versions are available and then installation package can be downloaded from Centero Portal.

# Process description for CSM for SCCM and WSUS

Last Modified on 17/07/2018 5:18 pm EEST

#### Centero Software Manager process main tasks are illustrated in picture below.

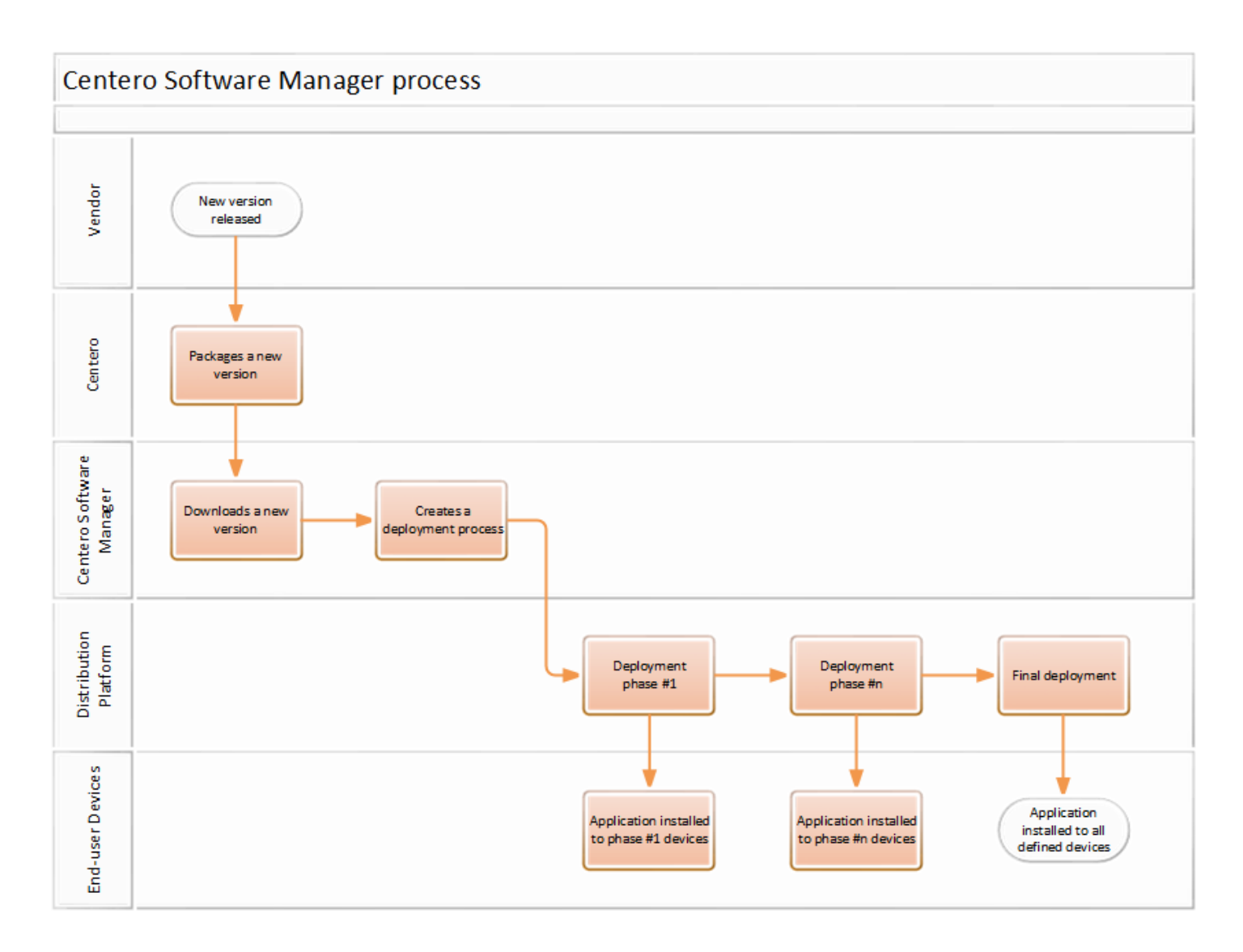

### System requirements

Last Modified on 21/10/2016 1:08 pm EEST

System requirements for CSM application:

- Microsoft supported operating system
- Microsoft .Net Framework 4.x
- 100Mb of free disk space for CSM application
- Network share fro downloaded applications
  - At least 50Gb of free disk space
- SCCM management components including PowerShell modules for SCCM
- Administrative level user account for installation
- HTTP/HTTPS access from server to portal.centero.fi address

#### **SCCM requirements**

Last Modified on 10/04/2017 12:01 pm EEST

#### SCCM requirements for CSM application:

- Supported SCCM version:
  - SCCM Current Branch
  - SCCM 2012 R2
- At least one distribution point group
- Collections that will be used on deployments
- Service account that fulfils these requirements:
  - Password does not expire
  - At least Application Administrator role in SCCM
  - Administrative access to server (where CSM application will be installed) or at least these permissions:
    - Full Control to "HKEY\_LOCAL\_MACHINE\SOFTWARE\Centero\Agent" registry key
    - Modify permissions to "%programData%\Centero\Software Manager" folder structure (this folder structure is created during CSM application installation but can be created manually before installation)
    - Modify permissions to network share where applications will downloaded

#### **Preparation checklist**

Last Modified on 16/02/2017 11:35 am EET

Use following check list to verify that your environment is ready for CSM installation and you have planned the deployment processes for applications.

| Step name                                                  | Article              |
|------------------------------------------------------------|----------------------|
| 1. Verify system requirements                              | System requirements  |
| 2. Verify SCCM requirements                                | SCCM requirements    |
| 3. Verify SCCM configuration                               | SCCM configuration   |
| 3. Choose how to name applications in Application catalog  | Application Catalog  |
| 4. Plan and document deployment processes for applications | Deployment processes |

### **SCCM configuration**

Last Modified on 16/02/2017 11:04 am EET

Check and create when needed following SCCM configurations before CSM installation:

• Distribution Point Groups

CSM targets deployment content to distribution point groups. Therefore, you need to have at least one distribution point group created in SCCM. You can select distribution point group for each deployment process in CSM so several distribution point groups can be used. Create distribution point groups so, that each application the CSM will deploy, you can select distribution point group that delivers the content to correct distribution points. Usually on distribution point group that contains all distribution points is enough for all applications that CSM deploys.

| N - Centero)                    |                                                                                                    |                                          |                                                                                                    | ×                                                                                                    |
|---------------------------------|----------------------------------------------------------------------------------------------------|------------------------------------------|----------------------------------------------------------------------------------------------------|----------------------------------------------------------------------------------------------------|
|                                 |                                                                                                    |                                          |                                                                                                    | ^ (                                                                                                    |
| operties<br>operties            |                                                                                                    |                                          |                                                                                                    |                                                                                                    |
| on Point Groups                 |                                                                                                    |                                          |                                                                                                    | - \$                                                                                                    |
| < Distribution Point Groups 1 i | tems                                                                                                    |                                          |                                                                                                    |                                                                                                    |
| Search                          |                                                                                                    |                                          |                                                                                                    | X Search Add Criteria *                                                                                                    |
| Icon Name                       | Collections Associated                                                                                                  | Member Count                             | Description                                                                                                    |                                                                                                    |
| P Group                         | 0                                                                                                    | 1                                        | Used by CSM application                                                                                                    |                                                                                                    |
|                                 |                                                                                                    |                                          |                                                                                                    |                                                                                                    |
|                                 |                                                                                                    |                                          |                                                                                                    |                                                                                                    |
| DP Group                        |                                                                                                    |                                          |                                                                                                    |                                                                                                    |
| DP Group<br>Properties          |                                                                                                    | Disk Space                               |                                                                                                    | Related Objects                                                                                                    |
|                                 | Operties     operties     ion Point Groups      Distribution Point Groups 1     i     Search     icon Name     DP Group | operties<br>operties<br>ion Point Groups | ion Point Groups       Ion Point Groups 1 items       Search       Icon     Name       Collections Associated     Member Count       DP Group     0     1 | ion Point Groups       Ion Point Groups 1 items       Search       Icon     Name       Collections Associated     Member Count       DP Group     0       1     Used by CSM application |

• Distribution point groups are created from SCCM console on

Administration\Overview\Distribution Point Groups. If required click 'Create Group' toolbar icon to create a new distribution point group

| <b>Ξ</b>                               | Create New Distrib                                                    | ution Point Grou                                   | p                       | x |
|----------------------------------------|-----------------------------------------------------------------------|----------------------------------------------------|-------------------------|---|
| <u>N</u> ame:                          | All Distribution Points                                               |                                                    |                         | ] |
| Description:                           |                                                                       |                                                    | ~ ~                     |   |
| Members Collection                     | ns                                                                    |                                                    |                         | _ |
| Distribution points points that you wa | can belong to more than one dis<br>ant to add as members to this dist | tribution point group. Sp<br>ribution point group. | pecify the distribution |   |
| Distribution points                    | :                                                                     |                                                    |                         |   |
| Filter                                 |                                                                       |                                                    | P                       |   |
| Name                                   |                                                                       | Туре                                               | Description             |   |
| CENSVM03.CE                            | NTERO.LOCAL                                                           | On-premises                                        |                         |   |
| MANAGE.MICR                            | OSOFT.COM                                                             | Cloud                                              |                         |   |
|                                        |                                                                       |                                                    |                         |   |
|                                        |                                                                       |                                                    |                         |   |
|                                        |                                                                       |                                                    |                         |   |
|                                        |                                                                       |                                                    |                         |   |
|                                        |                                                                       |                                                    |                         |   |
|                                        |                                                                       |                                                    |                         |   |
|                                        |                                                                       |                                                    |                         |   |
|                                        |                                                                       |                                                    |                         |   |
|                                        |                                                                       |                                                    |                         |   |
|                                        |                                                                       |                                                    |                         |   |
|                                        |                                                                       |                                                    |                         |   |
|                                        |                                                                       | A <u>d</u> d                                       | Remove                  |   |
|                                        |                                                                       |                                                    |                         |   |
|                                        |                                                                       | OK                                                 | Cancel                  |   |

Specify a name for the distribution point group and then select required distribution point locations where content should be replicated by SCCM whenever this distribution point group is used

Collections

CSM targets deployments to collections. Therefore you need to have collections where you target application deployments according to specified deployment processes. Deployment processes can include one or more applications and one or more deployments steps. Deployment process steps are used for creating testing deployments before production deployment. Create collections that contain correct devices or users for each deployment process step. Collections are created on SCCM console on Assets and Compliance\Overview\Device Collections.

Collection members can be managed manually on SCCM console or members are included

based on SCCM database information, like AD OU location of the object, AD Group memberships, inventory information collected from devices. Collections can also include or exlude members that are members of other collections. This can be used to exclude some computers from deployment processes.

• Application root folder

CSM application will create new folder structure to SCCM \Software Library\Overview\Application Management\Applications. You can specify the root folder name that will be create under Applications. All applications added by CSM will be created under this root folder. By default, the root folder named 'Software Manager' will be created but this can be changed.

## **Application Catalog**

Last Modified on 21/10/2016 1:28 pm EEST

CSM application can be configured to name deployed applications in application catalog. By default naming contains applications publisher, name, version, language and architecture. This can be changed if applications should be named in application catalog using different format. Also application description that is shown on application catalog can be defined in CSM configuration.

Decide how applications should be named in application catalog and how description of the application should be created. This information is needed when CSM is installed if default values are not sufficient.

#### Default values

- Application name: [PUBLISHER] [NAME] [VERSION] [LANGUAGE] [ARCHITECTURE]
- Application description: [PUBLISHER] [NAME] [VERSION] [LANGUAGE] [ARCHITECTURE] ([INSTALLERTYPE])

### **Deployment processes**

Last Modified on 21/10/2016 1:31 pm EEST

CSM deployment process defines how applications linked to deployment process are deployed to devices and/or users. Deployment process contains one or more steps that are scheduled. Each step is targeted to single SCCM collection and contain desired deployment steps. Each deployment process step creates SCCM deployment to application. Deployments are created immediately after application has been created to SCCM, but each deployment is sheduled according to scheduled defined in deployment process steps.

Usually deployment processes contain two or three steps. If two steps are used, then then single testing collections is used to verify that new application version works in test computers. If three steps are used then testing is done in two phases, usually technical testing is done first by users who are IT orientated (like IT department users). Second testing step is then targeted to users that are able to test most critical business applications. Then last step in each case is the production deployment.

Time for each deployment process step can be defined using available time and deadline time. Available time specifies when application is available for installation and deadline time specifies when application deployment is forced if user has not started the deployment. Usually from available time to deadline time is two or three days.

Decide how applications should be deployed to devices and/or users. This information is needed after CSM is installed and before applications can be deployed. Find out answers to following questions to create deployment processes:

- How many test deployments are required before production deployment?
- Target type for each deployment process step, device or users?
- Deploy purpose for each deployment process step, available or required?
- User notification level for each deployment process step, all, Software Center only or none?
- How much time you want to give to users to install applications before forced deployement (available time)?
- Email notifications for deployments
  - One email per application, email from each deployment step or both
  - Recipients for each notification
  - Is custom email templates required?
- Can all applications be deployed with same settings to same collections using same

#### deployment steps?

Following Excel workbook can be used as a template when designing deployment processes. This file can be freely modified to your desing needs. File can't be used to import deployment processes to CSM so this template file is just a tool for the design phase.

Download the Excel fille: Deployment Processes.xlsx 🗞

## **CSM for SCCM - Configuration wizard**

Last Modified on 02/10/2017 1:34 pm EEST

#### 1. After installation is complete, launch Centero Software Manager from Windows Start Menu.

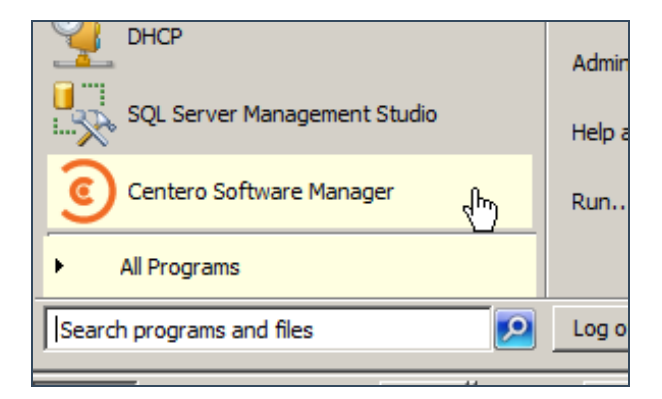

2. Proceed with the wizard by clicking next.

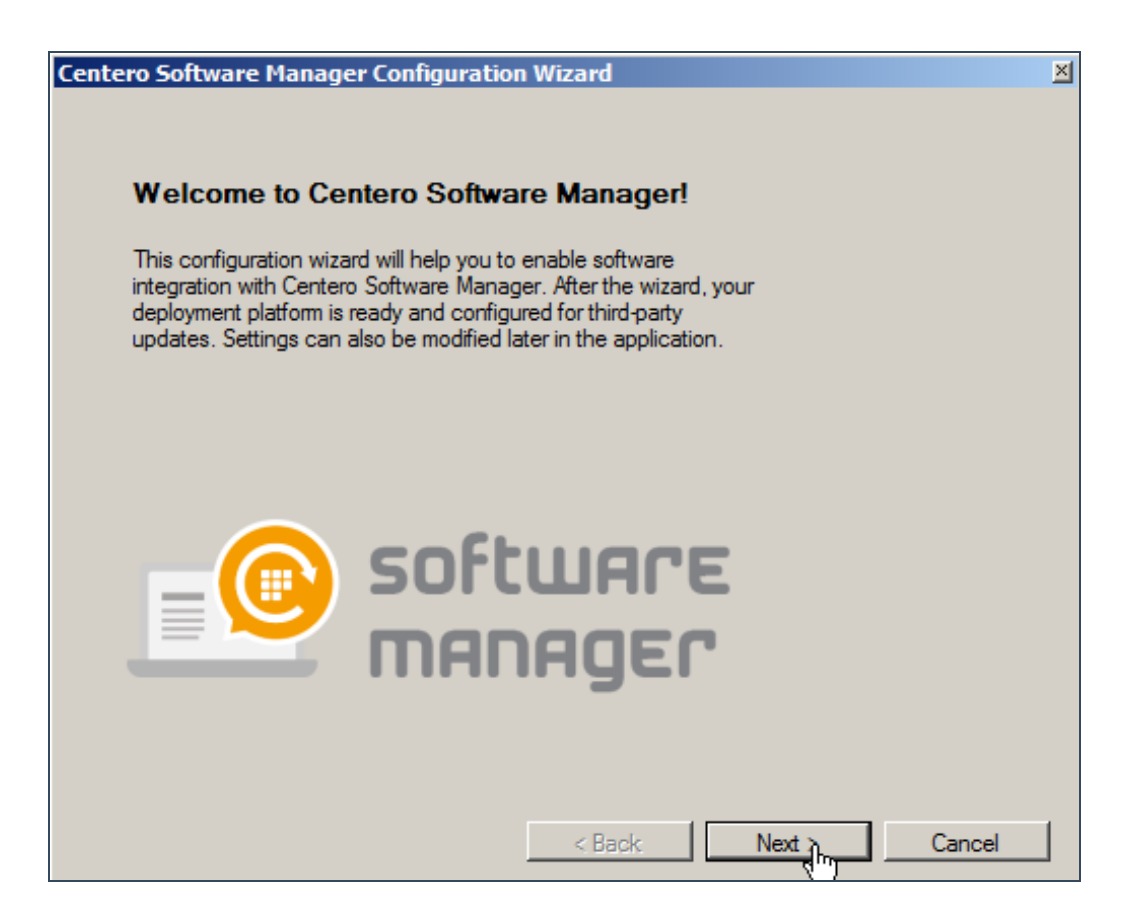

3. CSM requires organization specific credentials to connect cloud for managing chosen 3rd party software. Input the credentials and click login. The wizard will now inform of successful login. Proceed by clicking next.

| Centero Software                                              | Manager Configuration Wizard                                                                                                    | × |
|---------------------------------------------------------------|----------------------------------------------------------------------------------------------------|---|
|                                                               | Centero Software Manager Login<br>Enter credentials.                                                                                                    |   |
| Usemame:<br>Password:                                         | Login Login successful                                                                                                    |   |
| Please enter<br>credentials a<br>your credent<br>is csm.suppo | your Centero Software Manager credentials in the input fields above. The<br>are delivered to you by Centero. If you don't have an account, you don't know<br>ials or login fails for any other reason, please contact us. Our support address<br>ort@centero.fi. |   |

4. CSM downloads 3rd party software to a chosen location. Browse for a suitable location and proceed by clicking next.

| Centero Software             | e Manager Configuration Wizard                                                                                                    | × |
|------------------------------|----------------------------------------------------------------------------------------------------|---|
|                              | Software Download Location<br>Set download location for software installation packages.                                                                            |   |
| Folder:                      | C:\Software downloads Browse                                                                                                    |   |
| An organize<br>in the specif | d folder structure for installation packages and documentation will be created<br>fic location. At least 50 GB of free space is recommended for the selected disk. |   |

5. Select the integration type. Since we are installing CSM for SCCM it's obviously the following. Proceed by clicking next.

| Centero Sof               | ftware Manager Configuration Wizard                                                                                                    | × |
|---------------------------|----------------------------------------------------------------------------------------------------|---|
|                           | Integration Type<br>Select integration type.                                                                                                    |   |
| •<br>•<br>•               | System Center Configuration Manager (SCCM)<br>Windows Server Update Services (WSUS)<br>Only package download                                                                                                    |   |
| If you<br>curred<br>pleas | only wish to download third-party sotware packages without any integration to your<br>nt system, please select only package download. For the integration scenarios,<br>e choose an option corresponding to your current update delivery system. |   |
|                           | < Back Next > Cancel                                                                                                    |   |

6. CSM can be either installed on the SCCM server or on a remote server. Nevertheless, there must be a SCCM console enabled on the target server.

Please choose if CSM for SCCM is installed on SCCM server or on a remote server. If a remote server is selected the server DNS-name must be inputted.

CSM for SCCM uses a service account. The account must have local administrator privileges on the server CSM is installed. In addition to that a powershell session must have been started at least once before. The service account also must have Application Administrator role defined in SCCM.

When all the necessary prerequisites are met the service account credentials can be input to username and password fields. Proceed by clicking **Set**-button. CSM wizard then validates credentials and creates a new service. When this is done please proceed by clicking **Next**.

| Centero Software                                | Manager Configuration Wizard                                                                                                    | × |
|-------------------------------------------------|----------------------------------------------------------------------------------------------------|---|
|                                                 | SCCM Login<br>Enter SCCM service account credentials.                                                                                                    |   |
| Server:<br>Usemame:<br>Password:                | Local O Remote:      centerock\administrator      Set                                                                                                    |   |
| Service accord<br>Administrator<br>started once | punt requirements: Administrator privileges on this server, at least Application<br>role in SCCM and password does not expire. Also powershell session must be<br>in SCCM console with this account. |   |
|                                                 | < Back Next > Cancel                                                                                                    |   |

7. CSM for SCCM configuration wizard enables SCCM deployment process to be defined. It is *important* to know that these settings can be modified later on in a more advanced way in CSM for SCCM control panel.

In this view it's possible to define how many steps there are in software deployment (or in patch management / software updating).

In these instructions we have used so called **two steps** deployment process. It means that all the newer versions of the managed 3rd party software are first deployed to our **1st level testing** group and after some proper testing and specified delay the same 3rd party software are deployed to our **production** group.

| Center | o Software Manage                                                                                                    | er Configuration Wizard |                 |                | × |  |  |
|--------|----------------------------------------------------------------------------------------------------|-------------------------|-----------------|----------------|---|--|--|
|        | SCCM Deployment Process<br>Select how many deployment steps you want into default process.                                                                      |                         |                 |                |   |  |  |
|        | O One step 💿                                                                                                    | Two steps C Three step  | 05              |                |   |  |  |
|        | Step                                                                                                    | Collection              | Available       | Required       |   |  |  |
|        | First deployment                                                                                                    | 1st level testing       | Immediately     | +1 working day |   |  |  |
|        | Second deployment                                                                                                    | Production              | +2 working days | +1 working day |   |  |  |
|        | Third deployment                                                                                                    |                         | -               | -              |   |  |  |
|        | Select SCCM collection for first and second deployment steps. Default values for available and required times can be changed later in Centero Software Manager. |                         |                 |                |   |  |  |
|        |                                                                                                    | < Ba                    | ack Next        | > Cancel       |   |  |  |

8. Choose a distribution point group and proceed by clicking Next.

| Centero Software | e Manager Configuration Wizard                                 | × |
|------------------|----------------------------------------------------------------|---|
|                  | SCCM Distribution Point Group<br>Set distribution point group. |   |
| DP Group:        | DP group                                                       |   |
| Set default o    | distribution point group.]<br>                                 |   |

9. At this point it's possible to choose which 3rd party software are to be used with the recently defined default deployment process. You can choose the first option which enables all the 3rd party software that are subscribed to your account. The second option makes it possible to select specific 3rd party software to be used with the default deployment process.

| Centero Software Manager Configuration Wizard                                                                                                    | × |
|----------------------------------------------------------------------------------------------------|---|
| Software Selection<br>Select software for the default deployment process.                                                                                                    |   |
| <ul> <li>Use default deployment process with all softwares</li> </ul>                                                                                                    |   |
| <ul> <li>Select</li> <li>Adobe AIR EN x86</li> <li>Adobe Rash Player ActiveX EN x86</li> <li>Adobe Reader DC EN x86</li> <li>Adobe Reader XI EN x86</li> <li>Adobe Shockwave Player EN x86</li> <li>Centero Carillon EN x86</li> </ul> |   |
| Select software you want to deploy with default deployment process. You can modify deployment settings for each software later.                                                                                                    |   |
| < Back Next > the Cancel                                                                                                    |   |

10. CSM for SCCM can be configured to send e-mail when new versions of 3rd party software are deployed. If you wish to receive notifications by e-mail please input valid configuration.

| Centero Software Manager (                                          | Configuration Wizard                                                                                                    | × |
|---------------------------------------------------------------------|----------------------------------------------------------------------------------------------------|---|
| Email S<br>Enter email                                              | ettings<br>settings.                                                                                                    |   |
| <ul> <li>No, I don't want to</li> <li>Yes, send email us</li> </ul> | send any emails.<br>ing following settings:                                                                                           |   |
| SMTP server:                                                        | smtpnetTest                                                                                                    |   |
| Port:                                                               | 25 SSL / TLS Working.                                                                                                    |   |
| From address:                                                       | deployments@csm.fi                                                                                                    |   |
| Credentials:                                                        | Set (no authentication)                                                                                                    |   |
| SMTP settings are require<br>for example when SCCM                  | d if you want to receive email notifications. Notifications are sent<br>deployments are created. You can change these settings later. |   |
|                                                                     | < Back Next > Cancel                                                                                                    | ] |

The mail configuration can be tested by clicking test. You should receive a similar message if the defined configuration are valid.

| SMTP Settings are working correctly! |                    |  |  |  |
|--------------------------------------|--------------------|--|--|--|
| Server:                              | smtp. net          |  |  |  |
| Port:                                | 25                 |  |  |  |
| Secured:                             | False              |  |  |  |
| From:                                | deployments@csm.fi |  |  |  |
| Authentication: no                   |                    |  |  |  |
|                                      |                    |  |  |  |

11. This is the last step of the wizard. In most of the cases we recommend to select **No** and review the configuration once more in CSM for SCCM. If you are completely certain about the defined configuration you can start automatic deployments right away by selecting **Yes**.

After clicking **Finish** the wizard will close and CSM for SCCM will launch.

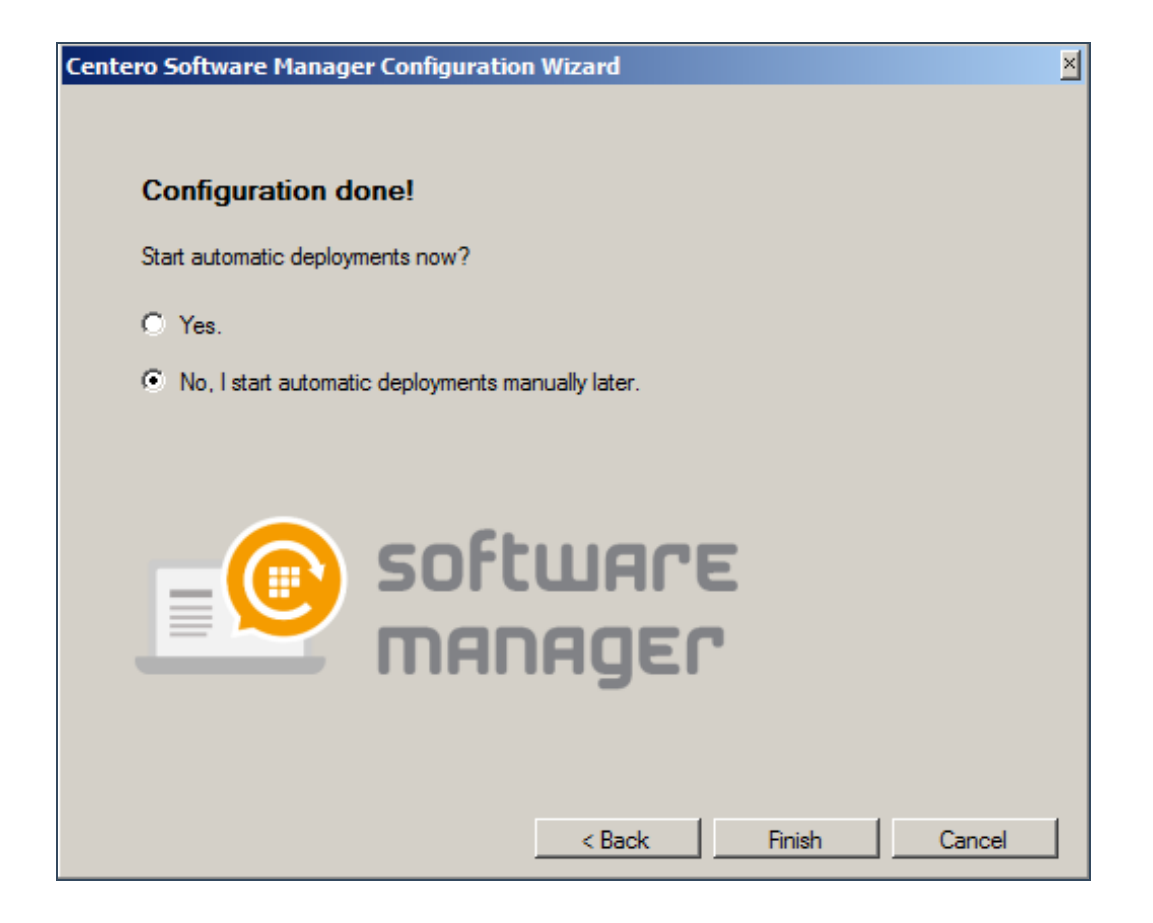

| Some Contracted management of the source of the source of                                                                                                    | Oentero Software Manager                                                                                                    |                  |                 |                        |           |   |         |            |       |
|----------------------------------------------------------------------------------------------------|----------------------------------------------------------------------------------------------------|------------------|-----------------|------------------------|-----------|---|---------|------------|-------|
| Software       Sotta I Tempiates       Scheduled Tasks         Averailes software       Stata download       Retry       Delete       Stata download tabus         Software       26.00.117       Net ready       15.02.20070       Net ready         110.18       Net ready       15.02.20070       Net ready         110.18       Net ready       15.03.20070       Net ready         110.19       Net ready       15.03.00.116       Net ready         110.22.3170       Net ready       15.03.00.116       Net ready         110.300       Net ready       15.03.00.116       Net ready         110.300       Net ready       15.03.00.116       Net ready         110.300       Net ready       55.03.1       Net ready         110.300       Net ready       73.1.04       Net ready         73.104       Net ready       73.1.04       Net ready         73.1104       Net ready       73.1.04       Net ready         73.1104       Net ready       73.1.04       Net ready         73.104       Net ready       73.1.04       Net ready         73.104       Net ready       73.1.04       Net ready         73.104       Net ready       73.1.04       Net ready<                                                                                                    | Centero Software Manager                                                                                                    |                  |                 |                        |           |   |         | <u></u> CE | ntero |
| Average       Story & Delete       Story deployments       Username:       Pessword:       Image: Control of Story (Control of Story (                                                                                                    | Software SCCM Integration Settings Email Templates Sc                                                                                                    | heduled Tasks    |                 |                        |           |   |         |            |       |
| Refresh © Start download       © Retry © Deele © Stop deployments       Username:       Passwort:       © Login Ok         Schware       Venion       Download attus             Schware       Venion       Download attus              Schware       Venion       Download attus <td< th=""><th>Available software</th><th></th><th></th><th></th><th></th><th></th><th></th><th></th><th></th></td<>                                                                                                    | Available software                                                                                                    |                  |                 |                        |           |   |         |            |       |
| Schware         Version         Download status           26 00 127         Not ready           15 02 20070         Not ready           12 23 199         Not ready           12 25 199         Not ready           10 10         Not ready           10 5002         Not ready           10 5002         Not ready           10 5002         Not ready           50 307186         Not ready           50 307186         Not ready           51 559010         Not ready           52 307186         Not ready           51 559010         Not ready           52 3         Not ready           52 3         Not ready           52 3         Not ready           73 2         Not ready           73 3         Not ready           22 6         Not ready                                                                                                    | 🔋 🖸 Refresh   Start download 🛛 🗠 Retry 🗶 Delete 🗌                                                                                                    | Stop deployments | Username:       | and an internal sector | Password: | C | ogin Ok |            |       |
| 26.0.127<br>26.0.127<br>10.11<br>15.022.20070<br>Not ready<br>11.0.18<br>12.2.5199<br>12.2.5199<br>10.0<br>Not ready<br>21.5009.46<br>Not ready<br>50.0.271.86<br>Not ready<br>50.0.271.86<br>Not ready<br>50.0.371.86<br>Not ready<br>50.0.3<br>Not ready<br>7.3.3<br>Not ready<br>7.3.3<br>Not ready<br>7.3.3<br>Not ready<br>7.3.1 Not ready<br>7.3.1 Not ready<br>7.3.1 Not ready<br>7.3.1 Not ready<br>7.3.1 Not ready<br>7.3.2<br>Not ready<br>7.3.2<br>Not ready<br>7.3.3<br>Not ready<br>7.3.1 Not ready<br>7.3.1 Not ready<br>7.3.1 Not ready<br>7.3.2<br>Not ready<br>7.3.2<br>Not ready<br>7.3.2<br>Not ready<br>7.3.1 Not ready<br>7.3.1 Not ready<br>7.3.2<br>Not ready<br>7.3.2<br>Not ready<br>7.3.1 Not ready<br>7.3.2<br>Not ready<br>7.3.2<br>Not ready<br>7.3.2 | Software                                                                                                    | Version          | Download status |                        |           |   |         |            |       |
| 26.0.151 Not ready<br>15.023.2007 Not ready<br>12.25.193 Not ready<br>12.25.93 Not ready<br>10.0 Not ready<br>23.4 Not ready<br>59.0307186 Not ready<br>55.03 Not ready<br>55.03 Not ready<br>7.3.2 Not ready<br>7.3.2 Not ready<br>7.3.104 Not ready<br>7.3.104 Not ready<br>2.2.6 Not ready<br>2.2.6 Not ready<br>2.2.6 Not ready                                                                                                    | 1000-1010-00                                                                                                    | 26.0.0.127       | Not ready       |                        |           |   |         |            |       |
| 15.023.20070 Not ready<br>12.23 199 Not ready<br>12.23 199 Not ready<br>10.5002 Not ready<br>50.03071.86 Not ready<br>55.031 Not ready<br>55.033 Not ready<br>7.32 Not ready<br>7.33 Not ready<br>2.26 Not ready<br>2.26 Not ready<br>2.26 Not ready<br>2.26 Not ready<br>2.26 Not ready<br>2.26 Not ready<br>2.26 Not ready                                                                                                    | table for they block their                                                                                                    | 26.0.0.151       | Not ready       |                        |           |   |         |            |       |
| 110.18       Not ready         122.5199       Not ready         10.002       Not ready         10.5002       Not ready         50.307.186       Not ready         550.3       Not ready         7.3.3       Not ready         7.3.3       Not ready         7.3.3       Not ready         7.3.3       Not ready         7.3.4       Not ready         7.3.5       Not ready         7.3.4       Not ready         7.3.5       Not ready         7.3.4       Not ready         7.3.5       Not ready         7.3.6       Not ready         7.3.104       Not ready         2.2.6       Not ready         2.2.6       Not ready                                                                                                    | International Contractor                                                                                                    | 15.023.20070     | Not ready       |                        |           |   |         |            |       |
| 12.2 3 139       Not ready         21.5003 46       Not ready         10.0       Not ready         10.5002       Not ready         59.33071.86       Not ready         51.50501.0       Not ready         7.3.2       Not ready         7.3.3       Not ready         7.3.104       Not ready         22.6       Not ready         22.6       Not ready         22.6       Not ready         22.6       Not ready         22.6       Not ready         22.6       Not ready         22.6       Not ready         22.6       Not ready         22.6       Not ready         22.6       Not ready         22.6       Not ready                                                                                                    | The August States and States                                                                                                    | 11.0.18          | Not ready       |                        |           |   |         |            |       |
| 2.1.500/3.4% Not ready<br>10.00 Not ready<br>2.2.4 Not ready<br>590.3071.86 Not ready<br>5.1.50901.0 Not ready<br>7.3.2 Not ready<br>7.3.3 Not ready<br>7.3.1.104 Not ready<br>2.2.6 Not ready<br>2.2.6 Not ready<br>2.2.6 Not ready                                                                                                    | State Contract Card State                                                                                                    | 12.2.9.199       | Not ready       |                        |           |   |         |            |       |
| 1.0.0 Not ready<br>2.34 Not ready<br>59.0.3071.86 Not ready<br>55.0.3 Not ready<br>7.3.2 Not ready<br>7.3.3 Not ready<br>7.3.104 Not ready<br>2.2.6 Not ready<br>2.2.6 Not read                                                                                                    | Contraction of the second second seco | 2.1.5009.46      | Not ready       |                        |           |   |         |            |       |
| 1.3.002       Invitedy         50.0071.86       Not ready         50.0371.86       Not ready         50.03       Not ready         73.2       Not ready         73.3       Not ready         73.1.104       Not ready         22.6       Not ready                                                                                                    | Long to a second second s                                                                                                    | 1.0.0            | Not ready       |                        |           |   |         |            |       |
| 50.0371.86       Not ready         51.50991.0       Not ready         55.03       Not ready         7.3.2       Not ready         7.3.3       Not ready         7.3.1       Not ready         7.3.2       Not ready         7.3.3       Not ready         7.3.4       Not ready         7.3.5       Not ready         7.3.6       Not ready         7.3.7       Not ready         7.3.8       Not ready         7.3.1       Not ready         7.3.4       Not ready         7.3.5       Not ready         7.3.6       Not ready         7.3.7       Not ready         7.3.8       Not ready         7.3.9       Not ready         7.3.0       Not ready         7.3.1       Not ready         7.3.3       Not ready         7.3.4       Not ready         7.3.5       Not ready         7.3.6       Not ready         7.3.7       Not ready         7.3.8       Not ready         7.3.9       Not ready         7.3.9       Not ready         7.3.9       Not ready                                                                                                    | Table 2 and 2 and  | 2.34             | Not ready       |                        |           |   |         |            |       |
| 51.50901.0       Not ready         55.0.3       Not ready         73.2       Not ready         73.3       Not ready         73.1104       Not ready         22.6       Not ready                                                                                                    | The state of the second state of the second st | 59.0.3071.86     | Not ready       |                        |           |   |         |            |       |
| 55.0.3 Not ready<br>45.9.0 Not ready<br>7.3.2 Not ready<br>7.3.3 Not ready<br>7.3.1.104 Not ready<br>2.2.6 Not ready                                                                                                    | Through Durings Statistics of                                                                                                    | 5.1.50901.0      | Not ready       |                        |           |   |         |            |       |
| 45.0 Not ready<br>7.3.2 Not ready<br>7.3.3 Not ready<br>7.31.104 Not ready<br>2.2.6 Not ready                                                                                                    | Terminative states                                                                                                    | 55.0.3           | Not ready       |                        |           |   |         |            |       |
| 7.3.2         Not ready           7.3.3         Not ready           7.3.1.104         Not ready           2.2.6         Not ready                                                                                                    | Paula forder 201 Stratt                                                                                                    | 45.9.0           | Not ready       |                        |           |   |         |            |       |
| 7.33         Not ready           7.31.104         Not ready           2.2.6         Not ready                                                                                                    | Second State State State State                                                                                                    | 7.3.2            | Not ready       |                        |           |   |         |            |       |
| 7.31.104 Not ready<br>2.2.6 Not ready                                                                                                    | Subardin Tage Subardin (Studie                                                                                                    | 7.3.3            | Not ready       |                        |           |   |         |            |       |
| 22.6 Not ready                                                                                                    | The second second second second second second second second second second second second second second second se                                                                                                    | 7.31.104         | Not ready       |                        |           |   |         |            |       |
| Apply Close                                                                                                    | These divined the second sector with                                                                                                    | 2.2.6            | Not ready       |                        |           |   |         |            |       |
| Apply Close                                                                                                    |                                                                                                    |                  |                 |                        |           |   |         |            |       |
| Apply Close                                                                                                    |                                                                                                    |                  |                 |                        |           |   |         |            |       |
| Apply Close                                                                                                    |                                                                                                    |                  |                 |                        |           |   |         |            |       |
| Apply Close                                                                                                    |                                                                                                    |                  |                 |                        |           |   |         |            |       |
| Apply Close                                                                                                    |                                                                                                    |                  |                 |                        |           |   |         |            |       |
| Apply Close                                                                                                    |                                                                                                    |                  |                 |                        |           |   |         |            |       |
| Apply Close                                                                                                    |                                                                                                    |                  |                 |                        |           |   |         |            |       |
| Apply Close                                                                                                    |                                                                                                    |                  |                 |                        |           |   |         |            |       |
| Appiy Close                                                                                                    |                                                                                                    |                  |                 |                        |           |   |         |            |       |
| Apply Close                                                                                                    |                                                                                                    |                  |                 |                        |           |   |         |            |       |
| Apply Close                                                                                                    |                                                                                                    |                  |                 |                        |           |   |         |            |       |
| Apply Close                                                                                                    |                                                                                                    |                  |                 |                        |           |   |         |            |       |
| Apply Close                                                                                                    |                                                                                                    |                  |                 |                        |           |   |         |            |       |
| Apply Close                                                                                                    |                                                                                                    |                  |                 |                        |           |   |         |            |       |
| Apply Close                                                                                                    |                                                                                                    |                  |                 |                        |           |   |         |            |       |
| Apply Close                                                                                                    | <u>17</u>                                                                                                    |                  |                 |                        |           |   |         |            |       |
|                                                                                                    |                                                                                                    |                  |                 |                        |           |   |         | Apply      | Close |
|                                                                                                    |                                                                                                    |                  |                 |                        |           |   |         |            |       |

### Open a Windows PowerShell connection on CSM for SCCM server

Last Modified on 02/10/2017 1:33 pm EEST

In order for CSM for SCCM to function properly the service account must meet the requirements. One of the requirements is a valid PowerShell interface connection. It can be allowed in a following way.

1. Open System Center Configuration console and select Connect via Windows PowerShell.

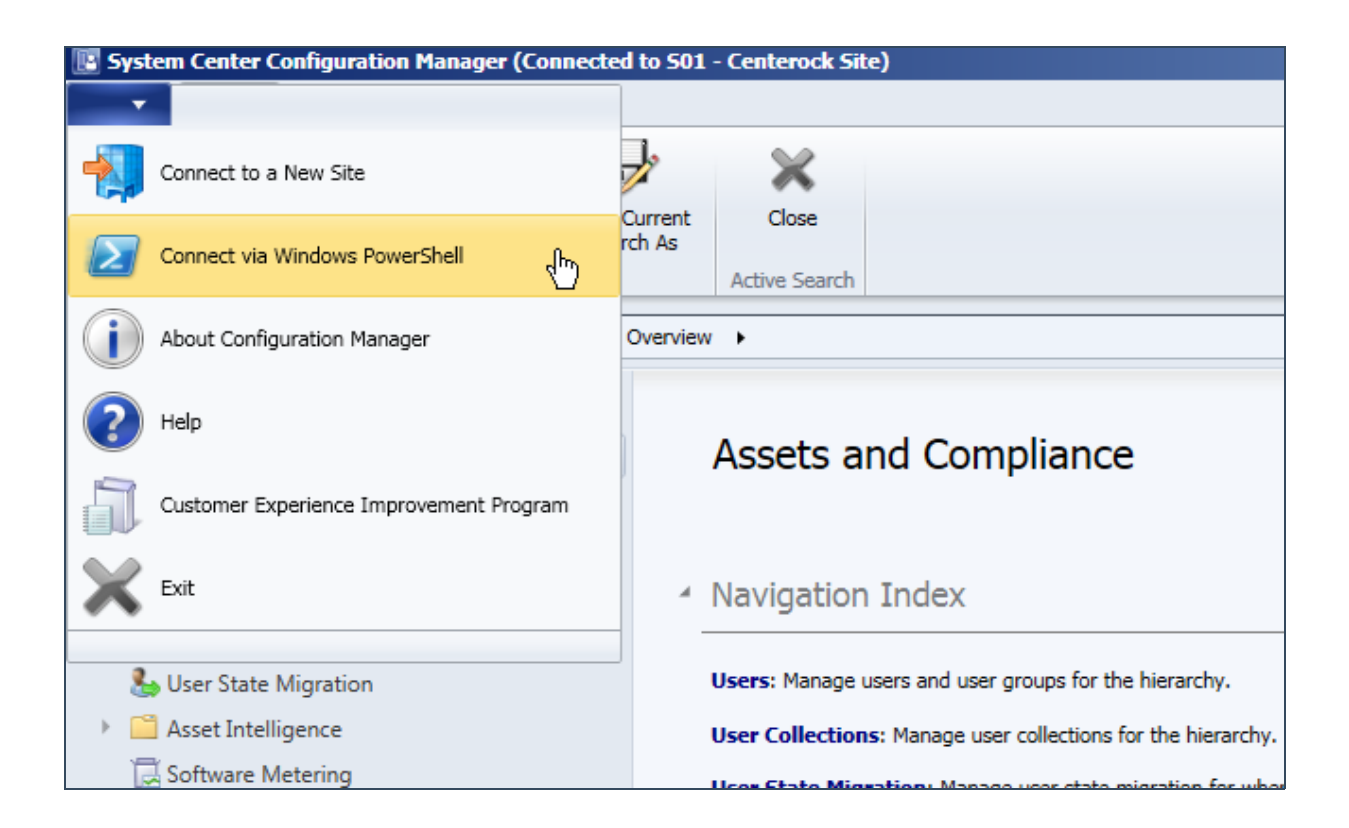

2. Enable the interface connection by choosing A as always run.

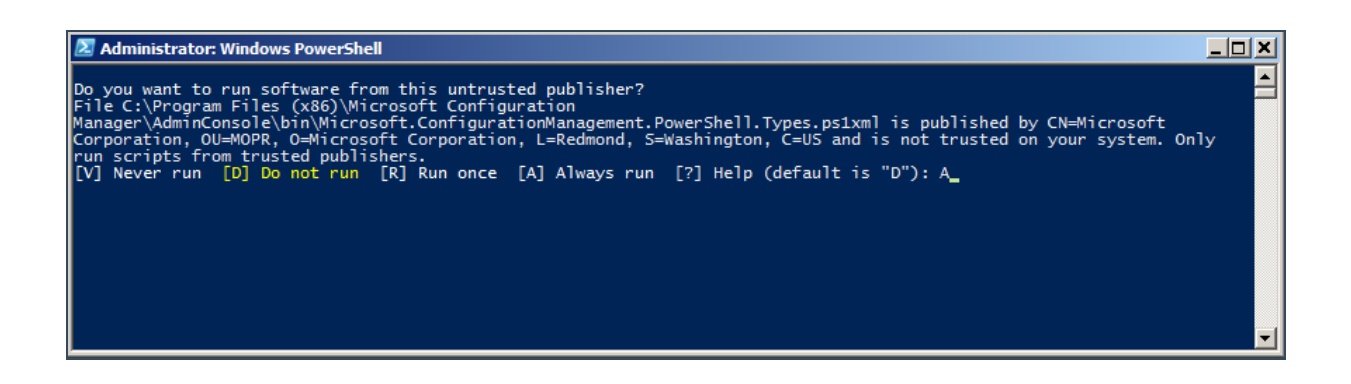

# CSM for SCCM - Downloading and extracting CSM

Last Modified on 02/10/2017 1:29 pm EEST

1. Download the CSM.zip from http://portal.centero.fi/Data/CSM.zip and save it to the server or remote console which will be used in CSM for SCCM deployment.

| File Dow | nload                                                                                                    | x |
|----------|----------------------------------------------------------------------------------------------------|---|
| Do уо    | u want to open or save this file?                                                                                                    |   |
|          | Name: CSM.zip<br>Type: Compressed (zipped) Folder, 6,78MB<br>From: <b>portal.centero.fi</b>                                                                                              |   |
| 🔽 Alwa   | Open Save Cancel                                                                                                    | ] |
| 2        | While files from the Internet can be useful, some files can potentially<br>harm your computer. If you do not trust the source, do not open or<br>save this file. <u>What's the risk?</u> | / |

2. Extract the package and open the folder.

| 🔡 CSM | Open                                                  | 13.4.2017 12:57 | Compressed (zippe |
|-------|-------------------------------------------------------|-----------------|-------------------|
|       | Open in new window                                    |                 |                   |
|       | Extract All<br>Open with<br>Restore previous versions |                 |                   |
|       | Send to                                               |                 |                   |
|       | Cut                                                   |                 |                   |

3. Run install.cmd as administrator.

| Name ^                                          |                            | Date modified    |  |
|-------------------------------------------------|----------------------------|------------------|--|
| 길 0. Manual prerequisuite updates               |                            | 13.4.2017 12:58  |  |
| 퉬 1. Centero Agent 3.0.5001.46 (64-bit)         |                            | 13.4.2017 12:58  |  |
| 腸 2. Centero Software Manager 1.0.5067 (64-bit) |                            | 13.4.2017 12:58  |  |
| 🔍 install.cmd                                   |                            | 26 1 2017 0-34   |  |
| 🚳 uninstall.cmd                                 | Edit<br>Print<br>Run as ad | ministrator      |  |
|                                                 | Restore p                  | revious versions |  |

4. Installation proceeds quickly and command prompt notifies when the installation is complete.

| <u>cs.</u> (               | :\Windows\System32\cmd.exe                                                                                                    |       |          |
|----------------------------|----------------------------------------------------------------------------------------------------|-------|----------|
| to<br>to<br>to<br>to<br>So | 13.04.2017 13:01:00,79 Administrative user rights detected.<br>13.04.2017 13:01:00,79 Checking older versions<br>13.04.2017 13:01:00,87 Installing Centero Agent<br>13.04.2017 13:01:01,89 Centero Agent installion done (0).<br>13.04.2017 13:01:01,89 Installing Centero Software Manager<br>13.04.2017 13:01:03,62 Software Manager installation done (0).<br>ftware Manager" from start menu. | Start | "Centero |

5. CSM for SCCM can be now launched from start menu.

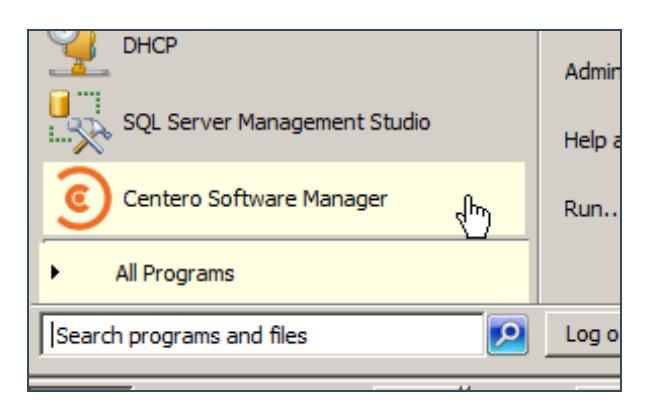
# CSM for SCCM - Advanced configuration after the initial wizard

Last Modified on 02/10/2017 1:37 pm EEST

1. After the initial configuration wizard has completed CSM for SCCM launches. The default view is **Software** tab. It shows the most recent versions of 3rd party software and their status whether they are downloaded or deployed.

| Centero Software Manager                                                                                                    |                    |                        |                                 |             |
|----------------------------------------------------------------------------------------------------|--------------------|------------------------|---------------------------------|-------------|
| Centero Software Manager                                                                                                    |                    |                        |                                 | CENTERO     |
| Software SCCM Integration Settings Email Templates S                                                                                                    | cheduled Tasks     |                        |                                 |             |
| 🖸 🖓 Refresh 🦻 Start download   🕾 Retry 🗶 Delete [                                                                                                    | 🔀 Stop deployments | Username:              | Password: •••••••••• 🕤 Login Ok |             |
| Software                                                                                                    | Version            | Download status        |                                 |             |
| 1000 NT 01 - 01                                                                                                    | 26.0.0.127         | Not ready              |                                 |             |
| Table Tod Place School Strate                                                                                                    | 26.0.0.151         | Not ready              |                                 |             |
| Transmission C. Ch. (B)                                                                                                    | 15.023.20070       | Not ready              |                                 |             |
| The second second                                                                                                    | 12.2.0.100         | Not ready<br>Not ready |                                 |             |
| Common Contraction Contraction                                                                                                    | 2 1 5009 46        | Not ready              |                                 |             |
| Include Changer Textual with                                                                                                    | 1.0.0              | Not ready              |                                 |             |
| Darter Amprox Dia N                                                                                                    | 1.0.5002           | Not ready              |                                 |             |
| Table 2 Add No. And Named Sold Parks                                                                                                    | 2.34               | Not ready              |                                 |             |
| heat Oran (Fall)                                                                                                    | 59.0.3071.86       | Not ready              |                                 |             |
| House burge burge at                                                                                                    | 5.1.50901.0        | Not ready              |                                 |             |
| The state of the state of the s | 55.0.3             | Not ready<br>Not ready |                                 |             |
| And a second second sec | 732                | Not ready              |                                 |             |
| National - Trans National - (Nation                                                                                                    | 7.3.3              | Not ready              |                                 |             |
| The state of the state                                                                                                    | 7.31.104           | Not ready              |                                 |             |
| The drift has pay that                                                                                                    | 2.2.6              | Not ready              |                                 |             |
|                                                                                                    |                    |                        |                                 |             |
|                                                                                                    |                    |                        |                                 |             |
|                                                                                                    |                    |                        |                                 |             |
|                                                                                                    |                    |                        |                                 |             |
|                                                                                                    |                    |                        |                                 |             |
|                                                                                                    |                    |                        |                                 |             |
|                                                                                                    |                    |                        |                                 |             |
|                                                                                                    |                    |                        |                                 |             |
|                                                                                                    |                    |                        |                                 |             |
|                                                                                                    |                    |                        |                                 |             |
|                                                                                                    |                    |                        |                                 |             |
|                                                                                                    |                    |                        |                                 |             |
|                                                                                                    |                    |                        |                                 |             |
|                                                                                                    |                    |                        |                                 |             |
| <u> </u>                                                                                                    |                    |                        |                                 |             |
|                                                                                                    |                    |                        |                                 | Apply Close |
|                                                                                                    |                    |                        |                                 | Close       |
|                                                                                                    |                    |                        |                                 | .::         |

2. **SCCM-integration** tab is basically the view where all the advanced configuration can be defined. The view has 3 sub tabs.

## **General settings**

<u>Service status - SCCM integration</u> is basically the on/off button of CSM for SCCM. The solution only downloads and deploys 3rd party software when it's in **Enabled** state. As a side note, it's important to understand that setting integration to **Disabled** only stops the future deployments but does NOT affect the existing ones.

Logging - Debug logging enables logging for debug purposes.

<u>SCCM information - Reload SCCM</u> information is a function to reload information such as distribution groups in CSM.

<u>Service User</u> is the account used to run CSM for SCCM. This service account does the necessary background tasks such as initiating download of the newer 3rd party software versions.

<u>Server - Server name</u> is selected to **Remote** in order to use a remote server. In this case a valid server DNS name is required.

| Centero Software Manager                      |                                    |                                         |            | <u>_ 0 ×</u> |
|-----------------------------------------------|------------------------------------|-----------------------------------------|------------|--------------|
| Centero Software Manager                      |                                    |                                         |            | CENTERO      |
| Software SCCM Integration Settings Email Terr | plates Scheduled Tasks             |                                         |            |              |
| 🗄 🎦 New deployment process 🗙 Delete           | General settings Default softwar   | re settings Default deployment settings |            |              |
| E- SCCM Settings<br>I All                     | Service status<br>SCCM integration | C Enabled                               | O Disabled |              |
|                                               | Logging                            |                                         |            |              |
|                                               | Debug logging                      | C Enabled                               | Oisabled   |              |
|                                               | SCCM information                   |                                         |            |              |
|                                               | Reload SCCM information            | Reload                                  |            |              |
|                                               | Service user                       |                                         |            |              |
|                                               | Service user                       | centerock\administrator                 | Change     |              |
|                                               | Server                             |                                         |            |              |
|                                               | Servemame:                         | Local     C Remote:                     |            |              |
|                                               |                                    |                                         |            |              |
|                                               |                                    |                                         |            |              |
|                                               |                                    |                                         |            |              |
|                                               |                                    |                                         |            |              |
|                                               |                                    |                                         |            |              |
|                                               |                                    |                                         |            |              |
|                                               |                                    |                                         |            |              |
|                                               |                                    |                                         |            |              |
|                                               |                                    |                                         |            |              |
|                                               |                                    |                                         |            |              |
|                                               |                                    |                                         |            |              |
|                                               |                                    |                                         |            |              |
|                                               |                                    |                                         |            |              |
|                                               |                                    |                                         |            |              |
|                                               |                                    |                                         |            |              |
|                                               |                                    |                                         |            |              |
|                                               |                                    |                                         |            | Apply Close  |
|                                               |                                    |                                         |            | ·            |

## Default software settings

## **General settings**

<u>File system root folder for packages</u> is the location where all the 3rd party software packages are downloaded.

<u>SCCM root folder for packages</u> is a name for container that appears in SCCM console in Applications section. All the imported 3rd party packages will be placed into it.

Send logs to Centero enabled / disabled

### **E-mail notification**

Template name decides which e-mail template you wish to use.

Email address is the address shown to receiver of the notifications.

### **Application catalog**

<u>Application Description</u> with this option you can construct a description for 3rd party software in SCCM.

Application Name with this option you can construct a name for 3rd party software in SCCM.

## Advanced settings

Distribution point group is a selection which group you want to use.

<u>Application category</u> can be used if you want to use it in application catalog.

<u>Slow network mode</u> can be set download / download content / nothing.

Fast network mode can be set run local / run from network.

Persistent content in client cache can be set true / false.

<u>Allow clients to share content on same subnet</u> can be set true / false.

Allow clients to use fallback source location for content can be set true / false.

<u>Superseeding</u> can be set all previous versions / all active previous versions / only previous versions / none.

<u>Superseed version exclude</u> can be used to leave out specific version. Version number can be input here but also regular expressions can be used.

Add operating system requirements can be set default or false.

Clear previous version has 5 options:

- Never
- Remove deployments, supersedencies and retire when latest available.
- Remove deployments, supersedencies and retire when latest required.
- Remove deployments, supersedencies when latest available.
- Remove deployments, supersedencies when latest required.

| General settings Filesystem root folder for packages \\CM2012SP1\F\$\csm                                         |      |
|----------------------------------------------------------------------------------------------------|------|
| Filesystem root folder for packages \\CM2012SP1\F\$\csm                                                          |      |
|                                                                                                    |      |
| SCCM root folder for packages Software Manager                                                                   |      |
| Send logs to Centero True                                                                                        | •    |
| Email notification (all deployments as table)                                                                    |      |
| Template name                                                                                                    | •    |
| Mail address                                                                                                    |      |
| Application catalog                                                                                              |      |
| Application Description in application catalog [PUBLISHER] [NAME] [VERSION] [LANGUAGE] [ARCHITECTURE] ([INSTALLE | RTYP |
| Application Name in application catalog [PUBLISHER] [NAME] [VERSION] [LANGUAGE] [ARCHITECTURE]                   |      |
| Application help documentation in application catalog                                                            |      |
| Advanced settings                                                                                                |      |
| Distributionpoint group DP group                                                                                 | •    |
| Application category                                                                                             | •    |
| Slow network mode Download                                                                                       | •    |
| Fast network mode RunLocal                                                                                       | •    |
| Persistent content in client cache False                                                                         | •    |
| Allow clients to share content on same subnet True                                                               | •    |
| Allow clients to use fallback source location for content True                                                   | •    |
| Superseeding All previous versions                                                                               | •    |
| Superseed version exclude                                                                                        |      |
| Add operating system requirements Default                                                                        | •    |
| Clean previous versions Remove deployments, supersedences and retire when latest required                        |      |

### Default deployment settings

This is one of the most important views in CSM. You can create a default deployment configuration here which will get copied when a new deployment process is created. The **Collections** section enables adding, removing and modifying collections in default deployment process.

Selecting a collection from a list populates its **Deployment**, **Email notification** and **Scheduling** settings.

### **Deployment settings**

<u>Collection name</u> is an imported list of your collections defined in SCCM.

<u>Collection type</u> can be used to choose whether collection type is device or user.

Deploy purpose has 3 options: required / available / available with forced upgrade.

<u>User notification</u> can be set to display all and display in software center only.

Comment can be used as a custom note for deployment. By default CSM uses date as a comment.

### Scheduling

Deployment time is depended when a new 3rd party softaware version is released and downloaded. If time is set to immediately deployment will be made right after a new version is downloaded. After option should be used when a specific delay is needed between collections or available / force installations.

<u>Make deployment available</u> is the time when you want to make the deployment available to a collection.

Force installation is the time when you want the deployment to be required to a collection.

#### **Email notifications**

Here you can specify a template for every collection you want. Multiple recipients for the email notification system can be added by separating them with semicolon.

| General settings Default softwa | re settings Default deployment settings                   |                            |
|---------------------------------|-----------------------------------------------------------|----------------------------|
| Collections                     |                                                           |                            |
| 🛅 New 🗙 Delete 🛛 🙆 Mo           | ve up 🖸 Move down Simulated publis                        | h time: 13.09.2017 10:24 💌 |
| Collection                      | Available (simulat                                        | ed) Required (simulated)   |
| 1st level testing               | ti 19.9. 16:00                                            | to 21.9. 16:00             |
| 2nd level testing               | ti 26.9. 16:00                                            | to 28.9. 16:00             |
| Production                      | ti 3.10. 16:00                                            | ti 10.10. 16:00            |
|                                 |                                                           |                            |
|                                 |                                                           |                            |
|                                 |                                                           |                            |
| Deployment settings             |                                                           |                            |
| Collection name                 | Production                                                |                            |
| Collection type                 | Device                                                    | •                          |
| Deploy purpose                  | Required                                                  | •                          |
| User notification               | Display all                                               | <b></b>                    |
| Comment                         |                                                           |                            |
| Scheduling                      |                                                           |                            |
| Make deployment available       | C Immediately • after 0 📩 working days on tuesday         | ▼ at UTC time ▼ 16:00      |
| And force installation          | C Immediately 🖸 after 📙 📩 working days on any working day | at UTC time 💌 16:00        |
| Email notifications             |                                                           |                            |
| Template name                   | Email Template - All deployments table                    | <b>•</b>                   |
| Email address                   | deployments@centero.fi                                    |                            |
|                                 |                                                           |                            |

## **Existing deployments**

Last Modified on 16/02/2017 11:34 am EET

CSM application is able to automatically supersede older versions of the application when the application has been created by CSM application. On first deployment of each application SCCM administrator must create manually the supersede settings or disable existing deployments from SCCM. Otherwise SCCM might try to install both old version and new version added by CSM application.

Check if application that will be deployed using CSM currently have deployments in SCCM. Application deployments could be created legacy Package based deployment or newer Application based deployment.

## Actions for Package based deployments

Package deployments can be found from SCCM console on Software Library\Application Management\Packages structure. If existing deployment for the application to be deployed using CSM is found as Package based deployment, then you need to remove the deployments before deployment process for this application is created in CSM. This is because Package based deployments can't be superseded by newer Application based deployments that CSM is using.

## Actions for Application based deployments

Application deployments can be found from SCCM console on Software Library\Application Management\Applications structure. If existing deployment for the application to be deployed using CSM is found as Application based deployments, then you need to manually create supersede setting after CSM has created new applications to SCCM.

Supersedence is created from Supersedence tab in application properties window

| If this application is an up<br>will apply to future deploy<br>application.<br>Note: Modify permission t | grade or replacement for an existing ap<br>ments and Application Catalog requests<br>o both applications is required to chang | plication in the Software Library, specif<br>. Use the References tab to display ar<br>e the supersedence relationship. | y a superse<br>ny applicatio | dence relationshi<br>ns that supersed | p that<br>e this |
|----------------------------------------------------------------------------------------------------|----------------------------------------------------------------------------------------------------|----------------------------------------------------------------------------------------------------|------------------------------|---------------------------------------|------------------|
| Inis application supersed                                                                                | Old Deployment Type                                                                                                    | Replacement Deployment Type                                                                                             | Active                       | Uninstall                             | *                |
| Adobe Flash Player A                                                                                     | Adobe Flash Player ActiveX 18.0.(                                                                                             | Adobe Flash Player ActiveX 23.0.(                                                                                       | Yes                          |                                       |                  |
| Adobe Flash Player A                                                                                     | Adobe Flash Player ActiveX 18.0.(                                                                                             | Adobe Flash Player ActiveX 23.0.(                                                                                       | Yes                          |                                       |                  |
| Adobe Flash Player A                                                                                     | Adobe Flash Player ActiveX 18.0.(                                                                                             | Adobe Flash Player ActiveX 23.0.(                                                                                       | Yes                          |                                       |                  |
| Adobe Flash Player A                                                                                     | Adobe Flash Player ActiveX 18.0.(                                                                                             | Adobe Flash Player ActiveX 23.0.(                                                                                       | Yes                          |                                       |                  |
| Adobe Flash Player A                                                                                     | Adobe Flash Player ActiveX 19.0.(                                                                                             | Adobe Flash Player ActiveX 23.0.(                                                                                       | Yes                          |                                       |                  |
|                                                                                                    |                                                                                                    | A <u>d</u> d                                                                                                    | <u>E</u> dt                  | <u>R</u> emo                          | ove              |
| Allow users to see dep<br>user installing multiple                                                       | oloyments for this application and all ap<br>applications on the same device, if req                                          | plications that it supersedes in Applicat<br>uirements for these applications are me                                    | ion Catalog<br>t             | . This may result i                   | n the            |

New supersedence can be added by clicking 'Add...' button

| Sp                                                                                                    | ecify Superse                                                                    | dence Relationship                                                                                                    | X                                    |  |
|----------------------------------------------------------------------------------------------------|----------------------------------------------------------------------------------|----------------------------------------------------------------------------------------------------|--------------------------------------|--|
| Specify the deployment types to be replaced by this application.                                                                                              |                                                                                  |                                                                                                    |                                      |  |
| Quirrent Application:                                                                                                    | Adobe Flash Playe                                                                | er ActiveX 23.0.0.185 EN x86 Msi                                                                                              |                                      |  |
| Superseded Application:                                                                                                    | Adobe Flash Play                                                                 | er ActiveX 23.0.0.162 EN x86 Msi                                                                                              | Browse                               |  |
| Specify the new deployment type to replac<br>will upgrade the installed, superseded dep<br>deployment type will be uninstalled and the<br>Old Deployment Type | te the deployment to<br>loyment type unless<br>e new deployment to<br>Technology | ypes of the superseded application. The new<br>s you select the Uninstall checkbox. In that c<br>ype will be newly installed. | deployment type<br>ase, The previous |  |
| Adobe Flash Player ActiveX 23 0 0 16                                                                                                    | MSI                                                                              | Adobe Flash Player ActiveX 23 0 0 11                                                                                          |                                      |  |
|                                                                                                    |                                                                                  |                                                                                                    |                                      |  |
|                                                                                                    |                                                                                  | OK                                                                                                    | Creat                                |  |
|                                                                                                    |                                                                                  | OK                                                                                                    | Cancer                               |  |

Click 'Browse...' button to search for existing application from SCCM. Then select new application created by CSM to 'New Deployment Type' column. If older version needs to be uninstalled first, then check also 'Uninstall' column checkbox. By default, you should check the uninstall checkbox if your existing deployment contains uninstall possibility. This is because Centero cannot guarantee that new application created by CSM can upgrade all existing installations of the same application. Centero can only guarantee that new versions of the application can upgrade older versions created by CSM application. Upgrade mode (Uninstall checkbox is not checked) can be tested on test devices and if it works then upgrade mode could be used but if next phase deployments starts to fail then Uninstall checkbox should be selected. In this case test that existing application can be uninstalled by SCCM (application has correct detection rules, uninstall command is specified and uninstallation works using that command).

# CSM for SCCM - How to verify successful implementation

Last Modified on 16/10/2017 2:16 pm EEST

1. Start Centero Software Manager for SCCM in Start menu.

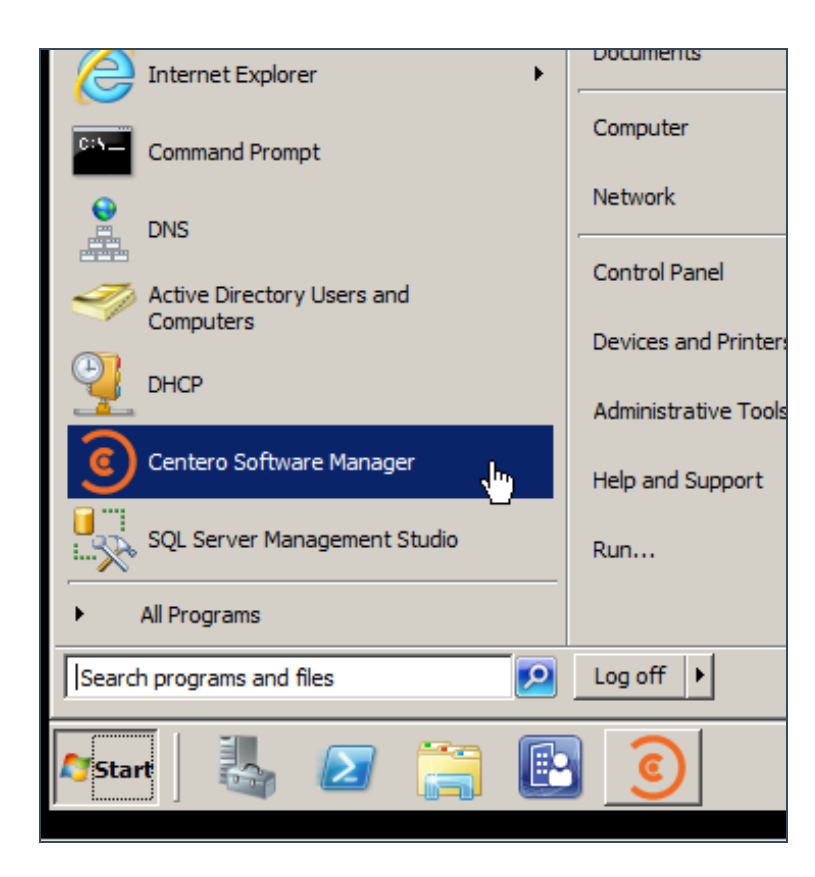

2. Check if **SCCM status** is in **Import successful** condition. If yes, then the deployments should be all good in SCCM.

| Centero Software Manager                             |                  |                 |                   |                                   |
|------------------------------------------------------|------------------|-----------------|-------------------|-----------------------------------|
| Software SCCM Integration Settings Email Templates S | cheduled Tasks   |                 |                   |                                   |
| Available software                                   |                  |                 |                   |                                   |
| 🕴 🖸 Refresh  🖗 Start download   🖓 Retry 🗶 Delete     | Stop deployments | Username: csm@  | centero.fi Passw  | vord: 💽 Login Ok                  |
| Software                                             | Version          | Download status | SCCM status       | SCCM Deployment Process           |
| Adobe AIR EN x86                                     | 27.0.0.124       | Completed       |                   |                                   |
| Adobe Flash Player ActiveX EN x86                    | 27.0.0.130       | Completed       | Import successful | Adobe Flash Player ActiveX EN x86 |
| Adobe Reader DC EN x86                               | 15.023.20070     | Completed       | Import successful | Adobe Reader DC EN x86            |
| Adobe Reader XI EN x86                               | 11.0.18          | Completed       | Import successful | Adobe Reader XI EN x86            |
| Adobe Shockwave Player EN x86                        | 12.2.9.199       | Completed       |                   |                                   |
| Centero Carillon EN x86                              | 2.1.5011.46      | Completed       |                   |                                   |
| Centero Cleanup Tool EN x86                          | 1.0.0            | Completed       |                   |                                   |
| Centero Inspector EN x86                             | 1.0.5002         | Completed       |                   |                                   |
| Dominik Reichl KeePass Password Safe EN x86          | 2.34             | Completed       |                   |                                   |
| Google Chrome EN x86                                 | 59.0.3071.86     | Completed       |                   |                                   |
|                                                      | C 4 C0004 0      |                 |                   |                                   |

## CSM for WSUS - System requirements

Last Modified on 02/10/2017 1:13 pm EEST

### System requirements for CSM for WSUS:

- Windows Server 2008 R2 or newer operating system
- WSUS (Windows Server Update Services) at least at version 3.2.7600.226
- Automatic approval for Updates classification must not be enabled
- Microsoft .Net Framework 4.x
- 100Mb of free disk space for CSM application
- Network share for downloaded applications
  - At least 50Gb of free disk space
- Administrative level user account for target machine of installation
- HTTP/HTTPS access from server to portal.centero.fi address

## CSM for WSUS - WSUS requirements

Last Modified on 03/10/2017 3:02 pm EEST

### WSUS requirements for CSM for WSUS application:

- Supported WSUS version:
  - 3.2.7600.226
  - or newer
- Auto approval for Updates type classifications must be disabled
- Groups that will be used on deployment
- A certificate must be defined for WSUS in order to deploy other than Microsoft updates.
  - If there is no existing certificate a new one can be created in GUI of CSM for WSUS

# CSM for WSUS - Checking auto approval settings

Last Modified on 02/10/2017 12:47 pm EEST

1. Open Windows Server Update Services (wsus.msc) in start menu.

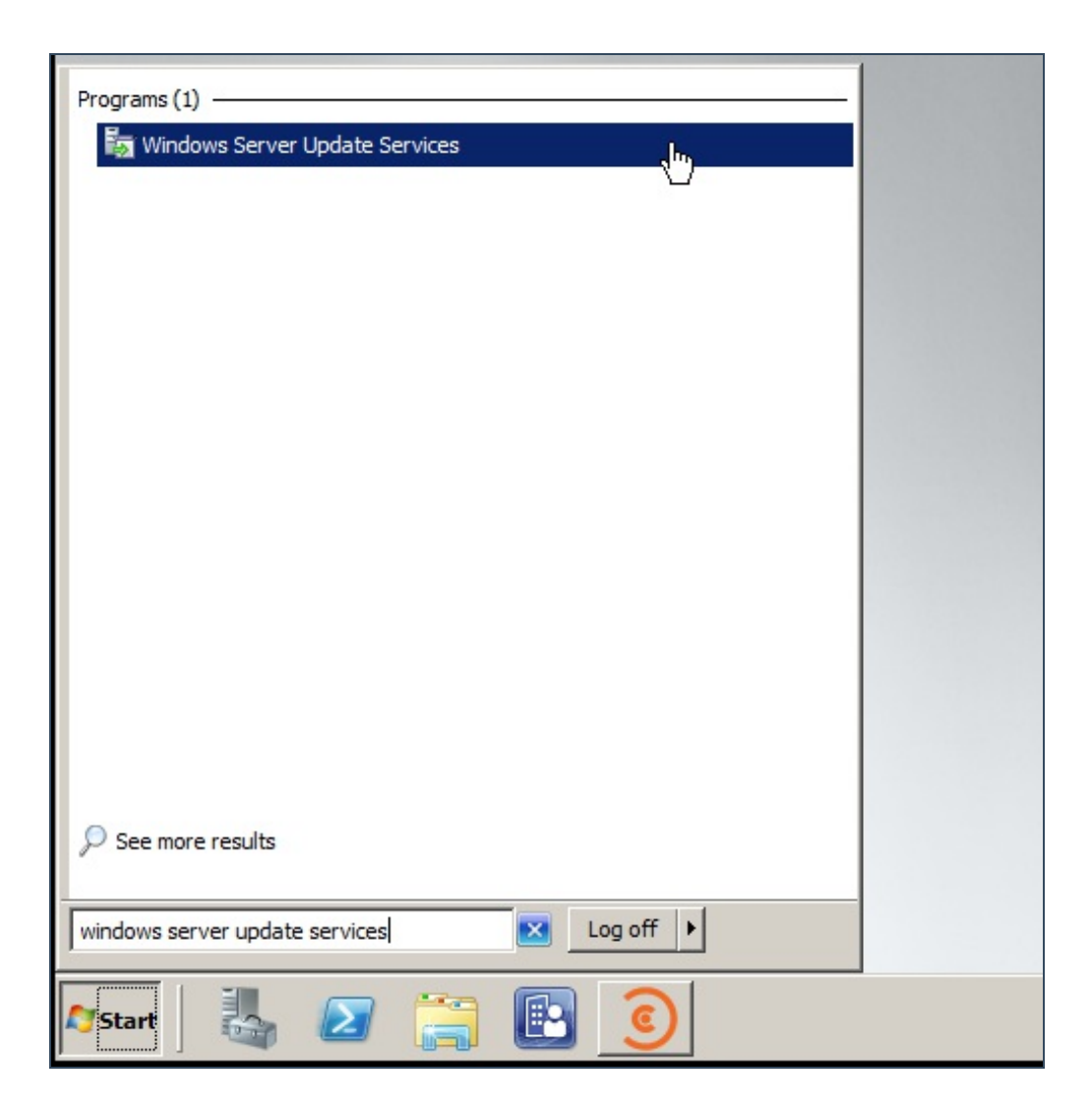

2. Navigate to Options and Automatic Approvals.

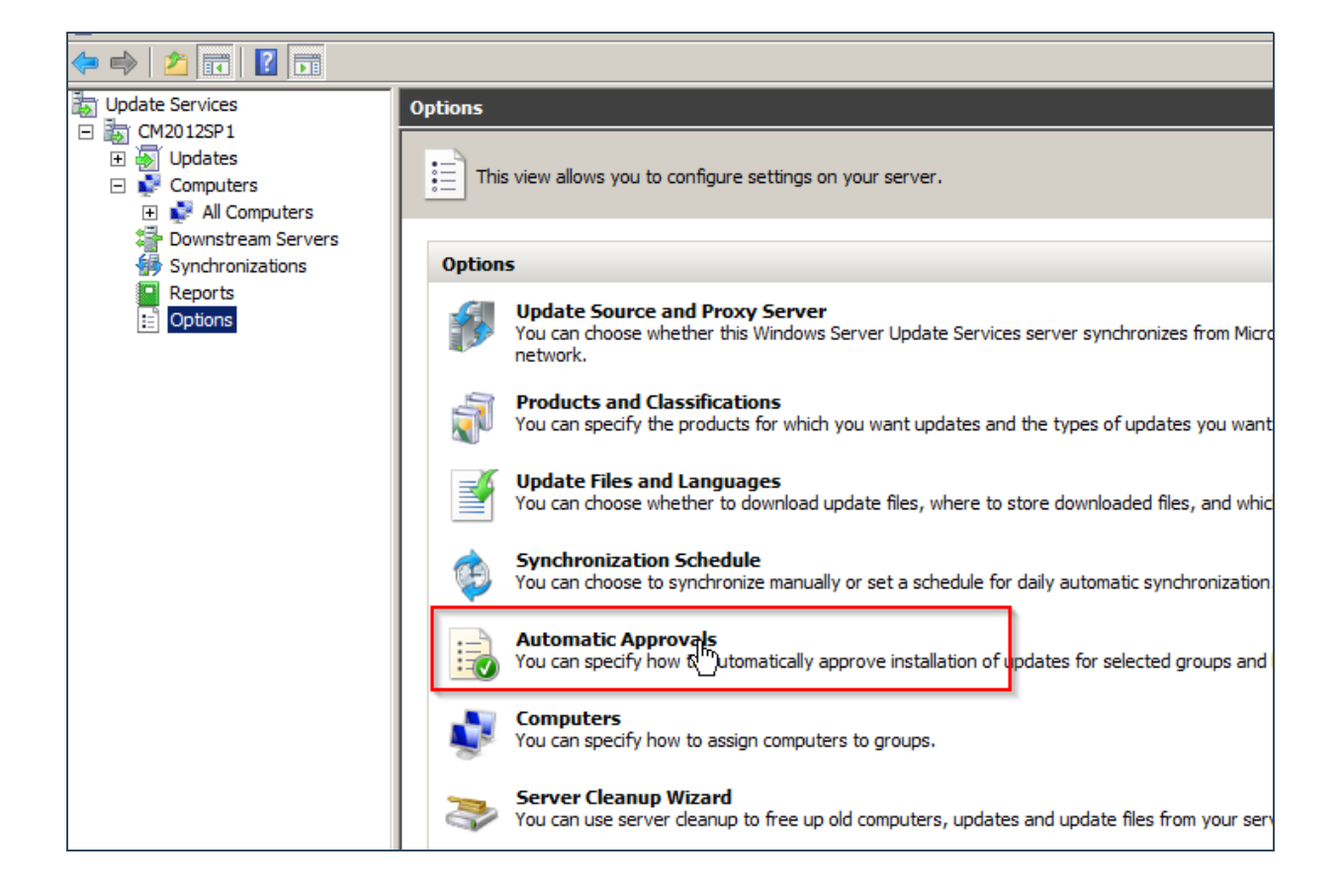

3. Choose the rule and **Edit** it. Click on **When an update is in a specific classification**. Then click on the link below.

| Automatic Approvals                                                                                           | X | er s | Edit Rule                                                                                                    |
|----------------------------------------------------------------------------------------------------|---|------|----------------------------------------------------------------------------------------------------|
| Update Rules Advanced                                                                                         |   |      | Select which undates to approve and the groups for which to approve them.                                                                             |
| You can specify rules for automatically approving new updates                                                 |   | γpe  | Step 1: Select properties                                                                                                    |
| New Rule Edit X Delete Run Rule                                                                               | - | ow   | When an update is in a specific dassification When an update is in a specific product Set a deadline for the approval                                 |
| 🔲 Default Automatic Approval Rule                                                                             |   | aut  |                                                                                                    |
| Rule properties (dick an underlined value to edit)<br>When an update is in Critical Updates, Security Updates |   | s fc | Step 2: Edit the properties (dick an underlined value)<br>When an update is in <u>Critical Updates</u><br>Approve the update for <u>all computers</u> |
| Approve the update for <u>all computers</u>                                                                   |   | ipc  |                                                                                                    |
|                                                                                                    |   | ind  | Step 3: Specify a name                                                                                                    |
| OK Cancel Apply                                                                                               |   |      | OK Cancel                                                                                                    |

4. The Updates classification should be disabled.

| Choose Update Classification                                                                                                    | s                    | ×      |
|----------------------------------------------------------------------------------------------------|----------------------|--------|
| Select the classifications y                                                                                                    | you want to include: |        |
| All Classifications  Critical Updates  Definition Updates  Feature Packs  Security Updates Service Packs Update Rollups Updates Updates Upgrades |                      |        |
|                                                                                                    | OK                   | Cancel |

# CSM for WSUS - Existing 3rd party software & deployments

Last Modified on 02/10/2017 1:07 pm EEST

CSM for WSUS does only support default installations of 3rd applications by software vendors. If software packages are customized or altered, CSM might not be able to update these installations.

CSM for WSUS - WSUS groups

Last Modified on 03/10/2017 3:00 pm EEST

1. Open Windows Server Update Services (wsus.msc) in start menu.

|                                        | 1 |
|----------------------------------------|---|
| Programs (1)                           |   |
| 🐻 Windows Server Update Services       |   |
|                                        |   |
|                                        |   |
|                                        |   |
|                                        |   |
|                                        |   |
|                                        |   |
|                                        |   |
|                                        |   |
|                                        |   |
|                                        |   |
|                                        |   |
|                                        |   |
|                                        |   |
|                                        |   |
|                                        |   |
|                                        |   |
|                                        |   |
| See more results                       |   |
|                                        |   |
|                                        |   |
| windows server update services Log off |   |
|                                        |   |
| Notart 🖓 🖾 🔚 🛄 У                       |   |

2. Navigate to Options and **All computers**. The groups below are usable in CSM for WSUS deployments.

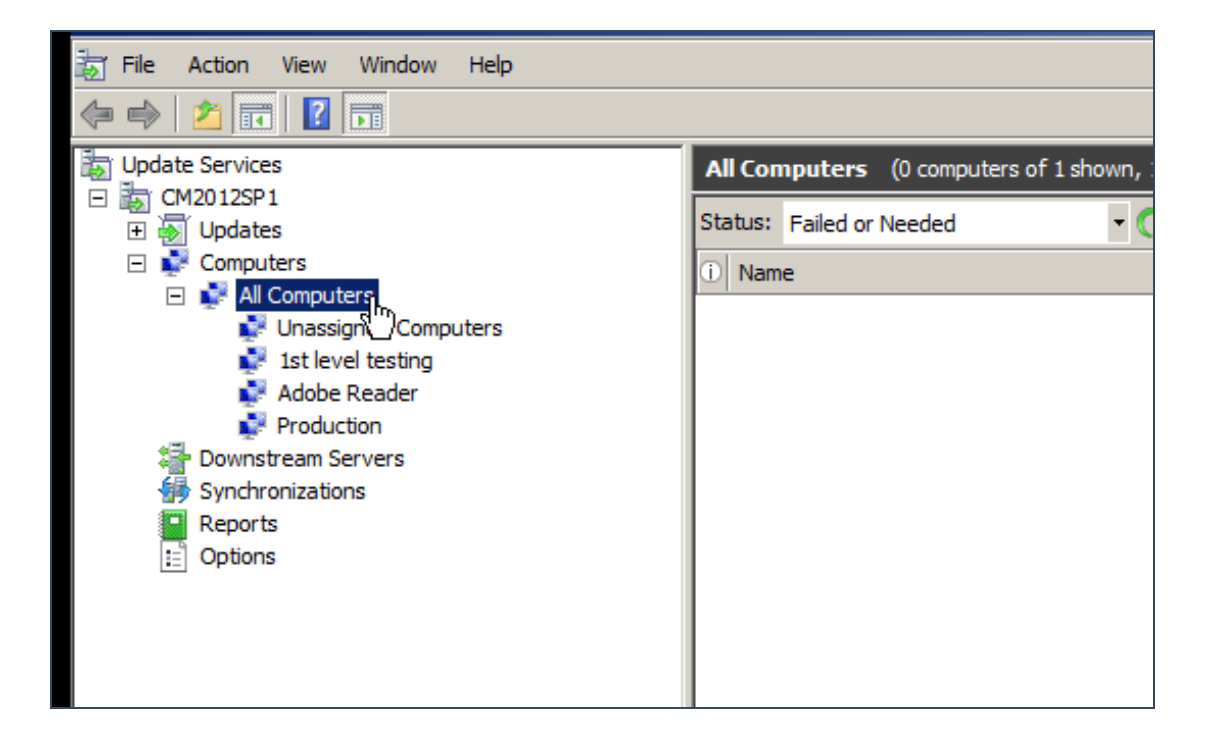

## Downloading and extracting the files

Last Modified on 16/10/2017 2:27 pm EEST

1. Download the CSM.zip from http://portal.centero.fi/Data/CSM.zip and save it to the server or remote console which will be used in CSM for WSUS deployment.

| File Dowr      | nload                                                                                                    | ×      |
|----------------|----------------------------------------------------------------------------------------------------|--------|
| <b>Do уо</b> ц | u want to open or save this file?                                                                                                    |        |
|                | Name: CSM.zip<br>Type: Compressed (zipped) Folder, 6,78MB<br>From: <b>portal.centero.fi</b>                                                                                 |        |
| 🔽 Alwa         | Open Save Cancel                                                                                                    | ]      |
| 2              | While files from the Internet can be useful, some files can potentially harm your computer. If you do not trust the source, do not open or save this file. What's the risk? | ,<br>, |

2. Extract the package and open the folder.

| CSM | Open                                                  | 13.4.2017 12:57 | Compressed (zippe |
|-----|-------------------------------------------------------|-----------------|-------------------|
|     | Open in new window                                    |                 |                   |
|     | Extract All<br>Open with<br>Restore previous versions |                 |                   |
|     | Send to                                               |                 |                   |
|     | Cut                                                   |                 |                   |

3. Run install.cmd as administrator.

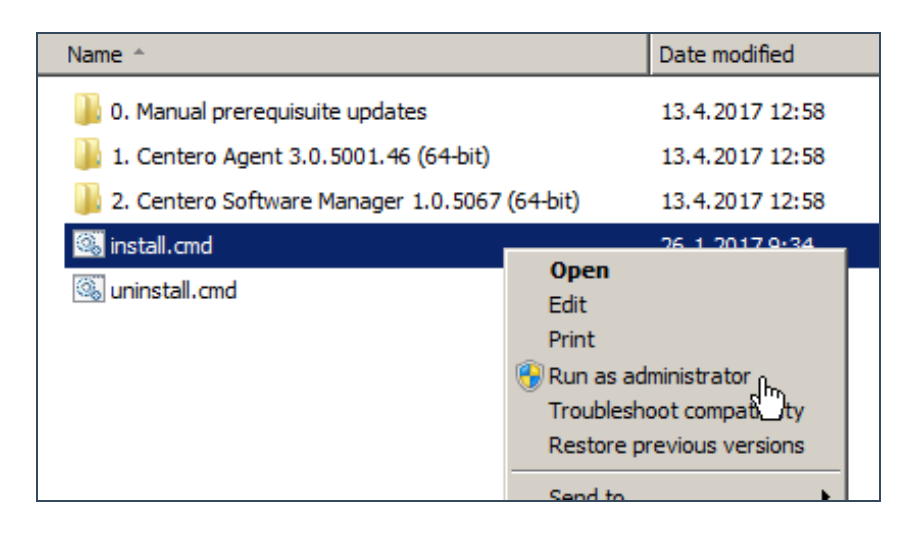

4. Installation proceeds quickly and command prompt notifies when the installation is complete.

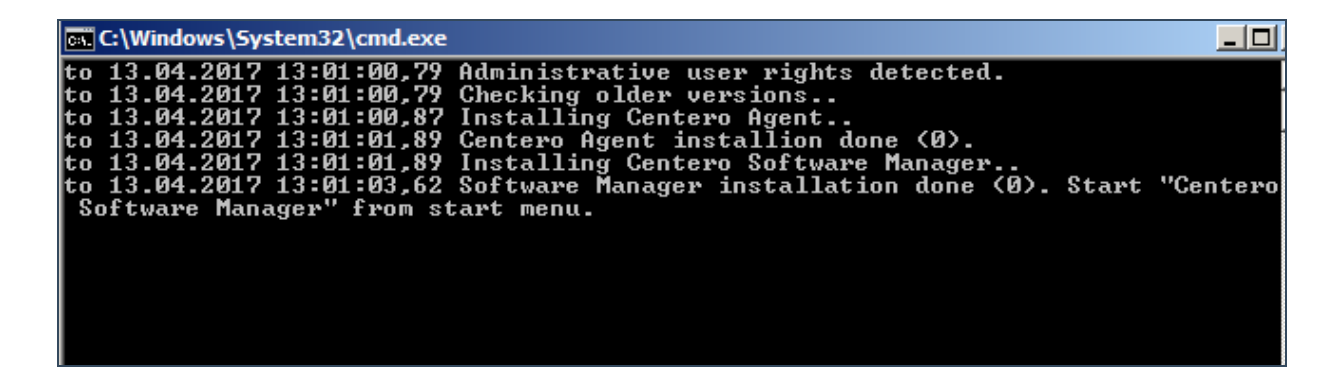

5. CSM for WSUS can be now lancuhed from start menu.

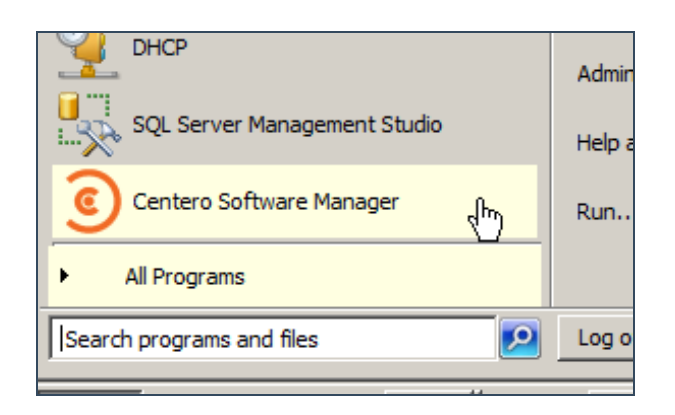

## Initial configuration during the start wizard

Last Modified on 16/10/2017 2:28 pm EEST

1. After installation is complete, launch CSM for WSUS from Windows Start Menu.

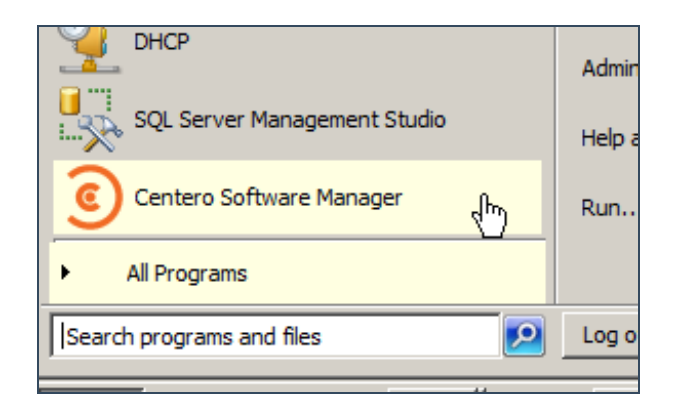

2. Proceed with the wizard by clicking next.

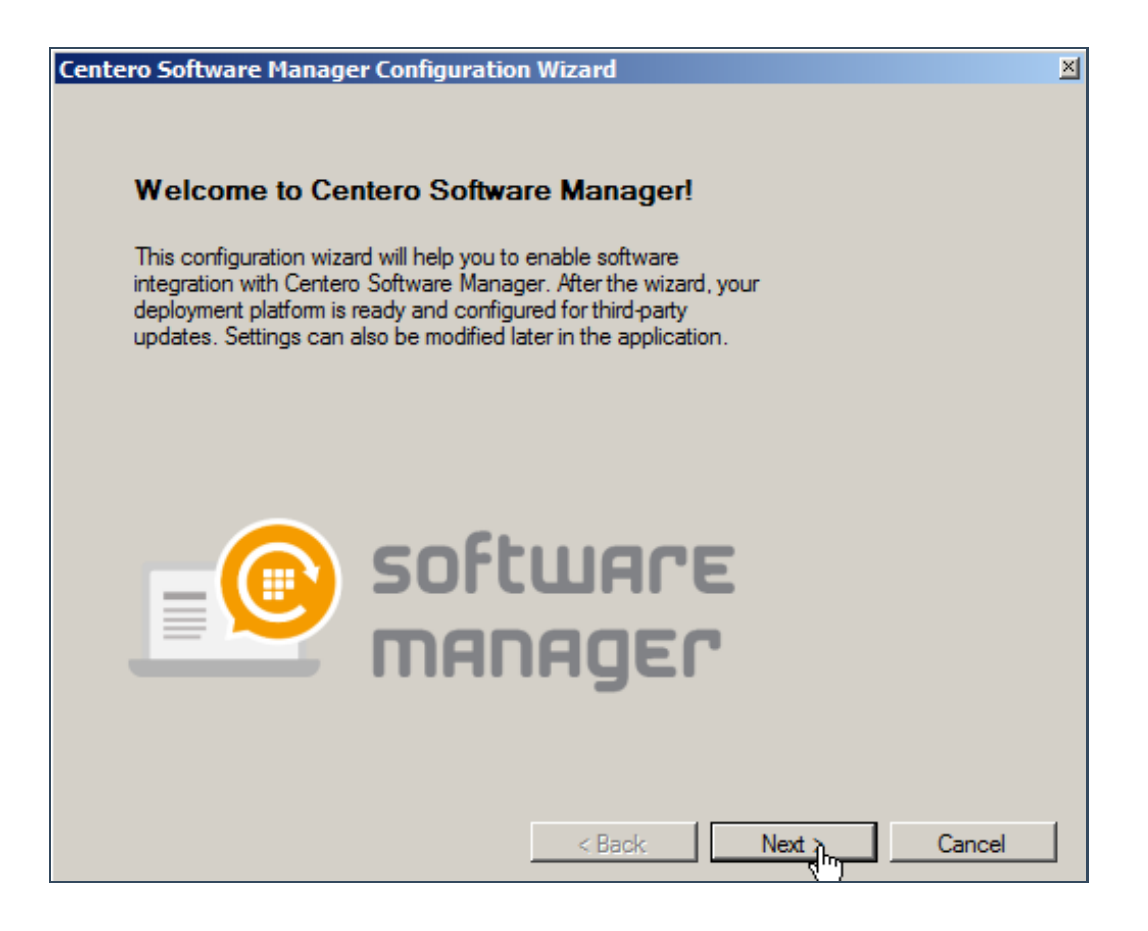

3. CSM for WSUS requires organization specific credentials to connect cloud for managing chosen 3rd party software. Input the credentials and click login. The wizard will now inform of successful login. Proceed by clicking next.

| Centero Software                                              | Manager Configuration Wizard                                                                                                    | × |
|---------------------------------------------------------------|----------------------------------------------------------------------------------------------------|---|
|                                                               | Centero Software Manager Login<br>Enter credentials.                                                                                                    |   |
| Usemame:<br>Password:                                         | Login Login successful                                                                                                    |   |
| Please enter<br>credentials a<br>your credent<br>is csm.suppo | your Centero Software Manager credentials in the input fields above. The<br>re delivered to you by Centero. If you don't have an account, you don't know<br>ials or login fails for any other reason, please contact us. Our support address<br>int@centero.fi. |   |

4. CSM for WSUS downloads 3rd party software to a chosen location. Browse for a suitable location and proceed by clicking next.

| Centero Software               | Manager Configuration Wizard                                                                                                    | × |
|--------------------------------|----------------------------------------------------------------------------------------------------|---|
|                                | Software Download Location<br>Set download location for software installation packages.                                                                                                  |   |
| Folder:                        | C:\Software downloads Browse                                                                                                    |   |
| An organized<br>in the specifi | d folder structure for installation packages and documentation will be created<br>c location. At least 50 GB of free space is recommended for the selected disk.<br>< Back Next > Cancel |   |

5. Select the integration type. Since we are installing CSM for WSUS it's obviously the following. Proceed by clicking next.

| Centero Sof | tware Manager Configuration Wizard                                                                                                    | × |
|-------------|----------------------------------------------------------------------------------------------------|---|
|             | Integration Type<br>Select integration type.                                                                                                    |   |
| 0           | System Center Configuration Manager (SCCM)                                                                                                    |   |
| •           | Windows Server Update Services (WSUS)                                                                                                    |   |
| If you      | only wish to download third-party sotware packages without any integration to your                                                                         |   |
| pleas       | nt system, please select only package download. For the integration scenarios,<br>e choose an option corresponding to your current update delivery system. |   |

6. We recommend CSM for WSUS to be installed on the same server with WSUS-component. To do this, check the local server check box. In order to use a remote server in deployment leave the box unchecked and provide host name and port to input fields. After choosing the deplyoment method and confirming a valid WSUS server please proceed by clicking next.

| Centero Software Manager Configuration Wizard                                                                                   |                                        |
|----------------------------------------------------------------------------------------------------|----------------------------------------|
| WSUS Server<br>Set WSUS server settings.                                                                                        |                                        |
| ☑ Local server                                                                                                    | WSUS found                             |
| Remote server                                                                                                    |                                        |
| Host:                                                                                                    | Apply                                  |
| Port:                                                                                                    |                                        |
| Please choose whether you use a local server or a remote sen<br>option is selected, the wizard will check if WSUS exists in the | ver for CSM. When the specific server. |
| < Back                                                                                                    | Next > .ftp Cancel                     |

7. At this point the wizard retrieves the WSUS groups. The deployment process for the managed software can be configured. WSUS groups are listed and deployment phases can be selected. By default, these three deployments are scheduled to be effective immeditely, after a week and after two weeks. Proceed by clicking next.

As a sidenote, these settings can be modified later on.

| tero Software Manage                                                           | r Configuration Wizard                                                           |                                                                  |  |
|--------------------------------------------------------------------------------|----------------------------------------------------------------------------------|------------------------------------------------------------------|--|
| wsus                                                                           | Deployment process                                                               |                                                                  |  |
| Select ho                                                                      | w many steps you want in defaul                                                  | t deployment process.                                            |  |
| O One step 💿 T                                                                 | O One step O Two steps O Three steps                                             |                                                                  |  |
| Step                                                                           | Computer group                                                                   | Deployment                                                       |  |
| First deployment                                                               | 1st level testing                                                                | Immediately                                                      |  |
| Second deployment                                                              | Production                                                                       | After a week                                                     |  |
| Third deployment                                                               |                                                                                  | -                                                                |  |
| Two step model is for m<br>Software will be installe<br>period on the second g | edium size environments. It mear<br>d immediately on the first group, a<br>roup. | as that you select two groups.<br>and after a one week long test |  |
| <u></u>                                                                        |                                                                                  |                                                                  |  |
|                                                                                | < Back                                                                           | Next > Cancel                                                    |  |

8. The initial wizard is now complete. We recommend to review the defined configuration by choosing **No** and proceeding to advanced settings by clicking finish. If you feel happy with the configuration the deployments can be started right away by clicking **Yes**.

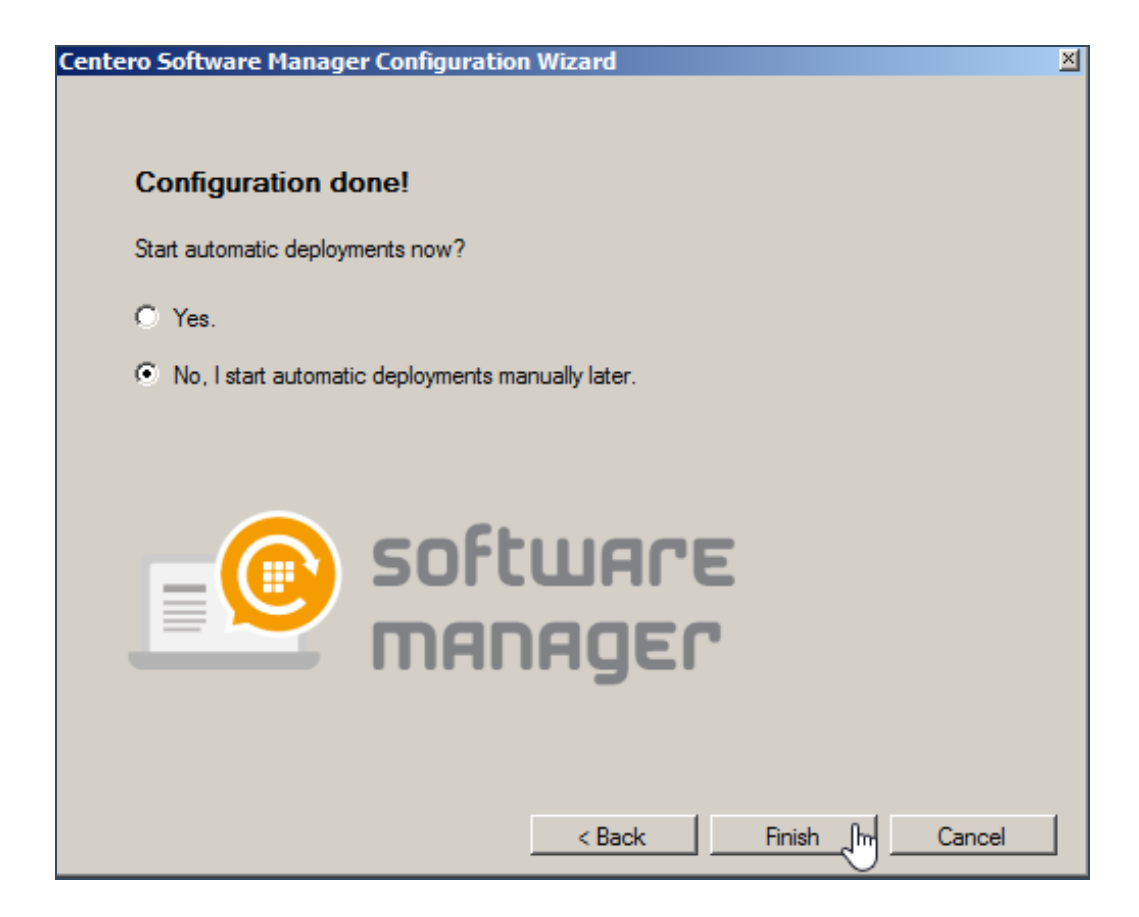

# Advanced configuration after the initial wizard

Last Modified on 16/10/2017 2:32 pm EEST

1. If the final selection to start deployment was No then CSM for WSUS will automatically launch. The first view is **Software** page which basically displays the selected 3rd party software and their statuses. At this point, before the first deployments, we want to make sure that the defined configuration is correct. You can do that by clicking WSUS Integration.

| 9 | Centero Software Manager                                     |                  |                          |           |       |
|---|--------------------------------------------------------------|------------------|--------------------------|-----------|-------|
| - | CENTERO Centero Software                                     | Manager          |                          |           |       |
|   |                                                              | -                |                          |           |       |
| • | Software   WSUS Integration   Settings   Email Templates   S | Scheduled Tasks  |                          |           |       |
|   | Available software                                           |                  |                          | _         |       |
|   | 🖸 Refresh 🖗 Start download 🛛 🖓 Retry 💥 Delete                | Stop deployments | Username: csm@centero.fi | Password: | Ŧ     |
|   | Software                                                     | Version          | Download status          |           |       |
|   | Adobe AIR EN x86                                             | 25.0.0.134       | Not ready                |           |       |
|   | Adobe Flash Player ActiveX EN x86                            | 25.0.0.171       | Not ready                |           |       |
|   | Adobe Reader DC EN x86                                       | 15.023.20070     | Not ready                |           |       |
|   | Adobe Reader XI EN x86                                       | 11.0.18          | Not ready                |           |       |
|   | Adobe Shockwave Player EN x86                                | 12.2.8.198       | Not ready                |           |       |
|   | Centero Carillon EN x86                                      | 2.1.5009.46      | Not ready                |           |       |
|   | Centero Cleanup Tool EN x86                                  | 1.0.0            | Not ready                |           |       |
|   | Centero Inspector EN x86                                     | 1.0.5002         | Not ready                |           |       |
|   | Dominik Reichl KeePass Password Safe EN x86                  | 2.34             | Not ready                |           |       |
|   | Microsoft Silverlight (exe) EN x64                           | 5.1.50901.0      | Not ready                |           |       |
|   | Mozilla Firefox EN x86                                       | 53.0.3           | Not ready                |           |       |
|   | Mozilla Firefox ESR EN x86                                   | 45.9.0           | Not ready                |           |       |
|   | Notepad++ Team Notepad++ EN x86                              | 7.3.2            | Not ready                |           |       |
|   | Skype Skype EN x86                                           | 7.31.104         | Not ready                |           |       |
|   | VideoLAN VLC Media player EN x86                             | 2.2.6            | Not ready                |           |       |
|   |                                                              |                  |                          |           |       |
|   |                                                              |                  |                          |           |       |
|   |                                                              |                  |                          |           |       |
|   |                                                              |                  |                          |           |       |
|   |                                                              |                  |                          |           |       |
|   |                                                              |                  |                          |           |       |
|   |                                                              |                  |                          |           |       |
| - |                                                              |                  |                          | L []      |       |
|   |                                                              |                  |                          | Apply     | Close |
|   |                                                              |                  |                          |           |       |

2. There are 6 different configuration areas on this view. Explaining all of them is covered in the document.

| 3 Centero Software Manager                                                                                                    |                                                                                                    |
|----------------------------------------------------------------------------------------------------|----------------------------------------------------------------------------------------------------|
| CENTERO Centero Software Manager                                                                                                    |                                                                                                    |
|                                                                                                    |                                                                                                    |
| Software WSUS Integration Settings Email Templates Scheduled Tasks                                                                                                    |                                                                                                    |
| Service status                                                                                                    |                                                                                                    |
| VVSUS Integration C Enabled  © Disabled                                                                                                    | Refresh groups                                                                                                    |
| Server settings           Server settings           Image: Local server           Server status                                                                                               | All Computers     Unassigned Computers (15)     St level testing (15)     Adobe Reader (15)     St dobe Reader (15)                                                       |
| Remote server                                                                                                    | Production                                                                                                    |
| Name localhost                                                                                                    |                                                                                                    |
| Port 80                                                                                                    |                                                                                                    |
| Use SSL                                                                                                    | Computer group settings                                                                                                    |
| Anniv                                                                                                    | Computer group                                                                                                    |
| · ++*                                                                                                    | Check / uncheck all                                                                                                    |
| Server certificate         Status       Valid, expires: 22.11.2020 19:13:42         Actions       Export         Generate       Import certificate         Settings           Use local cache | Adobe AIR EN x86     Adobe Rash Player ActiveX EN x86     Adobe Reader DC EN x86     Adobe Reader XI EN x86     Adobe Shockwave Player EN x86     Centero Carillon EN x86 |
| Log level Errors only                                                                                                    | Wait time (days)                                                                                                    |
| Send logs to Centero                                                                                                    | Deadline after wait time (days) 7                                                                                                    |
|                                                                                                    | Optional install                                                                                                    |
|                                                                                                    | Appiy Close                                                                                                    |
|                                                                                                    |                                                                                                    |

3. **Service status** is a selection whether the automatic software deployments and updates are enabled or not.

| Service status   |           |          |  |
|------------------|-----------|----------|--|
|                  |           |          |  |
| WSUS integration | C Enabled | Disabled |  |
|                  | Chabled   | Diddbiod |  |
| L                |           |          |  |

4. In **server settings** the WSUS server itself can be configured. CSM supports both, a local and a remote server.

| Server   | ettings   |       |   |
|----------|-----------|-------|---|
| 🔽 Loca   | al server |       |   |
| Server s | tatus     | Ok    |   |
| Remot    | e server  |       |   |
| Name     | localhost |       |   |
| Port     | 80        |       | 7 |
|          | 🗖 Use SSL |       |   |
|          |           | Apply |   |

5. A server certificate is required in order to publish 3rd party software to WSUS server. If there's an existing certificate it can be used by **importing** it. If there's no certificate, one can be **generated** in CSM. After the certificate is created it can be exported by choosing **export**.

The certificate used in CSM must be also stored to workstations in order to deploy 3rd party software to them. The certificate must be stored into both **Trusted root certification authorities** and **Trusted publishers** containers.

We recommend to do the certificate deployment by using Group Policy. We have more specific instructions for that.

| Server certificate |                         |               |                    |
|--------------------|-------------------------|---------------|--------------------|
| Status             | Valid, expires: 22.11.2 | 2020 19:13:42 |                    |
| Actions            | Export                  | Generate      | Import certificate |

6. The **installation approval** is a generated view from WSUS groups and a number of 3rd party software allocated to them. These groups can be navigated by clicking on them. This will populate the information below the view to **computer group settings**.

In this view you can select which 3rd party software are targeted to specific groups and what are the time settings for the deployments. **Wait time** is the time that selected 3rd party software will become available to computers in the selected group. The time will start elapsing from the moment when we have published the new version of a 3rd party software and it's downloaded to the server.

It's important to acknowledge that the wait time is an artificial delay option made possible by CSM. WSUS doesn't originally provide wait time but only deadline. For this reason, updating wait time configuration for a deployment is effective next time when a new version of 3rd party software is published.

**Deadline** is different from wait time. Instead of software becoming available installation to computers it will become a required installation. Deadline-time will begin to elapse from the moment when wait time has completed.

**Optional install** does only work for Windows 7. A deployment of this kind will make a 3rd party software only available but not required.

| Γ |                          |    |
|---|--------------------------|----|
| ľ | Installation approvals   | 11 |
|   | Refresh groups           |    |
| l | 🖃 💭 💭 All Computers      |    |
| l |                          |    |
| l | 📑 1st level testing (15) |    |
| l | 🚽 Adobe Reader (15)      |    |
| l | Production (15)          |    |
| I |                          |    |

| Computer group settings         |                                                                                                    |
|---------------------------------|----------------------------------------------------------------------------------------------------|
| Computer group                  | 1st level testing                                                                                                    |
|                                 | Check / uncheck all                                                                                                    |
|                                 | Microsoft Silverlight (exe) EN x64                                                                                        |
|                                 | <ul> <li>✓ Mozilla Firefox ESR EN x86</li> <li>✓ Notepad++ Team Notepad++ EN x86</li> <li>✓ Skype Skype EN x86</li> </ul> |
|                                 | VideoLAN VLC Media player EN x86                                                                                          |
| Wait time (days)                | 0                                                                                                    |
| Deadline after wait time (days) | 1                                                                                                    |
|                                 | C Optional install                                                                                                    |

## Create or replace a WSUS publishing certificate for 3rd party deployment

Last Modified on 03/10/2017 2:49 pm EEST

In order to deploy 3rd party updates via WSUS the server and the clients have to have the same self-signed certificate.

1. Launch Centero Software Manager and open WSUS-integration tab. Click **Generate** button in Server certificate section.

| 🖲 Centero Software Manager                                         |  |  |  |  |  |
|--------------------------------------------------------------------|--|--|--|--|--|
| Centero Software Manager                                           |  |  |  |  |  |
| Software WSUS Integration Settings Email Templates Scheduled Tasks |  |  |  |  |  |
| Service status                                                     |  |  |  |  |  |
| WSUS integration C Enabled                                         |  |  |  |  |  |
| Server settings                                                    |  |  |  |  |  |
| Cocal server                                                       |  |  |  |  |  |
| Server status Ok                                                   |  |  |  |  |  |
| Remote server                                                      |  |  |  |  |  |
| Name localhost                                                     |  |  |  |  |  |
| Port 80                                                            |  |  |  |  |  |
| Use SSL                                                            |  |  |  |  |  |
| Apply                                                              |  |  |  |  |  |
| Server certificate                                                 |  |  |  |  |  |
| Status Valid, expires: 22.11.2020 19:13:42                         |  |  |  |  |  |
| Actions Export Generate Import certificate                         |  |  |  |  |  |
| Settings                                                           |  |  |  |  |  |
| Log level Errors only                                              |  |  |  |  |  |
| Send logs to Centero                                               |  |  |  |  |  |

| Server settings       |                             |  |  |  |  |  |  |
|-----------------------|-----------------------------|--|--|--|--|--|--|
| Local server          |                             |  |  |  |  |  |  |
| Server status         | Ok                          |  |  |  |  |  |  |
| Remote server         |                             |  |  |  |  |  |  |
| Name localhost        |                             |  |  |  |  |  |  |
| Port 80               | <b>*</b>                    |  |  |  |  |  |  |
| 🗖 Use SSL             |                             |  |  |  |  |  |  |
|                       | Apply                       |  |  |  |  |  |  |
| Conver contificanto   |                             |  |  |  |  |  |  |
| Status Absent         |                             |  |  |  |  |  |  |
| Actions Export        | Generate Import certificate |  |  |  |  |  |  |
| Settings              |                             |  |  |  |  |  |  |
| Log level Errors only |                             |  |  |  |  |  |  |
| Send logs to Ce       | ntero                       |  |  |  |  |  |  |
|                       |                             |  |  |  |  |  |  |
|                       |                             |  |  |  |  |  |  |
|                       |                             |  |  |  |  |  |  |
|                       |                             |  |  |  |  |  |  |

2. If there is no existing certificate (absent) on the server one will be created. If there already is a certificate (valid or not) CSM will confirm for replacing it. Click **Yes** if you would like to replace an existing certificate.

| Rep | place e | xisting?                                                                                                    | × |  |
|-----|---------|----------------------------------------------------------------------------------------------------|---|--|
|     | ▲       | Replacing existing certificate require all packages to be re-signed<br>with new certificate and certificate must be installed as trusted on<br>all clients. Do you want to continue? |   |  |
|     |         | Yes No                                                                                                    |   |  |

3. When a valid certificate exists, it must be deployed to clients in order to deploy the software updates. We recommend doing this by using a group policy object. Export the certificate by clicking **Export** button and save it to a location where you can access it with GPO management tool.

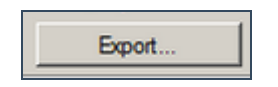

| Export certificate                  |              |                 |             |        | ×    |
|-------------------------------------|--------------|-----------------|-------------|--------|------|
| GOV 🚺 * Administrator * Downloads * |              |                 |             |        | 2    |
| Organize 🔻 New folder               |              |                 |             | -      | 0    |
| ★ Favorites                         | Name ^       | Date modified   | Туре        |        | Size |
| Desktop                             | USM dm       | 29.9.2017 13:57 | File folder |        |      |
| 🔄 Recent Places                     |              |                 |             |        |      |
| Libraries                           |              |                 |             |        |      |
| J Music                             |              |                 |             |        |      |
| Videos                              |              |                 |             |        |      |
| I Computer                          |              |                 |             |        |      |
| Local Disk (C:)                     | •            |                 |             |        | Þ    |
| File name: certifi                  | cate         |                 |             |        | •    |
| Save as type: X.509                 | Certificates |                 |             |        | -    |
|                                     |              |                 |             | Cancel | -    |
| Hide Folders                        |              |                 | ve          | Cancer |      |
|                                     | Y            |                 |             |        |      |
|                                     |              |                 |             |        |      |
| Certificate saved succesfu          | ully.        |                 |             |        |      |

4. Open up **Group Policy Management** (gpmc.msc). Create a new GPO in a proper place and name it.

ОК

| 🛃 Group Policy Management                                                                                                    |                                                                                                    | . 🗆 🗙           |
|----------------------------------------------------------------------------------------------------|----------------------------------------------------------------------------------------------------|-----------------|
| 🛃 File Action View Window                                                                                                    | Help                                                                                                    | . 8 ×           |
| 🗢 🔿 🙍 🖬 🖬 🙆                                                                                                    |                                                                                                    |                 |
| Group Policy Management<br>Group Policy Management<br>Group Policy Management<br>Group Policy Resul<br>Group Policy Resul<br>Group Policy Resul<br>Figure Group Policy Resul<br>Figure Group Policy R | centerock.local         Linked Group Policy Objects       Group Policy Inheritance       Delegation         ite a GPO in this domain, and Link it here       GPO       Enforced       Link Enabled       C         an Existing GPO       Inheritance       Image Default Domain Policy No       Yes       Yes         an Existing GPO       Image Default Domain Policy No       Yes       Yes         p Policy Modeling Wizard       Organizational Unit       Ch       Gh       No       Yes         ove       ve Directory Users and Computers       Window from Here       Yes       Yes       Yes         erties       Image Domain Controller       Yes       Yes       Yes       Yes         Image Domain Controller       Yes       Yes       Yes       Yes       Yes         Window from Here       Yes       Yes       Yes       Yes       Yes         Image Domain Controller       Yes       Yes       Yes       Yes       Yes         Yes       Yes       Yes       Yes       Yes       Yes       Yes         Yes       Yes       Yes       Yes       Yes       Yes       Yes       Yes         Yes       Yes       Yes       Yes <t< td=""><td>GPO S<br/>Enable</td></t<> | GPO S<br>Enable |
| Create a GPO in this domain and link it to                                                                                                    | o this container                                                                                                    |                 |

5. Edit it. And open the following container: Computer Configuration - Policies - Windows Settings - Security Settings - Public Key Policies.

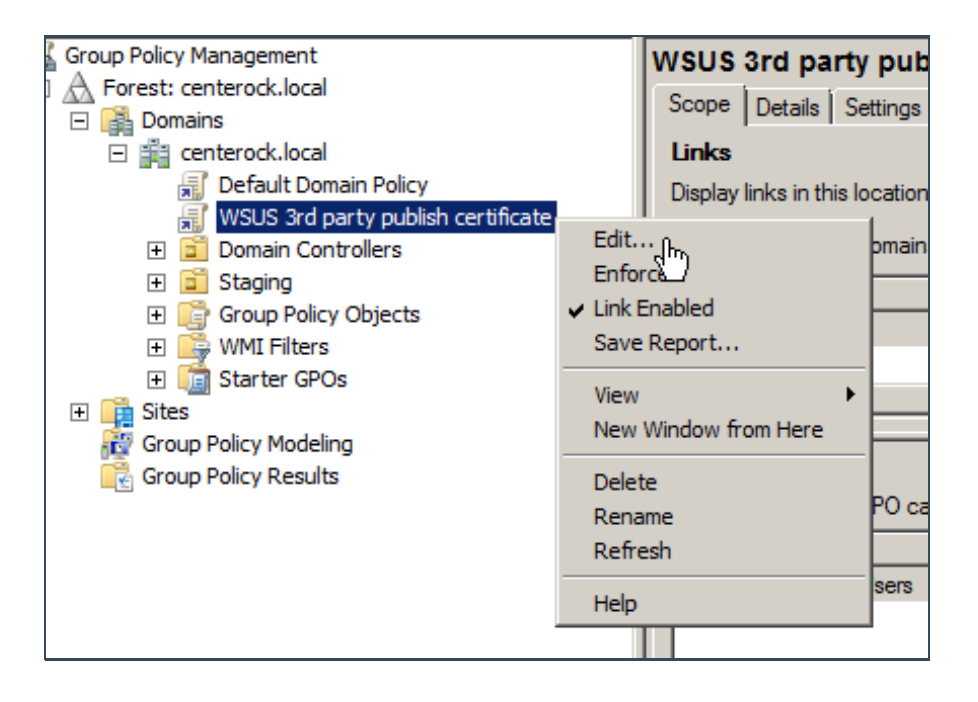

6. Import the certificate to two different certificate-containers (Trusted Root Certification

Authorities & Trusted Publishers) by clicking import.

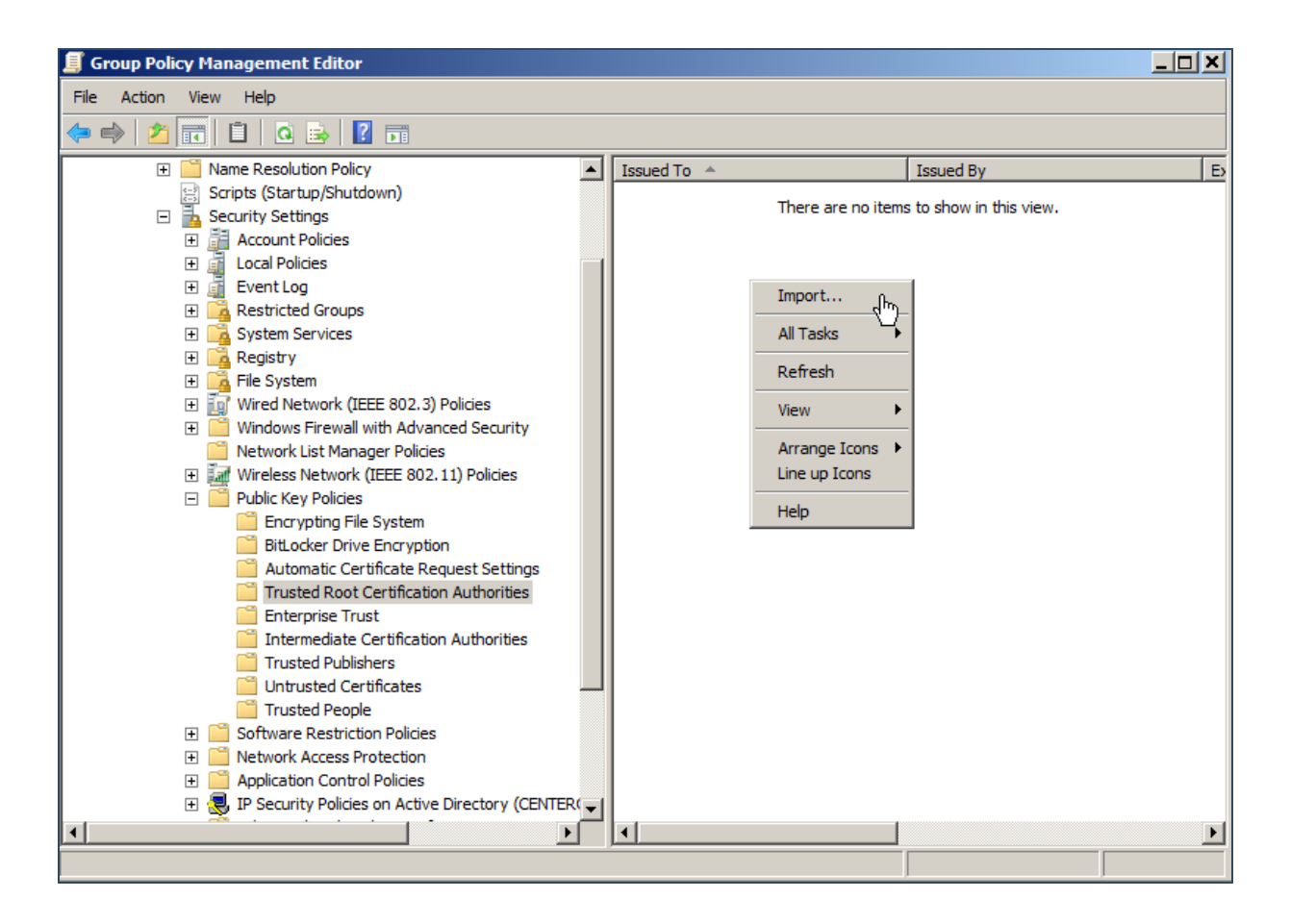

7. Click Next.

| Welcome to the Certificate Import<br>Wizard<br>This wizard helps you copy certificates, certificate trust<br>lists, and certificate revocation lists from your disk to a<br>certificate store.<br>A certificate, which is issued by a certification authority, is<br>a confirmation of your identity and contains information<br>used to protect data or to establish secure network<br>connections. A certificate store is the system area where |                                                  |
|----------------------------------------------------------------------------------------------------|--------------------------------------------------|
| connections. A certificate store is the system area where                                                                                                    |                                                  |
| certificates are kept.<br>To continue, dick Next.                                                                                                    |                                                  |
|                                                                                                    |                                                  |
|                                                                                                    |                                                  |
|                                                                                                    | To continue, click Next.<br>< Back Next > Cancel |

8. Browser for the certificate, open it and click Next.

|         | File name:                          |                      | Browse |                  |                        |      |  |
|---------|-------------------------------------|----------------------|--------|------------------|------------------------|------|--|
|         | 🗐 Open                              |                      |        |                  |                        | ×    |  |
|         | C → V → Administrator → Downloads → |                      |        | Search Downloads |                        |      |  |
|         | Organize 🔻 New folde                | r                    |        |                  | := 👻 🗍                 | 0    |  |
|         | ☆ Favorites                         | Name ^               | D      | ate modified     | Туре                   | Size |  |
|         | 🧫 Desktop                           | CSM                  | 2      | 9.9.2017 13:57   | File folder            |      |  |
|         | Downloads                           | 👼 certificate        | 2      | 9.9.2017 14:21   | Security Certificate   |      |  |
| Lear    | Recent Places                       |                      |        |                  |                        |      |  |
|         | 🥞 Libraries                         |                      |        |                  |                        |      |  |
|         | Documents                           |                      |        |                  |                        |      |  |
|         | J Music                             |                      |        |                  |                        |      |  |
|         |                                     |                      |        |                  |                        |      |  |
|         | <u></u>                             |                      |        |                  |                        |      |  |
|         | Normal Computer                     |                      |        |                  |                        |      |  |
|         | 🕌 Local Disk (C:)                   |                      |        |                  |                        |      |  |
| stad Da | GSM (E:)                            |                      |        |                  |                        |      |  |
| steu Ko | Shared Folders (\\\                 | <b>-</b>             |        |                  |                        | Þ    |  |
|         | Fi                                  | le name: certificate |        | ▼ Certific       | ate File (*.cer;*.crt) | -    |  |
|         |                                     | 1                    |        |                  |                        |      |  |
|         |                                     |                      |        | Op               | Cancel                 |      |  |

9. Click Next.
| ertificate I | mport Wizard                                                                        |  |  |  |  |
|--------------|-------------------------------------------------------------------------------------|--|--|--|--|
| Certificat   | e Store                                                                             |  |  |  |  |
| Certif       | Certificate stores are system areas where certificates are kept.                    |  |  |  |  |
| Windo        | ows can automatically select a certificate store, or you can specify a location for |  |  |  |  |
| the ce       | ertificate.                                                                         |  |  |  |  |
| C            | Automatically select the certificate store based on the type of certificate         |  |  |  |  |
| ۲            | Place all certificates in the following store                                       |  |  |  |  |
|              | Certificate store:                                                                  |  |  |  |  |
|              | Trusted Root Certification Authorities Browse                                       |  |  |  |  |
|              | ·                                                                                   |  |  |  |  |
|              |                                                                                     |  |  |  |  |
|              |                                                                                     |  |  |  |  |
|              |                                                                                     |  |  |  |  |
|              |                                                                                     |  |  |  |  |
| Learn more   | e about certificate stores                                                          |  |  |  |  |
| 200111101    |                                                                                     |  |  |  |  |
|              |                                                                                     |  |  |  |  |
|              |                                                                                     |  |  |  |  |
|              | < Back Next > Cancel                                                                |  |  |  |  |
|              |                                                                                     |  |  |  |  |

10. Click Finish.

| Certificate Import Wizard |                                                          | ×                                     |  |  |
|---------------------------|----------------------------------------------------------|---------------------------------------|--|--|
|                           | Completing the Certificate Import<br>Wizard              |                                       |  |  |
|                           | The certificate will be imported after you click Finish. |                                       |  |  |
|                           | You have specified the following se                      | ttings:                               |  |  |
|                           | Certificate Store Selected by User<br>Content            | Trusted Root Certifica<br>Certificate |  |  |
|                           | File Name                                                | C: \Users \Administrato               |  |  |
|                           |                                                          |                                       |  |  |
|                           |                                                          |                                       |  |  |
|                           | 4                                                        |                                       |  |  |
|                           |                                                          |                                       |  |  |
|                           |                                                          |                                       |  |  |
|                           |                                                          |                                       |  |  |
|                           |                                                          |                                       |  |  |
|                           |                                                          |                                       |  |  |
|                           | < Back                                                   | Finish Cancel                         |  |  |

11. Make sure that a similar certificate is in both of the certificate-containers: **Trusted Root Certification Authorities** and **Trusted Publishers**.

| Issued To 🔺                   | Issued By                   | Expiration Date | Intend |
|-------------------------------|-----------------------------|-----------------|--------|
| 🖏 WSUS Publishers Self-signed | WSUS Publishers Self-signed | 22.11.2020      | Code S |
| 4                             | 5                           |                 |        |
|                               |                             |                 |        |

12. As soon as the GPO is is refreshed on the computers WSUS 3rd party deplyoments can be done.

# CSM for WSUS - How to verify a successful implementation

Last Modified on 03/10/2017 2:47 pm EEST

1. Open CSM for WSUS from Start Menu.

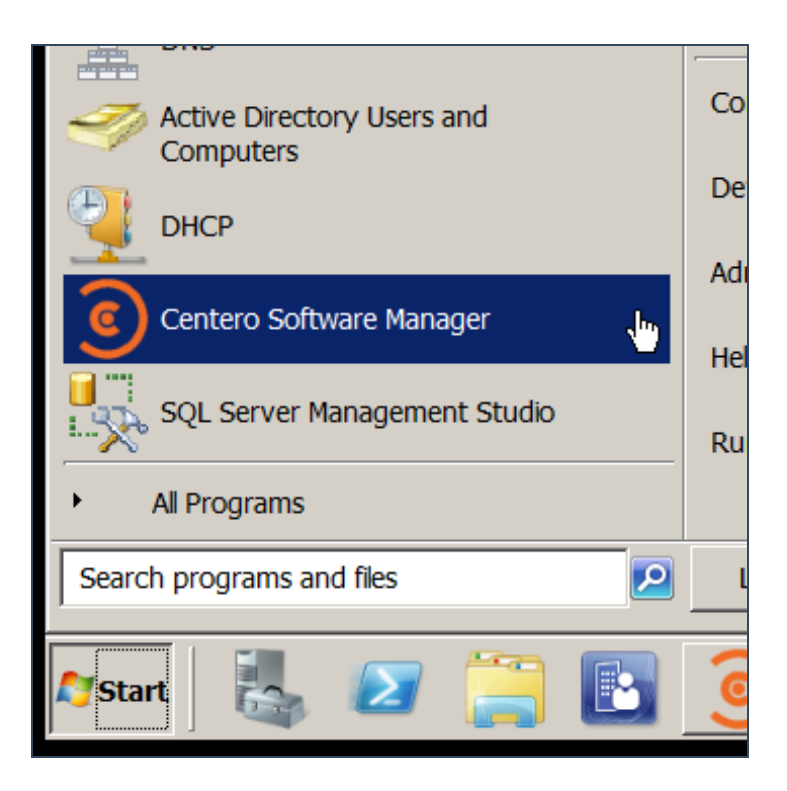

2. Check if the managed software have been downloaded and imported successfully.

| Software                          | Version      | Download st | WSUS status       | WSUS Deployme     |
|-----------------------------------|--------------|-------------|-------------------|-------------------|
| Adobe AIR EN x86                  | 27.0.0.124   | Completed   | Import successful | 1st level testing |
| Adobe Flash Player ActiveX EN x86 | 27.0.0.130   | Completed   | Import successful | 1st level testing |
| Adobe Reader DC EN x86            | 15.023.20070 | Completed   | Import successful | 1st level testing |
| Adobe Reader XI EN x86            | 11.0.18      | Completed   | Import successful | 1st level testing |
| Adobe Shockwave Player EN x86     | 12.2.9.199   | Completed   | Import successful | 1st level testing |
| Centero Carillon EN x86           | 2.1.5011.46  | Completed   | Import successful | 1st level testing |
| Centero Cleanup Tool EN x86       | 1.0.0        | Completed   | Import successful | 1st level testing |

3. Check updates from a computer which is included in a WSUS group for managed 3rd party software. Update history on Windows 10 machine can be found via **Update & security**.

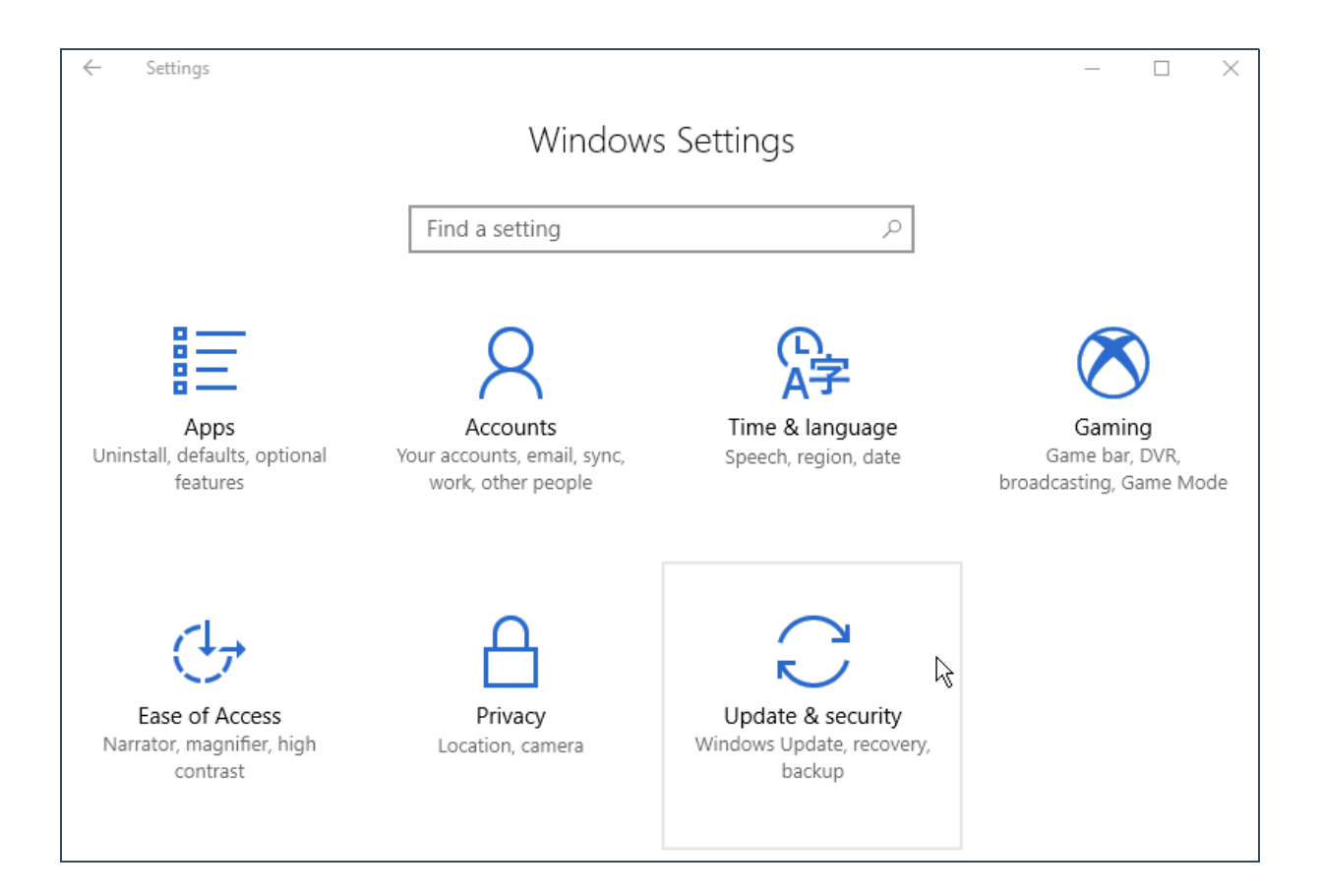

4. Click Update history and then choose Other Updates.

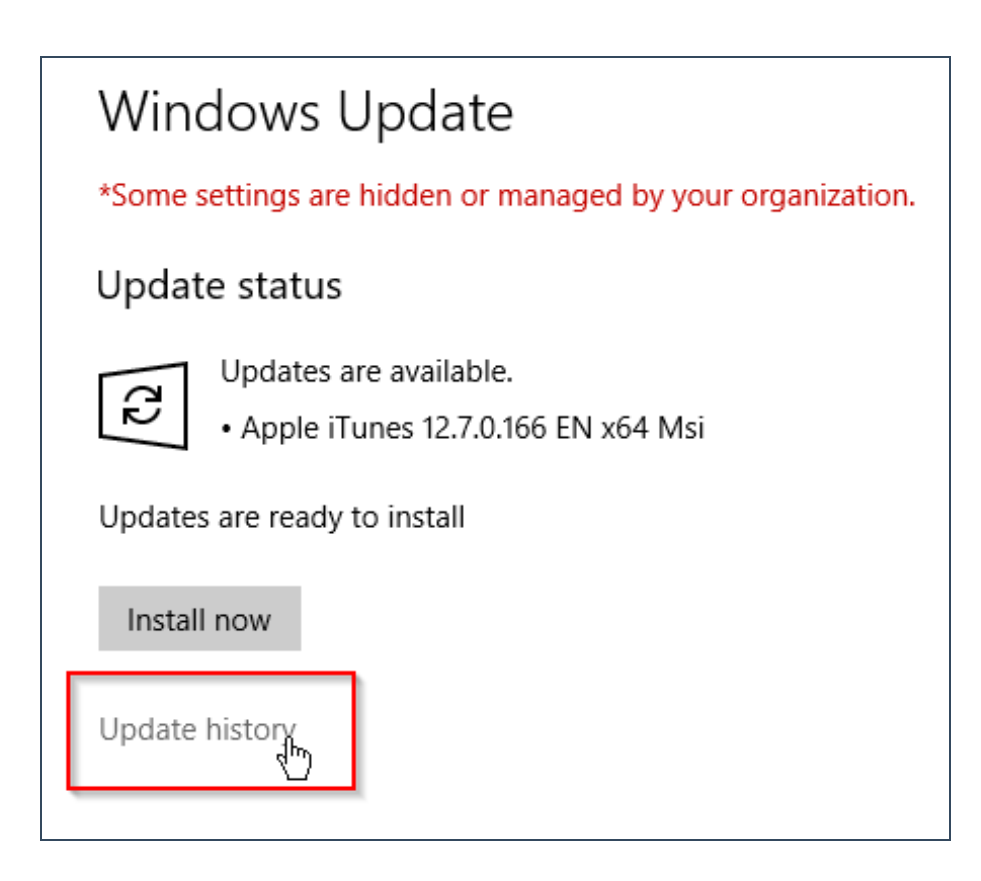

| ŝ                           | Update history                                                                  |
|-----------------------------|---------------------------------------------------------------------------------|
| Unins                       | tall updates                                                                    |
| Recov                       | very options                                                                    |
| Upd:<br>> (<br>> 1<br>> (   | ate history<br>Quality Updates (27)<br>Driver Updates (5)<br>Other Updates (50) |
| $\mathcal{T}_{\mathcal{F}}$ |                                                                                 |

5. There should be 3rd party software in the update history. Click on a link and it will show information about deployment. If there is text **Update published by Centero WSUS Tool** then the implementation is successful.

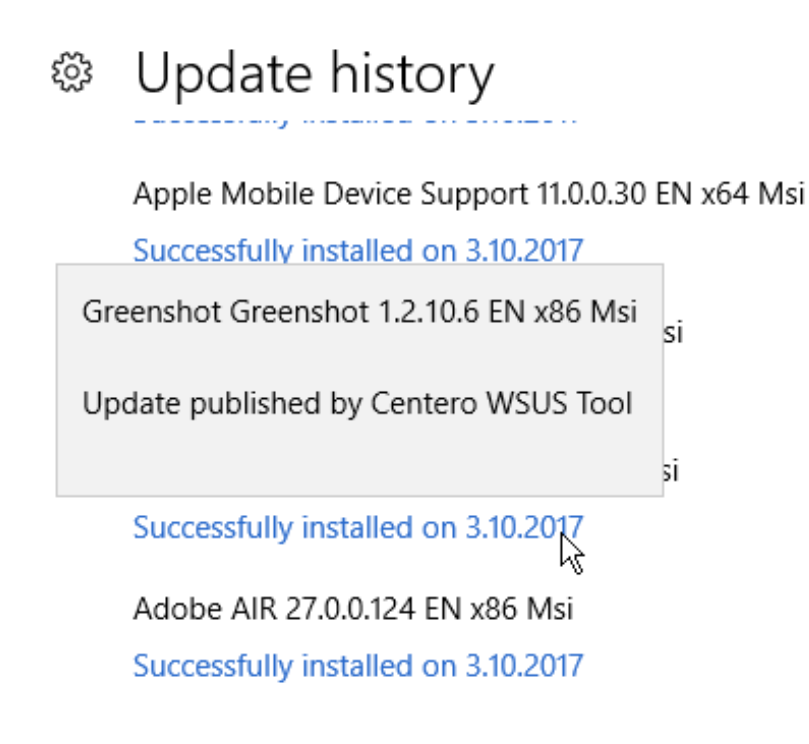

# **CSM Cloud - Requirements**

Last Modified on 06/10/2017 1:56 pm EEST

There are a few requirements for devices using Centero Software Manager Cloud.

- Operating system version must be Windows 7 or newer
- Operating system edition must be Enterprise, Professional or Education
- Microsoft .NET-framework version 4.x

## CSM Cloud - Downloading and installing the client

Last Modified on 06/10/2017 2:17 pm EEST

1. Centero will provide a download link for EXE-file. Download it and run it as administrator.

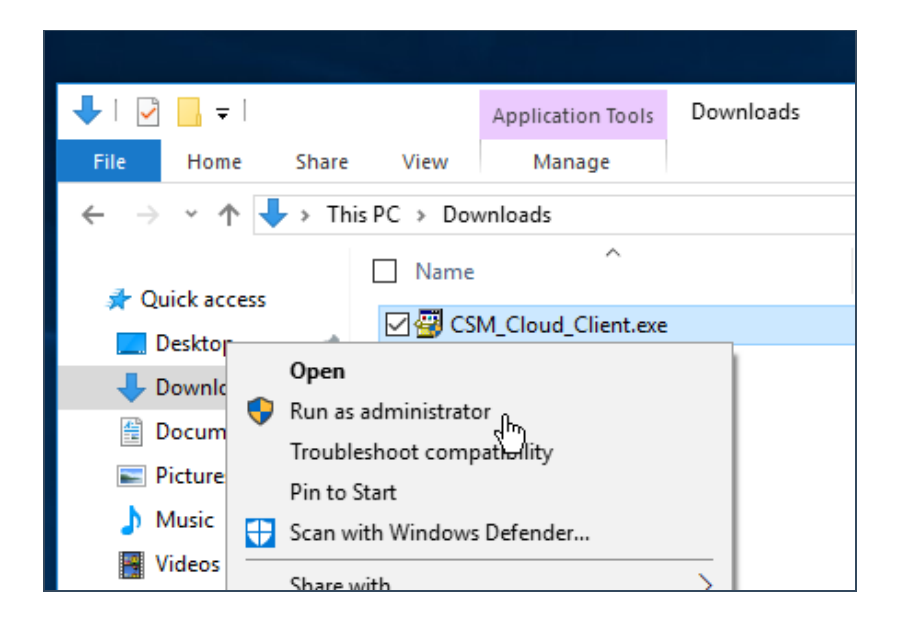

2. UAC might notify you. Choose Yes.

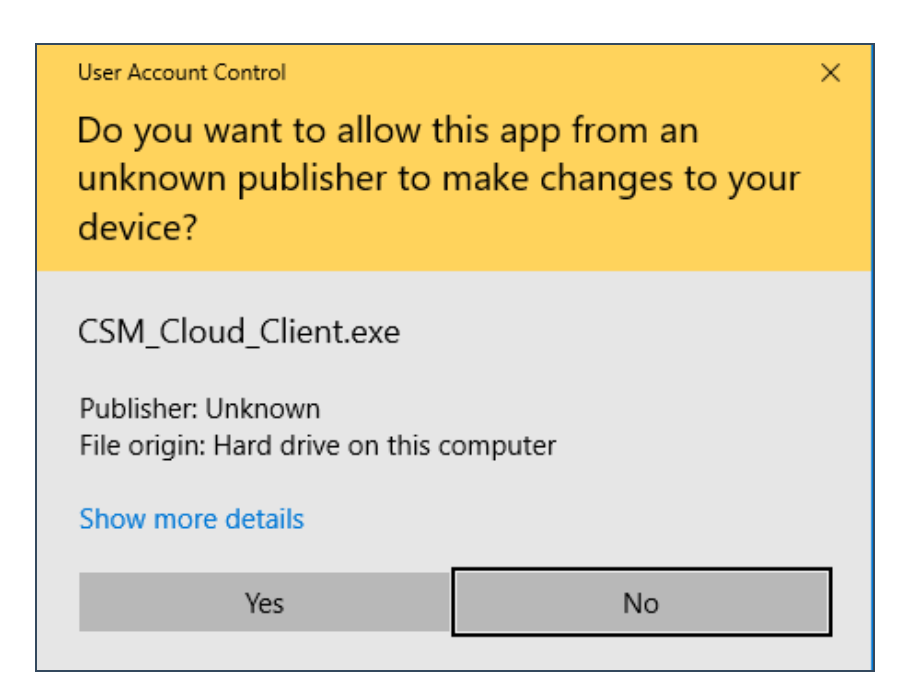

3. Proceed with install by clicking Yes.

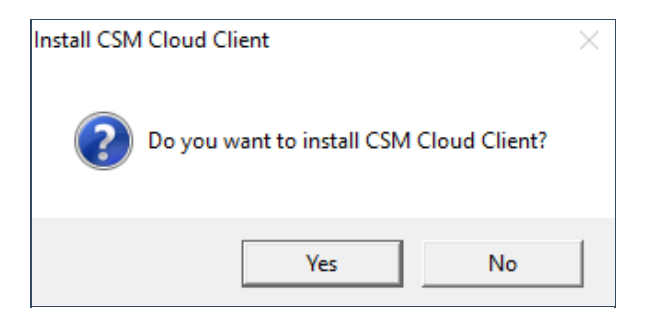

4. Installation will start a new command prompt window which will let you know when it is finished. The window can be closed now.

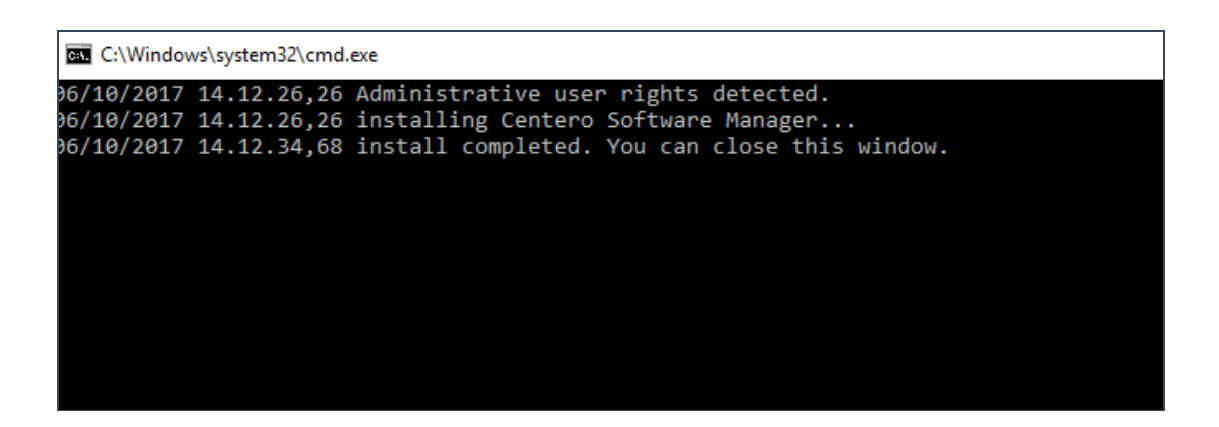

5. There will be an icon in taskbar after installation.

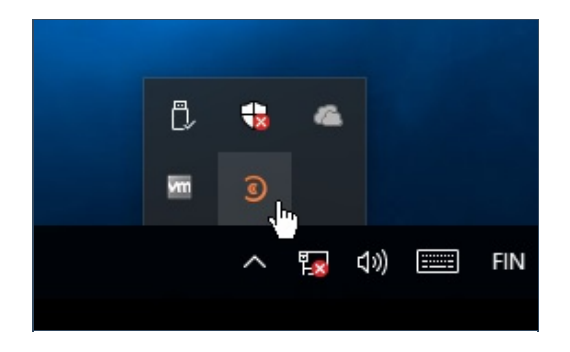

6. You can check the status of service by clicking on the icon and choosing CSM -> CSM Cloud Settings. **Registered to** will get populated with correct information later.

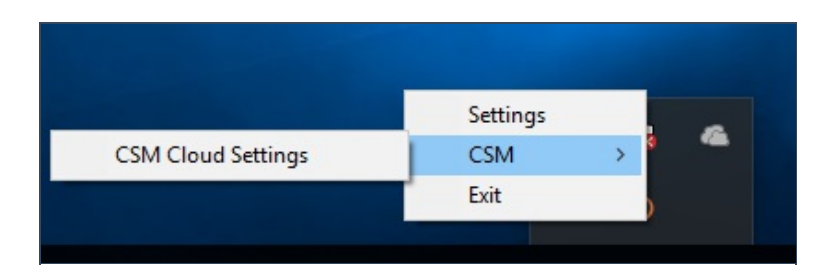

| CSM Cloud Setti           | ngs                                                                               | x                |
|---------------------------|-----------------------------------------------------------------------------------|------------------|
| Hostname:<br>Product key: | CENL25-VM01-DOM Registered to: Not active<br>ed0cd22f-34ac-495d-9857-3187c5e58ec9 | software manager |
|                           |                                                                                   | Apply Close      |

# CSM for Servers - Downloading and installing the client

Last Modified on 16/10/2017 2:03 pm EEST

1. Centero will provide a download link for CSM for Servers client software. The client should be deployed on all the servers which are going to be managed.

Download CSM\_Cloud\_Client.exe and run it.

| Do you want to run or save CSM_Cloud_Client.exe (1,48 MB) fr | rom <b>portal.c</b> | entero.fi? |   | ×      |
|--------------------------------------------------------------|---------------------|------------|---|--------|
|                                                              | Run                 | Save       | • | Cancel |

2. Approve the UAC warning.

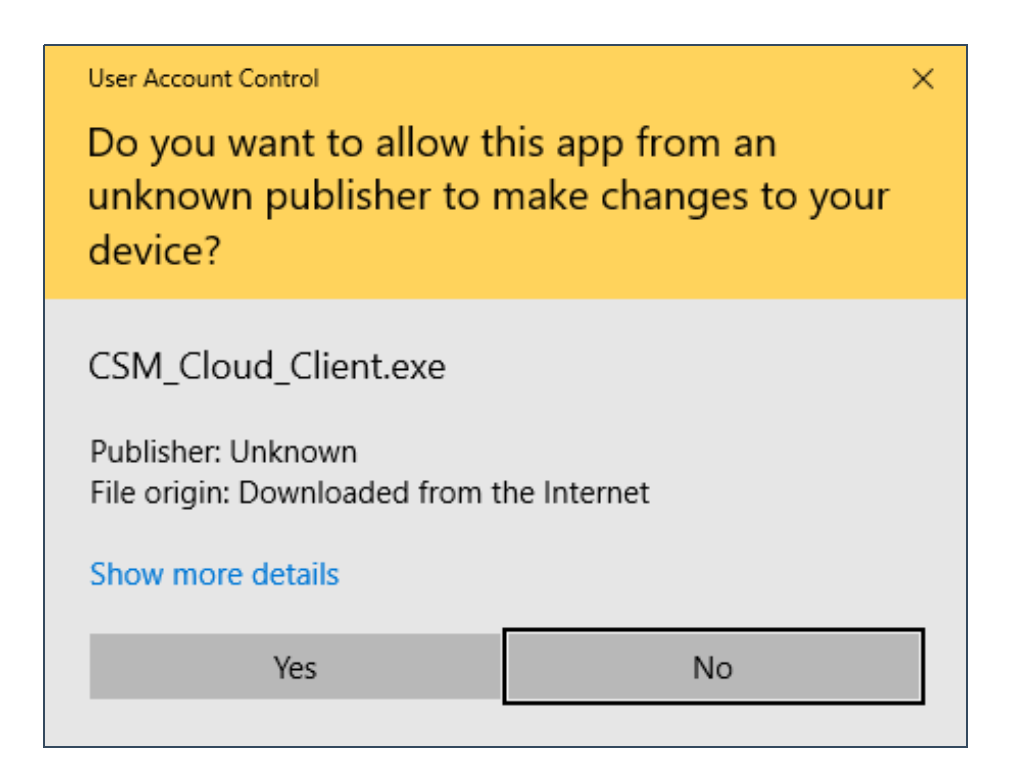

3. Choose Yes.

| Install CSM Cloud Client                 | $\times$ |
|------------------------------------------|----------|
| Do you want to install CSM Cloud Client? |          |
| Yes No                                   |          |

4. Installation progresses and will let you know when it's finished. The command prompt can be closed.

| <u>C:4</u> | C:\Windows\sy | /stem32\cmd.exe |                                               |
|------------|---------------|-----------------|-----------------------------------------------|
| o          | 12.10.2017    | 11.45.33,60     | Administrative user rights detected.          |
| o          | 12.10.2017    | 11.45.33,60     | installing Centero Software Manager           |
| o          | 12.10.2017    | 11.45.42,61     | install completed. You can close this window. |
|            |               |                 |                                               |
|            |               |                 |                                               |
|            |               |                 |                                               |
|            |               |                 |                                               |
|            |               |                 |                                               |
|            |               |                 |                                               |

5. The installation is complete and CSM for Servers settings can be managed via system tray in notification area.

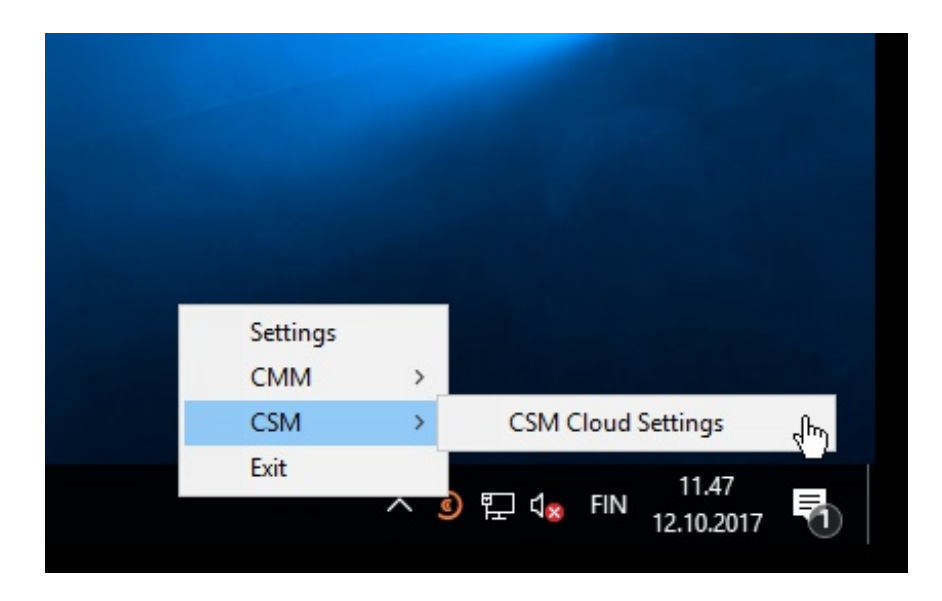

6. CSM for Servers client won't be functional immediately. By default there is a 1 hour cooldown for scheduled task to contact service and retrieve group based settings.

| ings                                      | ×                                                        |
|-------------------------------------------|----------------------------------------------------------|
| n                                         |                                                          |
| WIN-VH6AJ6KRVJ0 Registered to: Not active | software                                                 |
| eductions destructions                    | manager                                                  |
|                                           |                                                          |
|                                           | Apply Close                                              |
|                                           | tings<br>on<br>WIN-VH6AJ6KRVJ0 Registered to: Not active |

## **CSM for Servers - Requirements**

Last Modified on 01/11/2017 12:26 pm EET

There are a few requirements for devices using Centero Software Manager for Servers.

- Operating system version must be Windows Server 2008 or newer
- Microsoft .NET-framework version 4.x (if inspecting feature is used)

## CSM for WSUS - Advanced Configuration After the Initial Wizard

Last Modified on 16/10/2017 2:32 pm EEST

1. If the final selection to start deployment was No then CSM for WSUS will automatically launch. The first view is **Software** page which basically displays the selected 3rd party software and their statuses. At this point, before the first deployments, we want to make sure that the defined configuration is correct. You can do that by clicking WSUS Integration.

| Centero Software Manager                                 |                  |                          |           |       |  |  |  |
|----------------------------------------------------------|------------------|--------------------------|-----------|-------|--|--|--|
|                                                          |                  |                          |           |       |  |  |  |
| CENCERO Centero Software Manager                         |                  |                          |           |       |  |  |  |
| Complementary for the second                             |                  |                          |           |       |  |  |  |
| Software   WSUS Integration   Settings   Email Templates | Scheduled Tasks  |                          |           |       |  |  |  |
| Available software                                       |                  | Ultransis and and and    |           |       |  |  |  |
| C Refresh 🖓 Start download                               | Stop deployments | Username: csm@centero.fi | Password: | Ŧ     |  |  |  |
| Software                                                 | Version          | Download status          |           |       |  |  |  |
| Adobe AIR EN x86                                         | 25.0.0.134       | Not ready                |           |       |  |  |  |
| Adobe Flash Player ActiveX EN x86                        | 25.0.0.171       | Not ready                |           |       |  |  |  |
| Adobe Reader DC EN x86                                   | 15.023.20070     | Not ready                |           |       |  |  |  |
| Adobe Reader XI EN x86                                   | 11.0.18          | Not ready                |           |       |  |  |  |
| Adobe Shockwave Player EN x86                            | 12.2.8.198       | Not ready                |           |       |  |  |  |
| Centero Carillon EN x86                                  | 2.1.5009.46      | Not ready                |           |       |  |  |  |
| Centero Cleanup Tool EN x86                              | 1.0.0            | Not ready                |           |       |  |  |  |
| Centero Inspector EN x86                                 | 1.0.5002         | Not ready                |           |       |  |  |  |
| Dominik Reichi KeePass Password Sare EN x86              | 2.34             | Not ready                |           |       |  |  |  |
| Microsoft Silverlight (exe) EN x64                       | 5.1.50901.0      | Not ready                |           |       |  |  |  |
| Mozilia Firefox EN x86                                   | 03.0.3           | Not ready                |           |       |  |  |  |
| Notanady, Taan Natarady, EN. 90                          | 40.5.0           | Not ready                |           |       |  |  |  |
| Since Since ENuite                                       | 7.3.2            | Not ready                |           |       |  |  |  |
| Video I ANI VII C. Modia player EN v9C                   | 7.31.104         | Not ready                |           |       |  |  |  |
| VideoLAN VLC Media player EN X86                         | 2.2.0            | Not ready                |           |       |  |  |  |
|                                                          |                  |                          |           |       |  |  |  |
|                                                          |                  |                          |           |       |  |  |  |
|                                                          |                  |                          |           |       |  |  |  |
|                                                          |                  |                          |           |       |  |  |  |
|                                                          |                  |                          |           |       |  |  |  |
|                                                          |                  |                          |           |       |  |  |  |
|                                                          |                  |                          |           |       |  |  |  |
|                                                          |                  |                          | Apply     | Close |  |  |  |
|                                                          |                  |                          | 7 YPPY    | CIUSC |  |  |  |
|                                                          |                  |                          |           | .::   |  |  |  |

2. There are 6 different configuration areas on this view. Explaining all of them is covered in the document.

| 3 Centero Software Manager                                                                                                    |          |
|----------------------------------------------------------------------------------------------------|----------|
| CENTERO Centero Software Manager                                                                                                    |          |
| <b>93</b>                                                                                                    |          |
| Software WSUS Integration Settings Email Templates Scheduled Tasks                                                                                                    |          |
| Service status                                                                                                    |          |
| WSUS integration C Enabled  Disabled                                                                                                    |          |
| Server settings  Vectors Server status Ok                                                                                                    |          |
| Remote server                                                                                                    |          |
| Name localhost                                                                                                    |          |
| Port 80                                                                                                    |          |
| Use SSL Computer group settings                                                                                                    |          |
| Apply Computer group                                                                                                    |          |
| Check / uncheck all                                                                                                    |          |
| Server certificate         Status       Valid, expires: 22.11.2020 19:13:42         Actions       Export         Generate       Import certificate         Settings       Adobe AlR EN x86         Adobe Reader DC EN x86         Adobe Shockwave Player EN x86         Centero Carillon EN x86 | *        |
| Log level Errors only Wait time (days)                                                                                                    |          |
| Send logs to Centero                                                                                                    |          |
| Optional install                                                                                                    | <u> </u> |
| Apply                                                                                                    | Close    |
|                                                                                                    |          |

3. Service status is a selection whether the automatic software deployments and updates are enabled or not.

| - Service status |            |                              |  |
|------------------|------------|------------------------------|--|
| Service status   |            |                              |  |
| WSUS integration | C. Easthad | G Disabled                   |  |
|                  | Chabled    | <ul> <li>Disabled</li> </ul> |  |
| L                |            |                              |  |

4. In **server settings** the WSUS server itself can be configured. CSM supports both, a local and a remote server.

| Server settings |                                                                       |                                                                                   |  |  |
|-----------------|-----------------------------------------------------------------------|-----------------------------------------------------------------------------------|--|--|
| lserver         |                                                                       |                                                                                   |  |  |
| atus            | Ok                                                                    |                                                                                   |  |  |
| e server        |                                                                       |                                                                                   |  |  |
| localhost       |                                                                       |                                                                                   |  |  |
| 80              |                                                                       | 7                                                                                 |  |  |
| 🗖 Use SSL       |                                                                       |                                                                                   |  |  |
|                 | Apply                                                                 |                                                                                   |  |  |
|                 | ettings<br>I server<br>atus<br>e server<br>localhost<br>80<br>Use SSL | ettings<br>I server<br>atus Ok<br>e server<br>localhost<br>80<br>Use SSL<br>Apply |  |  |

5. A server certificate is required in order to publish 3rd party software to WSUS server. If there's an existing certificate it can be used by **importing** it. If there's no certificate, one can be **generated** in CSM. After the certificate is created it can be exported by choosing **export**.

The certificate used in CSM must be also stored to workstations in order to deploy 3rd party software to them. The certificate must be stored into both **Trusted root certification authorities** and **Trusted publishers** containers.

We recommend to do the certificate deployment by using Group Policy. We have more specific instructions for that.

| Server certificate |                    |  |  |  |  |  |  |
|--------------------|--------------------|--|--|--|--|--|--|
| Status             |                    |  |  |  |  |  |  |
| Actions            | Import certificate |  |  |  |  |  |  |

6. The **installation approval** is a generated view from WSUS groups and a number of 3rd party software allocated to them. These groups can be navigated by clicking on them. This will populate the information below the view to **computer group settings**.

In this view you can select which 3rd party software are targeted to specific groups and what are the time settings for the deployments. **Wait time** is the time that selected 3rd party software will become available to computers in the selected group. The time will start elapsing from the moment when we have published the new version of a 3rd party software and it's downloaded to the server.

It's important to acknowledge that the wait time is an artificial delay option made possible by CSM. WSUS doesn't originally provide wait time but only deadline. For this reason, updating wait time configuration for a deployment is effective next time when a new version of 3rd party software is published.

**Deadline** is different from wait time. Instead of software becoming available installation to computers it will become a required installation. Deadline-time will begin to elapse from the moment when wait time has completed.

**Optional install** does only work for Windows 7. A deployment of this kind will make a 3rd party software only available but not required.

| Γ |                          |    |
|---|--------------------------|----|
| ľ | Installation approvals   | 11 |
|   | Refresh groups           |    |
| l | 🖃 💭 💭 All Computers      |    |
| l |                          |    |
| l | 📑 1st level testing (15) |    |
| l | 🚽 Adobe Reader (15)      |    |
| l | Production (15)          |    |
| I |                          |    |

| Computer group settings         |                                    |  |  |  |
|---------------------------------|------------------------------------|--|--|--|
| Computer group                  | 1st level testing                  |  |  |  |
|                                 | Check / uncheck all                |  |  |  |
|                                 | Microsoft Silverlight (exe) EN x64 |  |  |  |
|                                 | Mozilla Firefox EN x86             |  |  |  |
|                                 | Mozilla Firefox ESR EN x86         |  |  |  |
|                                 | ✓ Notepad++ Team Notepad++ EN x86  |  |  |  |
|                                 | Skype Skype EN x86                 |  |  |  |
|                                 | VideoLAN VLC Media player EN x86   |  |  |  |
| Wait time (days)                | 0                                  |  |  |  |
|                                 |                                    |  |  |  |
| Deadline after wait time (days) | <u>1</u>                           |  |  |  |
|                                 | Optional install                   |  |  |  |

## CSM for WSUS - Adding or removing managed 3rd party software

Last Modified on 24/10/2017 11:59 am EEST

CSM for WSUS lists all the 3rd party software which are linked to the current account. At this moment, changes to that list must be requested from Centero by messaging to csm.support(at)centero.fi.

1. Open up WSUS integration tab in CSM for WSUS.

| Centero Software Manager                                                                          |                                                                                                    |
|---------------------------------------------------------------------------------------------------|----------------------------------------------------------------------------------------------------|
| Centero Software Manager                                                                          | CENTERO                                                                                                    |
| Software WSUS Integration Settings Email Templates Scheduled Tasks                                |                                                                                                    |
| Service status                                                                                    | Installation approvals                                                                                                    |
| WSUS integration   Enabled   Disabled                                                             | i @ Refresh groups                                                                                                    |
| Server settings<br>Local server<br>Server status Ok<br>Remote server<br>Name Tocalhost<br>Port 80 | Image: Second computers         Image: Second computers         Image: Second computers |
| Apply                                                                                             |                                                                                                    |
| Status Valid, expires: 22.11.2020 19:13:42                                                        | Computer group settings                                                                                                    |
| Actions Export Generate Import certificate                                                        | Computer group                                                                                                    |
| Settings<br>Log level Errors only                                                                 | Check / uncheck all Adobe AIR EN x86 Adobe Flash Player ActiveX EN x86 Adobe Reader DC EN x86 Adobe Reader XI EN x86 Adobe Reader XI EN x86 Centero Carillon EN x86                                                                                                    |
|                                                                                                   | Wait time (days)                                                                                                    |

2. Select a WSUS group you want to modify. And then add or remove 3rd party software as you will. Click **Apply** after changes.

| Installation approvals                                         |                                                                                                    |  |  |  |  |  |  |
|----------------------------------------------------------------|----------------------------------------------------------------------------------------------------|--|--|--|--|--|--|
| Refresh groups                                                 |                                                                                                    |  |  |  |  |  |  |
| Al Computers Unassigned Computers Adobe Reader Production (14) |                                                                                                    |  |  |  |  |  |  |
| Computer group settings                                        |                                                                                                    |  |  |  |  |  |  |
| Computer group                                                 | 1st level testing                                                                                                    |  |  |  |  |  |  |
|                                                                | Check / uncheck all                                                                                                    |  |  |  |  |  |  |
|                                                                | <ul> <li>✓ Google Chrome EN x86</li> <li>✓ Microsoft Silverlight (exe) EN x64</li> <li>○ Mozilla Firefox EN x86</li> </ul>             |  |  |  |  |  |  |
|                                                                | <ul> <li>✓ Mozilla Firerox ESR EN x86</li> <li>✓ Notepad++ Team Notepad++ EN x86</li> <li>✓ Notepad++ Team Notepad++ EN x64</li> </ul> |  |  |  |  |  |  |
| Wait time (days)                                               | 0                                                                                                    |  |  |  |  |  |  |
| Deadline after wait time (days)                                | 1                                                                                                    |  |  |  |  |  |  |
|                                                                | Optional install                                                                                                    |  |  |  |  |  |  |
|                                                                |                                                                                                    |  |  |  |  |  |  |

3. A new window will popup for confirmation. Click **OK** and the changes are made.

| Apply          | Apply changes to WSUS server                                                                                                    |        |                            |                   |          |        |  |
|----------------|----------------------------------------------------------------------------------------------------|--------|----------------------------|-------------------|----------|--------|--|
| Selec<br>You c | Select changes that you want to perform to current CSM deployments. Unchecked rows will be skipped,<br>You can also change the calculated deadline value for each new deployment before applying changes. |        |                            |                   |          |        |  |
|                |                                                                                                    | Action | Application                | Group             | Deadline | Status |  |
| ▶              |                                                                                                    | Remove | Mozilla Firefox EN x86     | 1st level testing |          | ОК     |  |
|                |                                                                                                    | Remove | Mozilla Firefox ESR EN x86 | 1st level testing |          | ОК     |  |
|                |                                                                                                    |        |                            |                   |          |        |  |
|                |                                                                                                    |        |                            |                   |          | Cancel |  |

## 4. Changes can be verified in the software tab.

| Software                                    | Version      | Download st | WSUS status  | WSUS Deployment Groups        |
|---------------------------------------------|--------------|-------------|--------------|-------------------------------|
| Adobe AIR EN x86                            | 27.0.0.124   | Completed   | Import succe | 1st level testing, Production |
| Adobe Flash Player ActiveX EN x86           | 27.0.0.170   | Completed   | Import succe | 1st level testing, Production |
| Adobe Reader DC EN x86                      | 15.023.20070 | Completed   | Import succe | 1st level testing, Production |
| Adobe Reader XI EN x86                      | 11.0.18      | Completed   | Import succe | 1st level testing, Production |
| Adobe Shockwave Player EN x86               | 12.2.9.199   | Completed   | Import succe | 1st level testing, Production |
| Centero Carillon EN x86                     | 2.1.5011.46  | Completed   |              |                               |
| Centero Cleanup Tool EN x86                 | 1.0.0        | Completed   |              |                               |
| Centero Inspector EN x86                    | 1.0.5002     | Completed   |              |                               |
| Dominik Reichl KeePass Password Safe EN x86 | 2.34         | Completed   | Import succe | 1st level testing, Production |
| Google Chrome EN x86                        | 59.0.3071.86 | Completed   | Import succe | 1st level testing, Production |
| Microsoft Silverlight (exe) EN x64          | 5.1.50901.0  | Completed   | Import succe | 1st level testing, Production |
| Mozilla Firefox EN x86                      | 56.0.1       | Completed   | Import succe | Production                    |
| Mozilla Firefox ESR EN x86                  | 45.9.0       | Completed   | Import succe | Production                    |
| Notepad++ Team Notepad++ EN x86             | 7.3.2        | Completed   | Import succe | 1st level testing, Production |
| Notepad++ Team Notepad++ EN x64             | 7.3.3        | Completed   | Import succe | 1st level testing, Production |
| Skype Skype EN x86                          | 7.31.104     | Completed   | Import succe | 1st level testing, Production |
| VideoLAN VLC Media player EN x86            | 2.2.6        | Completed   | Import succe | 1st level testing, Production |
|                                             |              |             |              |                               |

# CSM for WSUS - Troubleshooting import error

Last Modified on 01/02/2018 2:22 pm EET

Sometimes importing 3rd party software to WSUS might result as an error. CSM notifies clearly if there's something wrong with imports.

| Available software                                 |                                                                  |                 |                                                                         |                         |  |
|----------------------------------------------------|------------------------------------------------------------------|-----------------|-------------------------------------------------------------------------|-------------------------|--|
| 🔅 🖸 Refresh  🖗 Start download   🖓 Retry 🗶 Delete [ | 🛚 Refresh 🛭 Start download 🛛 🖓 Retry 🗶 Delete 🔜 Stop deployments |                 | Username: csm@centero.fi Password: •••••••••••••••••••••••••••••••••••• |                         |  |
| Software                                           | Version                                                          | Download status | SCCM status                                                             | SCCM Deployment Process |  |
| Skype Skype EN x86                                 | 7.31.104                                                         | Completed       |                                                                         |                         |  |
| Notepad++ Team Notepad++ EN x64                    | 7.3.3                                                            | Completed       |                                                                         |                         |  |
| Notepad++ Team Notepad++ EN x86                    | 7.3.2                                                            | Completed       |                                                                         |                         |  |
| Google Chrome EN x86                               | 59.0.3071.86                                                     | Completed       |                                                                         |                         |  |
| Mozilla Firefox EN x86                             | 55.0.3                                                           | Completed       |                                                                         |                         |  |
| Microsoft Silverlight (exe) EN x64                 | 5.1.50901.0                                                      | Completed       |                                                                         |                         |  |
| Mozilla Firefox ESR EN x86                         | 45.9.0                                                           | Completed       |                                                                         |                         |  |
| Adobe Flash Player ActiveX EN x86                  | 26.0.0.151                                                       | Completed       | Import successful                                                       | Adobe software          |  |
| Adobe AIR EN x86                                   | 26.0.0.127                                                       | Completed       | Import successful                                                       | Adobe software          |  |
| Dominik Reichl KeePass Password Safe EN x86        | 2.34                                                             | Completed       |                                                                         |                         |  |
| VideoLAN VLC Media player EN x86                   | 2.2.6                                                            | Completed       | Import error                                                            | VLC fast ring (example) |  |
| Centero Carillon EN x86                            | 2.1.5011.46                                                      | Completed       |                                                                         |                         |  |
| Adobe Reader DC EN x86                             | 15.023.20070                                                     | Completed       | Import successful                                                       | Adobe software          |  |
| Adobe Shockwave Player EN x86                      | 12.2.9.199                                                       | Completed       | Import successful                                                       | Adobe software          |  |
| Adobe Reader XI EN x86                             | 11.0.18                                                          | Completed       |                                                                         |                         |  |
| Centero Inspector EN x86                           | 1.0.5002                                                         | Completed       |                                                                         |                         |  |
| Centero Cleanup Tool EN x86                        | 1.0.0                                                            | Completed       |                                                                         |                         |  |
|                                                    |                                                                  |                 |                                                                         |                         |  |

1. There are a few possible scenarios how software import can fail. Retrying the import usually solves the problem. Select the 3rd party software with import error and click **Retry**.

| _ |                                                    |                  |                 |                   |                                 |     |
|---|----------------------------------------------------|------------------|-----------------|-------------------|---------------------------------|-----|
| 2 | Centero Software Manager                           |                  |                 |                   |                                 |     |
|   | Centero Software Manager                           |                  |                 |                   |                                 | (0) |
| 1 | Software WSUS Integration Settings Email Templates | Scheduled Tasks  |                 |                   |                                 |     |
| Г | Available software                                 |                  |                 |                   |                                 |     |
|   | 🛛 🧟 Refresh 📚 Start download 🛛 🖗 Refry 🗙 Delete    | Stop deployments | Username: csm@  | Pcentero.fi Passw | ord: 💽 Login Ok                 |     |
|   | Software                                           | Version          | Download status | WSUS status       | WSUS Deployment Groups          |     |
|   | Adobe AIR EN x86                                   | 28.0.0.127       | Completed       | Import error      | 1st level testing, Adobe Reader |     |
|   | Adobe Flash Player ActiveX EN x86                  | 28.0.0.137       | Completed       | Import error      | 1st level testing, Adobe Reader |     |
|   | Adobe Reader DC EN x86                             | 15.023.20070     | Completed       | Import error      | 1st level testing, Adobe Reader |     |
|   | Adobe Reader XI EN x86                             | 11.0.22          | Completed       | Import queued     | 1st level testing, Adobe Reader |     |
|   | Adobe Shockwave Player EN x86                      | 12.3.1.201       | Completed       | Import queued     | 1st level testing, Adobe Reader |     |
|   | Centero Inspector EN x86                           | 1.0.5002         | Completed       | Import queued     | 1st level testing, Adobe Reader |     |
|   | Dominik Reichl KeePass Password Safe EN x86        | 2.34             | Completed       | Import queued     | 1st level testing, Adobe Reader |     |
|   | Google Chrome EN x86                               | 59.0.3071.86     | Completed       | Import queued     | 1st level testing, Adobe Reader |     |
|   | Microsoft Silverlight (exe) EN x64                 | 5.1.50901.0      | Completed       | Import queued     | 1st level testing, Adobe Reader |     |

### 2. Select Yes.

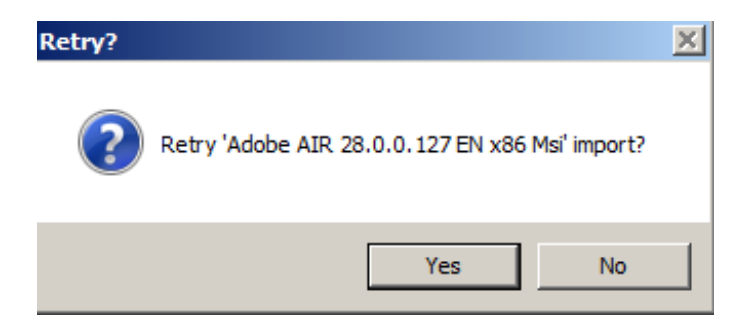

3. If the software version is fine and the package is reliable, there is no need to re-download it. Please select **No**.

| Download | media again?                                                                                                    | × |
|----------|----------------------------------------------------------------------------------------------------|---|
| ?        | Download package again from portal?<br>If you select YES, package will be removed from local directories<br>and downloaded again. If you select NO then import will be retried<br>with current media. |   |
|          | Yes No                                                                                                    |   |

## 4. Wait a while for the queue to comlete.

| L |                                   |              | · · · · ·       |               |                                 |
|---|-----------------------------------|--------------|-----------------|---------------|---------------------------------|
|   | Software                          | Version      | Download status | WSUS status   | WSUS Deployment Groups          |
|   | Adobe AIR EN x86                  | 28.0.0.127   | Completed       | Import queued | 1st level testing, Adobe Reader |
|   | Adobe Flash Player ActiveX EN x86 | 28.0.0.137   | Completed       | Import error  | 1st level testing, Adobe Reader |
|   | Adobe Reader DC FN x86            | 15 023 20070 | Completed       | Import error  | 1st level testing. Adobe Reader |

## 5. The import should be now successful.

| Software                          | Version    | Download status | WSUS status       | WSUS Deployment Groups          |
|-----------------------------------|------------|-----------------|-------------------|---------------------------------|
| Adobe AIR EN x86                  | 28.0.0.127 | Completed       | Import successful | 1st level testing, Adobe Reader |
| Adobe Flash Player ActiveX EN x86 | 28.0.0.137 | Completed       | Import error      | 1st level testing, Adobe Reader |

If any these steps won't solve the problem. Please contact us.

# **CSM for SCCM - Deployment processes**

Last Modified on 16/10/2017 2:24 pm EEST

## Deployment process overview

Deployment processes can be defined in SCCM integration tab. The deployment process navigation is in a tree form and default settings are always in the top.

Created deployment processes will appear in the tree view accordingly.

| Centero Software Manager                                                            |                                                                                                    |                                             |  |  |  |  |  |  |
|-------------------------------------------------------------------------------------|----------------------------------------------------------------------------------------------------|---------------------------------------------|--|--|--|--|--|--|
| Centero Software Manager                                                            |                                                                                                    |                                             |  |  |  |  |  |  |
| Software SCCM Integration Settings Email Temp                                       | olates Scheduled Tasks                                                                                           |                                             |  |  |  |  |  |  |
| 🗄 🎦 New deployment process 🔀 Delete                                                 | General settings Default software settings Default dep                                                           | loyment settings                            |  |  |  |  |  |  |
| SCCM Settings     Adobe software     Software with slow update process     Browsers | General settings<br>Filesystem root folder for packages<br>SCCM root folder for packages<br>Send logs to Centero | \\CM2012SP1\F\$<br>Software Manager<br>True |  |  |  |  |  |  |
| A deployment<br>process                                                             | Email notification (all deployments as table) Template name Mail address                                         |                                             |  |  |  |  |  |  |
|                                                                                     | Application catalog                                                                                              |                                             |  |  |  |  |  |  |

## Creating a new deployment process (example)

1. Click on New deployment process and name it.

| Enter name              |                     |
|-------------------------|---------------------|
| Give a name to the new  | deployment process. |
| VLC fast ring (example) |                     |
|                         |                     |
| Ok                      | Cancel              |

2. Select the software you want on this process.

| Software selection Software settings Deployment settings |                                             |  |  |  |  |  |
|----------------------------------------------------------|---------------------------------------------|--|--|--|--|--|
| Check / uncheck all                                      |                                             |  |  |  |  |  |
| Adobe Shockwave Player EN x86                            | <b>_</b>                                    |  |  |  |  |  |
| Centero Carillon EN x86                                  |                                             |  |  |  |  |  |
| Centero Cleanup Tool EN x86                              |                                             |  |  |  |  |  |
| Centero Inspector EN x86                                 |                                             |  |  |  |  |  |
| Dominik Reichl KeePass Password Safe EN x86              | Dominik Reichl KeePass Password Safe EN x86 |  |  |  |  |  |
| Google Chrome EN x86                                     |                                             |  |  |  |  |  |
| ☐ Microsoft Silverlight (exe) EN x64                     |                                             |  |  |  |  |  |
| Mozilla Firefox EN x86                                   |                                             |  |  |  |  |  |
| Mozilla Firefox ESR EN x86                               |                                             |  |  |  |  |  |
| Notepad++ Team Notepad++ EN x86                          |                                             |  |  |  |  |  |
| □ Notepad++ Team Notepad++ EN x64                        |                                             |  |  |  |  |  |
| Skype Skype EN x86                                       |                                             |  |  |  |  |  |
| ✓ VideoLAN VLC Media player EN x86                       | <b>_</b>                                    |  |  |  |  |  |

3. Define the expected configuration. If you defined these settings in the default deployment process they will be the same. The most of the time these settings are valid as they are.

| General settings         Filesystem root folder for packages         SCCM root folder for packages         Software Manager         Send logs to Centero         True         Email notification (all deployments as table)         Template name         Mail address                      |
|----------------------------------------------------------------------------------------------------|
| Filesystem root folder for packages       \\CM2012SP1\F\$\csm         SCCM root folder for packages       Software Manager         Send logs to Centero       True         Email notification (all deployments as table)       Image: Complete name         Mail address       Mail address |
| SCCM root folder for packages     Software Manager       Send logs to Centero     True       Email notification (all deployments as table)     Image: Template name       Mail address     Image: Template name                                                                             |
| Send logs to Centero     True       Email notification (all deployments as table)       Template name       Mail address                                                                                                    |
| Email notification (all deployments as table) Template name Mail address                                                                                                    |
| Template name Mail address                                                                                                    |
| Mail address                                                                                                    |
|                                                                                                    |
| Application catalog                                                                                                    |
| Application Description in application catalog [PUBLISHER] [NAME] [VERSION] [LANGUAGE] [ARCHITECTURE] ([INSTALLERTYP]                                                                                                    |
| Application Name in application catalog [PUBLISHER] [NAME] [VERSION] [LANGUAGE] [ARCHITECTURE]                                                                                                    |
| Application help documentation in application catalog                                                                                                    |
| Advanced settings                                                                                                    |
| Distributionpoint group DP group                                                                                                    |
| Application category                                                                                                    |
| Slow network mode Download                                                                                                    |
| Fast network mode RunLocal                                                                                                    |
| Persistent content in client cache False                                                                                                    |
| Allow clients to share content on same subnet True                                                                                                    |
| Allow clients to use fallback source location for content                                                                                                    |
| Superseeding All previous versions                                                                                                    |
| Superseed version exclude                                                                                                    |
| Add operating system requirements Default                                                                                                    |
| Clean previous versions Remove deployments, supersedences and retire when latest required                                                                                                    |

4. Define advanced deployment settings as you see fit. In this scenario we have used a rather quick deployment pace. All the three deployment steps are followed through in 5 work days.

| Software selection Software se | tings Deployment settings             |                          |                      |
|--------------------------------|---------------------------------------|--------------------------|----------------------|
| Collections                    | ve up 🖸 Move down                     | Simulated publish time:  | 13.09.2017 10:24     |
| Collection                     |                                       | Available (simulated)    | Bequired (simulated) |
| 1st level testing              |                                       | ma 18.9. 16:00           | ma 18.9. 16:00       |
| 2nd level testing              |                                       | ke 20.9. 16:00           | ke 20.9. 16:00       |
| Production                     |                                       | pe 22.9. 16:00           | pe 22.9. 16:00       |
|                                |                                       |                          |                      |
| Deployment settings            |                                       |                          |                      |
| Collection name                | Production                            |                          | •                    |
| Collection type                | Device                                |                          | •                    |
| Deploy purpose                 | Required                              |                          | •                    |
| User notification              | Display all                           |                          | •                    |
| Comment                        |                                       |                          |                      |
| Scheduling                     |                                       |                          |                      |
| Make deployment available      | C Immediately 🕤 after 🛛 🛨 work        | king days on friday 💌 at | any time             |
| And force installation         | Immediately O after work              | king days on 📃 at        |                      |
| Email notifications            |                                       |                          |                      |
| Template name                  | EmailTemplate - All deployments table |                          | •                    |
| Email address                  | deployments@centero.fi                |                          |                      |
|                                |                                       |                          | Apply Close          |
|                                |                                       |                          |                      |

# CSM for SCCM - Starting the 3rd party software updating

Last Modified on 16/10/2017 2:23 pm EEST

When CSM is downloaded, installed, configured properly and necessary depyloment processes are created you can turn on the SCCM integration.

| Centero Software Manager                                                 |                                                                        | (e)        |
|--------------------------------------------------------------------------|------------------------------------------------------------------------|------------|
| Software SCCM Integration Settings Email Tem                             | plates Scheduled Tasks                                                 |            |
| New deployment process 🗙 Delete                                          | General settings Default software settings Default deployment settings |            |
| SCCM Settings      Adobe software      Software with slow update process | SCCM integration © Enabled                                             | O Disabled |
| Browsers<br>VLC fast ring (example)                                      | Logging C Enabled                                                      | • Disabled |
|                                                                          | SCCM information Reload SCCM information Reload                        |            |
|                                                                          | Service user centerock\administrator                                   | Change     |
|                                                                          | Server  Servemame:  C Local  C Remote:                                 |            |
|                                                                          |                                                                        |            |

Now when the integration is enabled the statuses of the 3rd party software will change. There are 2 new statuses in the view.

- **Import queued** means that the newest software version is being imported to SCCM. This usually takes a few minutes per software.
- Import sucessful means that the software is now succesfully imported to SCCM.

| Available software                               |                  |                 |                   |                         |
|--------------------------------------------------|------------------|-----------------|-------------------|-------------------------|
| 🔅 🧟 Refresh  🖗 Start download 🛛 🖓 Retry 🗶 Delete | Stop deployments | Username: csm@  | ecentero.fi Passw | vord: 💽 Login Ok        |
| Software                                         | Version          | Download status | SCCM status       | SCCM Deployment Process |
| Adobe AIR EN x86                                 | 26.0.0.127       | Completed       | Import successful | Adobe software          |
| Adobe Flash Player ActiveX EN x86                | 26.0.0.151       | Completed       | Import queued     | Adobe software          |
| Adobe Reader DC EN x86                           | 15.023.20070     | Completed       | Import queued     | Adobe software          |
| Adobe Reader XI EN x86                           | 11.0.18          | Completed       |                   |                         |
| Adobe Shockwave Player EN x86                    | 12.2.9.199       | Completed       | Import queued     | Adobe software          |
| Centero Carillon EN x86                          | 2.1.5009.46      | Completed       |                   |                         |
| Centero Cleanup Tool EN x86                      | 1.0.0            | Completed       |                   |                         |
| Centero Inspector EN x86                         | 1.0.5002         | Completed       |                   |                         |
| Dominik Reichl KeePass Password Safe EN x86      | 2.34             | Completed       |                   |                         |
| Google Chrome EN x86                             | 59.0.3071.86     | Completed       |                   |                         |
| Microsoft Silverlight (exe) EN x64               | 5.1.50901.0      | Completed       |                   |                         |
| Mozilla Firefox EN x86                           | 55.0.3           | Completed       |                   |                         |
| Mozilla Firefox ESR EN x86                       | 45.9.0           | Completed       |                   |                         |
| Notepad++ Team Notepad++ EN x86                  | 7.3.2            | Completed       |                   |                         |
| Notepad++ Team Notepad++ EN x64                  | 7.3.3            | Completed       |                   |                         |
| Skype Skype EN x86                               | 7.31.104         | Completed       |                   |                         |
| VideoLAN VLC Media player EN x86                 | 2.2.6            | Completed       | Import queued     | VLC fast ring (example) |

## **CSM for SCCM - Importing problems**

Last Modified on 16/10/2017 2:21 pm EEST

Sometimes importing 3rd party software to SCCM might result as an error. CSM notifies clearly if there's something wrong with imports.

| Available software                                                     |              |                 |                   |                            |  |
|------------------------------------------------------------------------|--------------|-----------------|-------------------|----------------------------|--|
| 🖸 🖸 Refresh 🛯 Start download 🛛 🖓 Retry 💢 Delete 🔜 Stop deployments 🗍 U |              | Username: csm@  | Pcentero.fi Passv | vord: 💽 👀 Vord: 🕤 Login Ok |  |
| Software                                                               | Version      | Download status | SCCM status       | SCCM Deployment Process    |  |
| Skype Skype EN x86                                                     | 7.31.104     | Completed       |                   |                            |  |
| Notepad++ Team Notepad++ EN x64                                        | 7.3.3        | Completed       |                   |                            |  |
| Notepad++ Team Notepad++ EN x86                                        | 7.3.2        | Completed       |                   |                            |  |
| Google Chrome EN x86                                                   | 59.0.3071.86 | Completed       |                   |                            |  |
| Mozilla Firefox EN x86                                                 | 55.0.3       | Completed       |                   |                            |  |
| Microsoft Silverlight (exe) EN x64                                     | 5.1.50901.0  | Completed       |                   |                            |  |
| Mozilla Firefox ESR EN x86                                             | 45.9.0       | Completed       |                   |                            |  |
| Adobe Flash Player ActiveX EN x86                                      | 26.0.0.151   | Completed       | Import successful | Adobe software             |  |
| Adobe AIR EN x86                                                       | 26.0.0.127   | Completed       | Import successful | Adobe software             |  |
| Dominik Reichl KeePass Password Safe EN x86                            | 2.34         | Completed       |                   |                            |  |
| VideoLAN VLC Media player EN x86                                       | 2.2.6        | Completed       | Import error      | VLC fast ring (example)    |  |
| Centero Carillon EN x86                                                | 2.1.5011.46  | Completed       |                   |                            |  |
| Adobe Reader DC EN x86                                                 | 15.023.20070 | Completed       | Import successful | Adobe software             |  |
| Adobe Shockwave Player EN x86                                          | 12.2.9.199   | Completed       | Import successful | Adobe software             |  |
| Adobe Reader XI EN x86                                                 | 11.0.18      | Completed       |                   |                            |  |
| Centero Inspector EN x86                                               | 1.0.5002     | Completed       |                   |                            |  |
| Centero Cleanup Tool EN x86                                            | 1.0.0        | Completed       |                   |                            |  |
|                                                                        |              |                 |                   |                            |  |

Clicking on **Import error** will open log files on specific software and its import. This log file will help on troubleshooting the problem.

09/18/2017 10:09:31 ERROR. VideoLAN VLC Media player 2.2.6 EN x86 Msi import failed to general exception: A parameter c found that matches parameter name 'AvailableTime'.

09/18/2017 10:09:31 Starting rollback actions for application VideoLAN VLC Media player 2.2.6 EN x86 Msi 09/18/2017 10:09:37 Import failed and template file is more than 30 minutes old. Template 'C:\ProgramData\Centero\Softwa Manager\SCCM\Queue\SCCM Import - VideoLAN VLC Media player 2.2.6 EN x86 Msi.xml' moved to error directory 'C:\ProgramData\Centero\Software Manager\SCCM\Error'.

09/18/2017 10:14:03 Import failed but template file is not more than 30 minutes old. Leave it to queue for retry. 09/18/2017 10:19:02 Import failed but template file is not more than 30 minutes old. Leave it to queue for retry.

## **CSM for Servers - Managing settings**

Last Modified on 16/10/2017 2:02 pm EEST

1. When CSM for Servers is properly installed the settings can be opened by clicking on system tray.

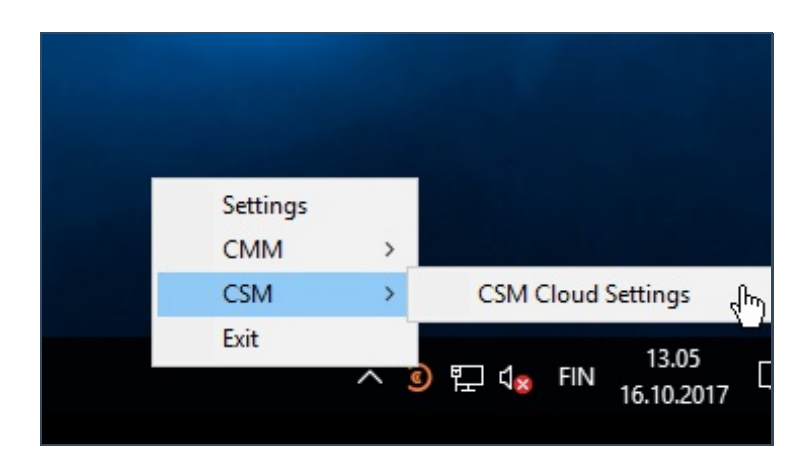

2. These are the default group settings which client retrieves. The settings can be defined as you like for individual servers.

| Update schedule and settings Windows Update Settings CSM Settings Update Schedule Computer update group on CSM Cloud Computer group: Production Test                      |                             |              |                 |  |   |
|----------------------------------------------------------------------------------------------------|-----------------------------|--------------|-----------------|--|---|
| Windows Update Settings       CSM Settings       Update Schedule         Computer update group on CSM Cloud       Production <ul> <li>Production</li> <li>Test</li> </ul> | Update schedule and setting | ngs          |                 |  |   |
| Computer update group on CSM Cloud<br>Computer group:<br>Production<br>Test                                                                                               | Windows Update Settings     | CSM Settings | Update Schedule |  |   |
| Computer group: Production Production Test                                                                                                    | Computer update group of    | n CSM Cloud  |                 |  |   |
| Computer group: Production   Production  Test                                                                                                    |                             |              |                 |  |   |
| Production Test                                                                                                    | Computer group:             |              | Production      |  | • |
| Test                                                                                                    |                             |              | Production      |  |   |
|                                                                                                    |                             |              | Test            |  |   |
|                                                                                                    |                             |              |                 |  |   |

The following settings can be modified per server.

- Windows update client mode:
  - 2 = Notify before download
  - 3 = Automatically download and nofity of installation
  - 4 = Automatically download and schedule installation. (Only valid if values exist for SecheduleInstallDay and ScheduleInstallTime.)
  - 5 = Automatic Updates is required and users can configure it.
- No auto reboot with logged on users:

- 0 = Automatic updates notifies the user that the computer will restart in 15 minutes.
- 1 = Logged-on user can decide whether to restart the client computer or not.
- Elevate non admins
  - 0 = Only members of the administrators security group can approve or disapprove updates.
  - 1 = All the members of the **users** security group can approve or disapprive updates.
- Auto install minor updates
  - 0 = Treat minor updates like any other updates.
  - 1 = Silently install minor updates.
- Disable windows update access
  - 0 = Enable access to Windows Update.
  - 1 = Disable access to Windows Update.
- Reboot relaunch timeout
  - Range between 1 1400 minutes. Time between prompts for a scheduled restart.
- Detection frequency
  - Range between 1 22 hours. Time between update detection cycles.
- Reboot warning timeout
  - Range between 1 30 minutes. Length in minutes of restart warning countdown after updates have been installed that have a deadline or scheduled updates.

| CSM Cloud Settings                     |                           | x           |
|----------------------------------------|---------------------------|-------------|
| Product activation                     |                           |             |
| Hostname: WIN-VH6AJ6KRVJ0              | Registered to: Centero Oy | 👝 software  |
| Product key:                           | (OK)                      | manager     |
| Update schedule and settings           |                           |             |
| Windows Update Settings CSM Settings U | Jpdate Schedule           |             |
| Windows update settings                |                           |             |
| Windows update server                  | https://wsus.csm.fi       |             |
| Windows update status server           | https://wsus.csm.fi       |             |
| Accept trusted publisher certs         | 1                         | A<br>V      |
| Windows update client mode             | 3                         | •<br>•      |
| No auto reboot with logged on users    | 1                         | •           |
| Elevate non admins                     | 1                         | •           |
| Auto install minor updates             | 0                         | •           |
| Disable windows update access          | 0                         | •           |
| Reboot relaunch timeout                | 60                        | •<br>•      |
| Detection frequency                    | 8                         | ÷           |
| Reboot warning timeout                 | 30                        | •           |
|                                        |                           |             |
|                                        |                           |             |
|                                        |                           |             |
|                                        |                           |             |
|                                        |                           |             |
|                                        |                           | Apply Close |

3. Updates can be scheduled by using server groups or individually modifying per server.

| CSM Cloud Settings                                                                                                    |
|----------------------------------------------------------------------------------------------------|
| Product activation                                                                                                    |
| Hostname: WIN-VH6AJ6KRVJ0 Registered to: Centero Oy Product key: GOK)                                                                                                    |
| Update schedule and settings                                                                                                    |
| Windows Update Settings CSM Settings Update Schedule                                                                                                    |
| Information about installation start schedule Next installation start times                                                                                                    |
| Updates will be downloaded all the time by the windows update service but it will not install them. You can select months, monthdays, weekdays and hours when update installation is allowed to start. It will be executed once per one hour time slot.       18.10.2017 0.00.00         Create schedule filters and check 'Next installation start times' view.       23.10.2017 0.00.00         Create schedule filters and check 'Next installation start times' view.       23.10.2017 0.00.00         25.10.2017 0.00.00       25.10.2017 0.00.00         25.10.2017 0.00.00       25.10.2017 0.00.00         25.10.2017 0.00.00       25.10.2017 0.00.00 |
| 30.10.2017 0.00.00                                                                                                    |
| Months                                                                                                    |
| ○ All O Select □ 1 □ 2 □ 3 □ 4 □ 5 □ 6 □ 7 □ 8 □ 9 □ 10 □ 11 □ 12                                                                                                    |
| Monthdays                                                                                                    |
|                                                                                                    |
| V 13 V 14 V 15 V 16 V 17 V 18 V 19 V 20 V 21 V 22 V 23 V 24                                                                                                    |
| ▼ 25 ▼ 26 ▼ 27 ▼ 28 ▼ 29 ▼ 30 ▼ 31                                                                                                    |
| Weekdays                                                                                                    |
| Mon Tue Wed Thu Fri Sat Sun<br>CAII ⓒ Select ▼ 1 □ 2 ▼ 3 □ 4 □ 5 □ 6 □ 7                                                                                                    |
| Hours                                                                                                    |
| CAII                                                                                                    |
|                                                                                                    |
| Apply Close                                                                                                    |

## Could not read SCCM collections from SCCM Information.xml

Last Modified on 01/03/2018 10:40 am EET

#### Error message:

Could not read SCCM collections from C:\ProgramData\Centero\Software Manager\SCCM\SCCM Information.xml!

|   | Error                                                                                                    | X |
|---|----------------------------------------------------------------------------------------------------|---|
| 8 | Could not read SCCM collections from<br>C:\ProgramData\Centero\Software Manager\SCCM\SCCM<br>Information.xml! Retry? |   |
|   | Yes No                                                                                                    |   |

#### Solution:

1. Delete the following file:

 $\label{eq:constraint} C:\ProgramData\Centero\Agent\Modules\4.6\CMM\ThreshDir\schedule.CollectSCCMInformation.xml$ 

- 2. Wait one minute so SCCM Information.xml will be re-created.
- 3. Start CSM for SCCM.

# CSM for SCCM cannot import a 3rd party software

Last Modified on 01/03/2018 4:17 pm EET

#### Issue:

There are problems when trying to import a 3rd party software.

#### **Possible solutions:**

1. Check out the following log C:\ProgramData\Centero\Software Manager\Logs\SCCM-Management.log. There might be a error with following text "There was no matching filter and/or some default settings are missing".

- Check the there is a deployment process selected for the software.
- Make sure that there is a distribution group selected.

2. Check out the following log C:\ProgramData\Centero\Software Manager\Logs\SCCM-Management.log. There might be a error with following text "Cannot find drive. A drive with the name 'xx' does not exist".

- Make sure that the account used for CSM for SCCM have the proper Powershell privileges .
- This might happen sometimes when SCCM has been updated.

3. Check out the following log C:\ProgramData\Centero\Software Manager\Logs\SCCM-Management.log. There might be a error with following text "Filter on settings group '*software x*' matches also with application . Multiple filters are not supported so you have to fix that manually".

• Make sure that a 3rd party software isn't included in multiple deployment processes.

## CSM won't send billing information

Last Modified on 01/03/2018 2:52 pm EET

#### Issue:

CSM installation isn't sending logs or billing information to Centero.

### **Possible solutions:**

1. There is an account running **Centero Agent** service. If the account doesn't have write permission to the following registry keys and sub-keys.

### HKEY\_LOCAL\_MACHINE\Software\Centero

Open registry editor and add sufficient permissions to the keys and folders.

2. If the same account doesn't have write permission to folder C:\ProgramData\Centero and to its subfolders. Add the account to local administrators or add sufficient permissions to the Centero folder and its subfolders.

3. The **Centero Agent** service might be stopped for some reason. This might have happened even thought the service is set to be started automatically. We recommend to set the service to have start type set to **Automatic (delayed)**. We've noticed that especially on some slower machines delayed service start will function in a more reliable way.

4. CSM might not be sending logs at all. You can find out this by looking to folder C:\ProgramData\Centero\Agent\Xml\SendQueue and if there are logs named CMM-CSM\*.cz. Centero Software Manager must have a valid network connection to http://gateway.centero.fi/AgentGateway.asmx.

- Gateway address might be missing or send interval time might be badly configured.
   Gateway address must be set to <a href="http://gateway.centero.fi/AgentGateway.asmx">http://gateway.centero.fi/AgentGateway.asmx</a>. It can be managed by modifying key Gateway Address in HKEY\_LOCAL\_MACHINE\Software\Centero.
- Also check that **Send interval** key is not set to 0. It has to be 1 or more.

Change key debug to 1 and clear key Last send time empty in HKEY\_LOCAL\_MACHINE\Software\Centero. Within a minute agent will try to send logs again and key Last send time should have a timestamp now. Find out from C:\ProgramData\Centero\Agent\Logs\Centero Agent Debug.log if logs were sent or if there are any errors. 5. CSM might not be sending error logs. You can find out this by looking to folder C:\ProgramData\Centero\Agent\Xml\ErrorQueue and if there are logs named CMM-CSM\*.cz. Try moving these logs files to C:\ProgramData\Centero\Agent\Xml\SendQueue and repeat the steps of 4. paragraph.
# CSM for SCCM - How to upgrade CSM

Last Modified on 13/10/2017 2:33 pm EEST

Centero announces all the version updates of CSM. Updating is a semi-automatic task but it requires a few actions on server.

1. Launch Centero Software Manager.

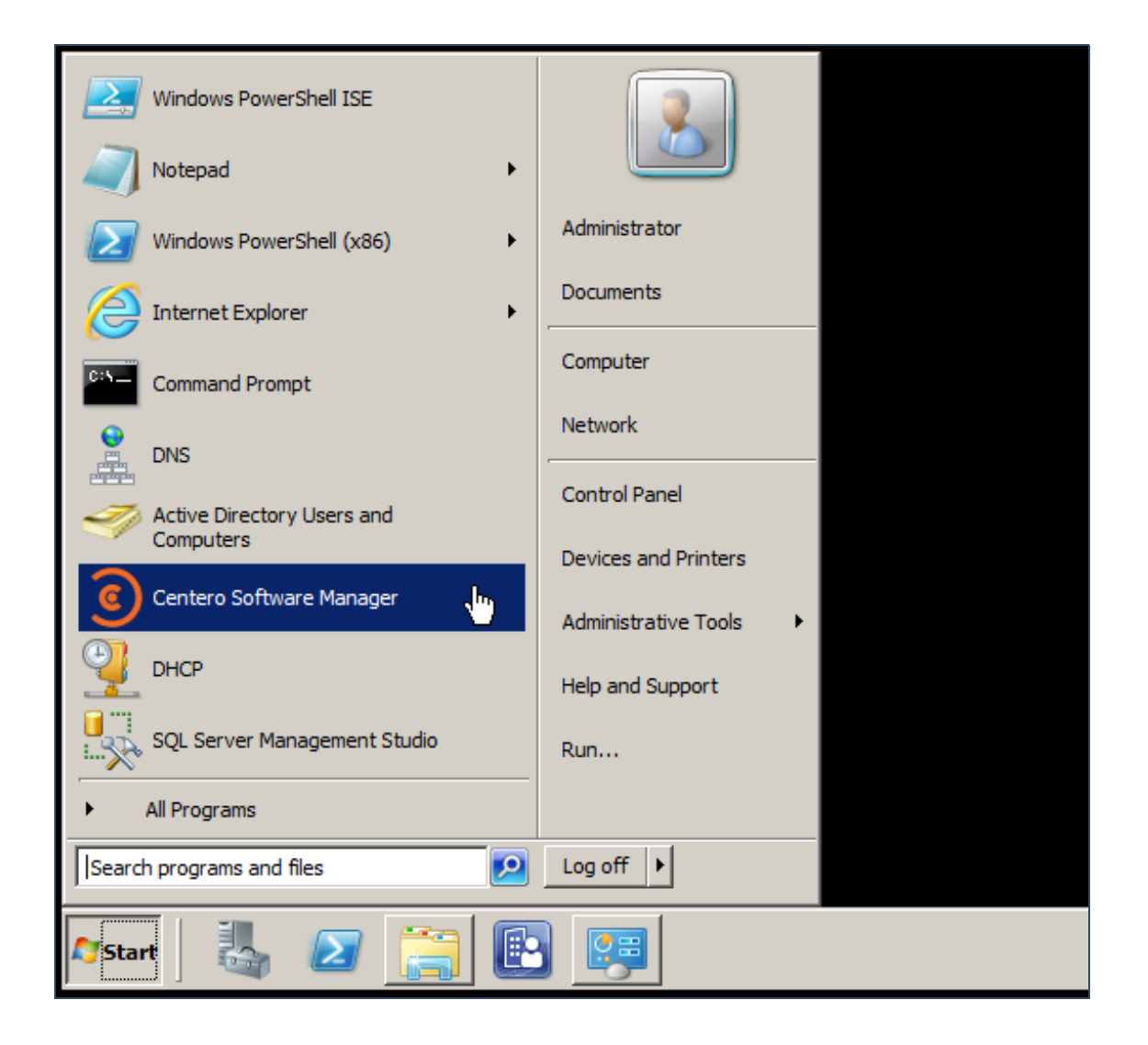

2. You will be prompted to update CSM. Select Yes.

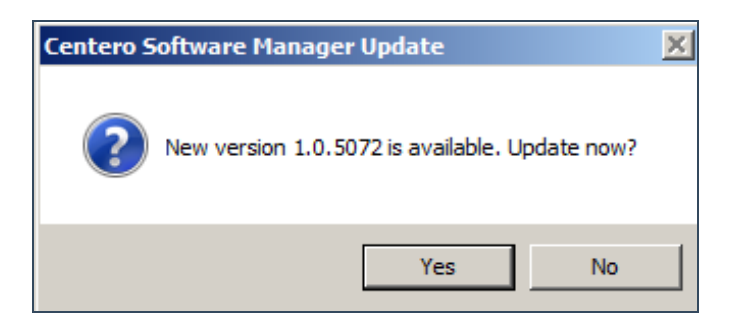

3. Command prompt will let you know when the upgrade is done.

| Administrator: Windows PowerShell |                                                                              |                                                              |                                                                                                    |                                                                                                    |  |  |  |
|-----------------------------------|------------------------------------------------------------------------------|--------------------------------------------------------------|----------------------------------------------------------------------------------------------------|----------------------------------------------------------------------------------------------------|--|--|--|
| pe<br>pe<br>pe<br>pe<br>pe<br>So  | 13.10.<br>13.10.<br>13.10.<br>13.10.<br>13.10.<br>13.10.<br>13.10.<br>ftware | 2017<br>2017<br>2017<br>2017<br>2017<br>2017<br>2017<br>Mana | 14:29:24,08<br>14:29:24,08<br>14:29:24,28<br>14:29:24,28<br>14:29:24,93<br>14:29:24,93<br>14:29:36,04<br>oger" from st | Administrative user rights detected.<br>Checking older versions<br>Installing Centero Agent<br>Centero Agent installion done (0).<br>Installing Centero Software Manager<br>Software Manager installation done (0). Star<br>cart menu. |  |  |  |
|                                   |                                                                              |                                                              |                                                                                                    |                                                                                                    |  |  |  |

# CSM for WSUS - How to upgrade CSM

Last Modified on 16/10/2017 3:09 pm EEST

Centero announces all the version updates of CSM. Updating is a semi-automatic task but it requires a few actions on server.

1. Launch Centero Software Manager.

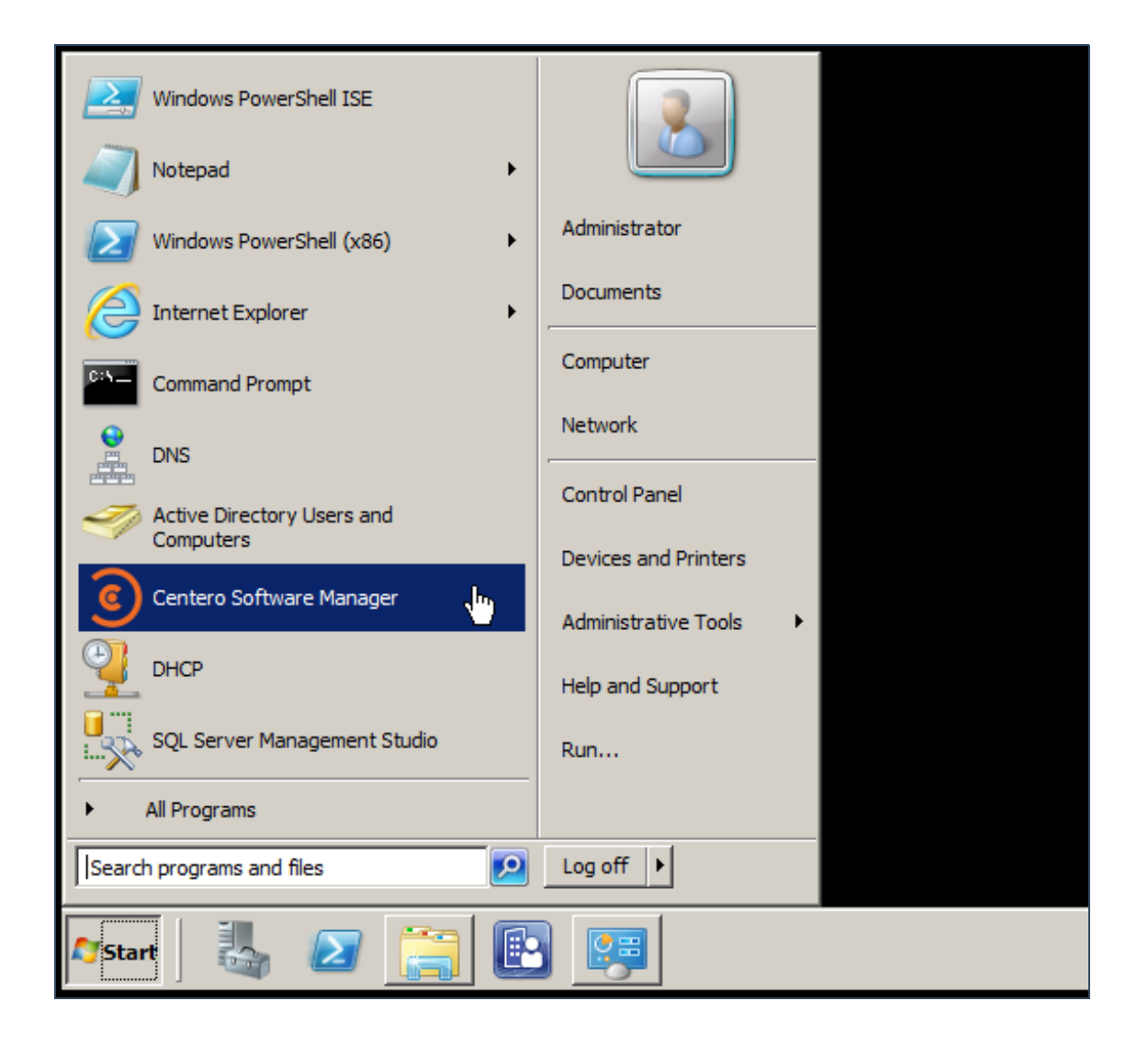

2. You will be prompted to update CSM. Select Yes.

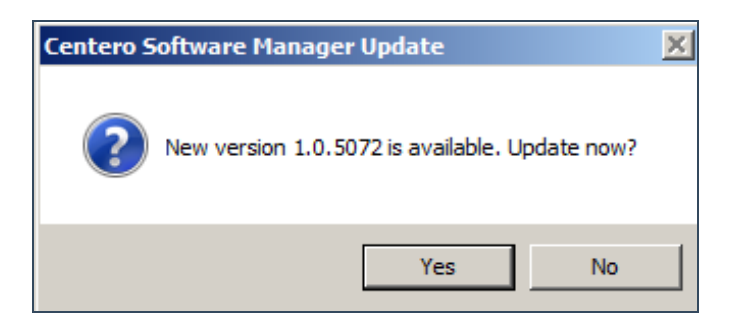

3. Command prompt will let you know when the upgrade is done.

| 🙀 Administrator: Windows PowerShell |                                                                                                    |                                                                                                    |                                                                                                    |  |  |  |  |  |
|-------------------------------------|----------------------------------------------------------------------------------------------------|----------------------------------------------------------------------------------------------------|----------------------------------------------------------------------------------------------------|--|--|--|--|--|
| pe<br>pe<br>pe<br>pe<br>pe<br>So    | 13.10.2017<br>13.10.2017<br>13.10.2017<br>13.10.2017<br>13.10.2017<br>13.10.2017<br>13.10.2017<br>13.10.2017 | 14:29:24,08<br>14:29:24,08<br>14:29:24,28<br>14:29:24,93<br>14:29:24,93<br>14:29:24,93<br>14:29:36,04<br>ager" from st | Administrative user rights detected.<br>Checking older versions<br>Installing Centero Agent<br>Centero Agent installion done (0).<br>Installing Centero Software Manager<br>Software Manager installation done (0). Start<br>tart menu. |  |  |  |  |  |
| -                                   |                                                                                                    |                                                                                                    |                                                                                                    |  |  |  |  |  |

## Migrating CSM for WSUS to a new server

Last Modified on 14/03/2018 10:15 am EET

#### **Existing server**

1. Disable the service in WSUS integration in Service status section.

| Service status | C Enabled | Disabled |
|----------------|-----------|----------|
|                |           |          |

2. We recommend to use the existing self signed certificate. It is already shared to managed workstations in most of the cases. Export the certificate. This can be done in **WSUS integration** tab in **Server certificate** section. Choose **export** and save the certificate for the new server.

| Server certificate |                                     |          |                    |  |  |  |  |  |
|--------------------|-------------------------------------|----------|--------------------|--|--|--|--|--|
| Status             | Valid, expires: 22.11.2020 19:13:42 |          |                    |  |  |  |  |  |
| Actions            | Export                              | Generate | Import certificate |  |  |  |  |  |
| Cattingen          |                                     |          |                    |  |  |  |  |  |

3. We recommend also export the existing CSM for WSUS settings. These settings are located in C:\ProgramData\Centero\WSUS.xml. Copy the XML-file for the new server.

#### New server

Before migration of CSM for WSUS, make sure that WSUS component is completely migrated to the new server. Also check that all the requirements are met.

1. Download and install CSM for WSUS .

2. Open CSM for WSUS and go through the initial wizard. Choose **No** at the last step when CSM for WSUS is about to start the deployments.

3. CSM for WSUS ui opens up for the first. Close the software.

4. Copy the **WSUS.xml** from the old installation to the new installation to the similar location.

5. Launch CSM for WSUS from the start menu and check if all the configuration are valid.

6. If configuration is all in order - then enable CSM for WSUS in **WSUS integration** in **Service status** section.

**1.0.5072** Last Modified on 11/10/2017 1:54 pm EEST

## Fixed bugs

• No bugs fixed in this release

#### New features

• New dependency mode setting (chain / main package)

#### Other improvements

• No new improvements in this release

- New deployment process button problem
- SCCM import problem when available deployment with no deadline and cleanup in use

### New features

• No new features added

#### Other improvements

• No other improvements

• Category and distribution point group combobox problems

### New features

• No new features added

#### Other improvements

• No other improvements

• No bugs fixed

## New features

- Cleanup for SCCM application previous versions (deployments and supersedence clean + retire)
- Remote installation with SCCM Console only
- New scheduled task system.

- Less revisions on SCCM application insert
- SCCM WMI query performance improvements
- SCCM supersedence and deployment cleanup will increase client performance
- SCCM ID based collection, distribution point group and category on settings (rename possible)
- SCCM new "All active previous versions" superseed type. Good option with cleanup.
- SCCM deployment email send is now on deployment time (before it was application insert time)
- Log for CSM actions in SCCM integration
- SCCM icon insert problem is now error (will fail application insert)

• No bugs fixed in this release

## New features

- Scheduled email sending for deployments (emails are sent when deployment step becomes available)
- Removing old deployments
- Scheduled tasks view in CSM application

#### Other improvements

• No new improvements in this release

- Save button problems on email templates
- Tag insert problems on email templates
- Character encoding problems with email templates
- File select dialog not shown when importing existing signing certificate on WSUS

#### New features

• No new features added in this release

- SMTP authentication available
- Ability to send SMTP test email
- Start wizard texts and structure
- Hide user notifications option removed from <u>SCCM</u> deployments when deployment type is available (this is not supported in SCCM)

- Reloading <u>SCCM</u> configuration multiple times in a short time window caused software to crash.
- While updating the software to a newer version the integration type was recognised incorrectly.
- Deleting an active <u>WSUS</u> group caused a great deal of logging to be sent without a reason.

## New features

• No new features added in this release

- Configuration wizard after installation phase have been made mandatory. If the wizard is cancelled, it will be shown again next time the software is launched.
- Software tab now automatically refreshes the states of the managed software.

- SCCM configuration refresh clears some settings
- SCCM deployment settings for UTC / Client local time handling

### New features

• No new features added in this release

- SCCM configuration refresh performance
- CSM integration type specified in start wizard / configuration file instead of autodedect

- Deadline can be specified for SCCM available deployment when using user collection as target (deadline affects only if users have already installed any superseded versions)
- WSUS tab does not ask to save changes if no changes are done to WSUS settings
- WSUS tab is not show on SCCM integrations even if WSUS is installed to server where CSM is installed

## New features

- Self updata for CSM application added
- WSUS software approvement changes applied immediately to WSUS (to current version not just to future versions)

- Only unique members of collections used in SCCM collections are returned
- CSM installation package configuration file handling
- Log level display names for WSUS in CSM application changed
- Start wizard texts
- Start wizard SMTP settings are now disabled by default

## Oracle Java Runtime Environment 8.0.1610.12 and C:\sun folder

Last Modified on 14/02/2018 2:38 pm EET

We have found a bug n **Oracle Java Runtime Environment** Installer in a version **8.0.1610.12**. When a package is installed using the *SYSTEM* account, (<u>CSM</u> uses *SYSTEM* account for installation.) Installer creates a folder *C:\sun*. We have tested that this folder is not needed. You can either delete folder or leave it there.

#### What will CSM support team do?

• In the next Java release this bug will be reviewed. If problem still exists, it will be fixed in package.

#### What can you do before next release?

- There isn't any technical or security reason, why removing of the folder c:\sun would be mandatory, so we recommend you do to nothing.
- The folder also can be removed if you like so.

All Centero Software Manager customers are entitled to unrestricted support for Centero Software Manager application. Email is used as support channel.

If you don't find solution for your problem from this knowledge base, don't hesitate to email our support at support(at)software-manager.com.